# Kezelési útmutató

# Logamatic 4111, 4112 és 4116 szabályozókészülékekhez

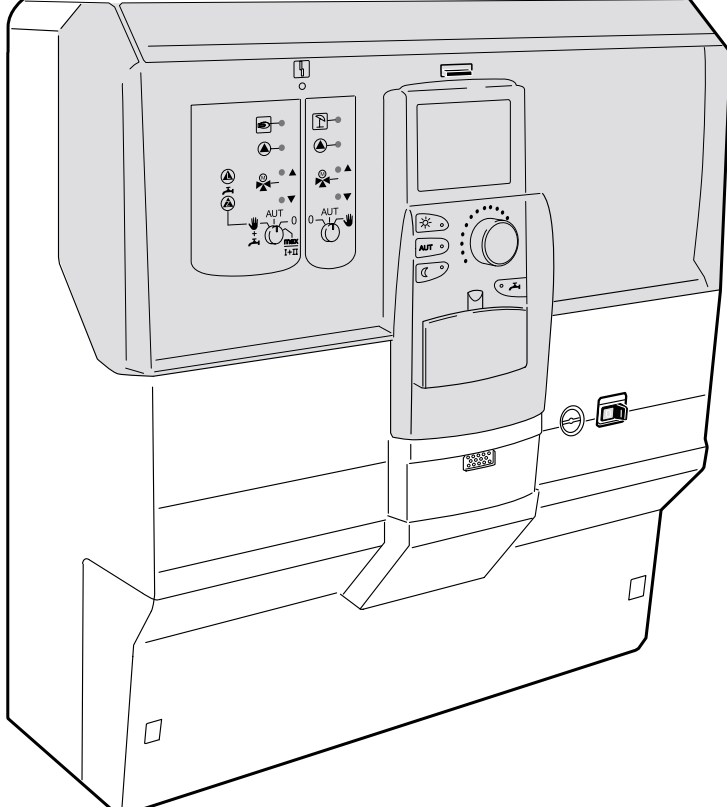

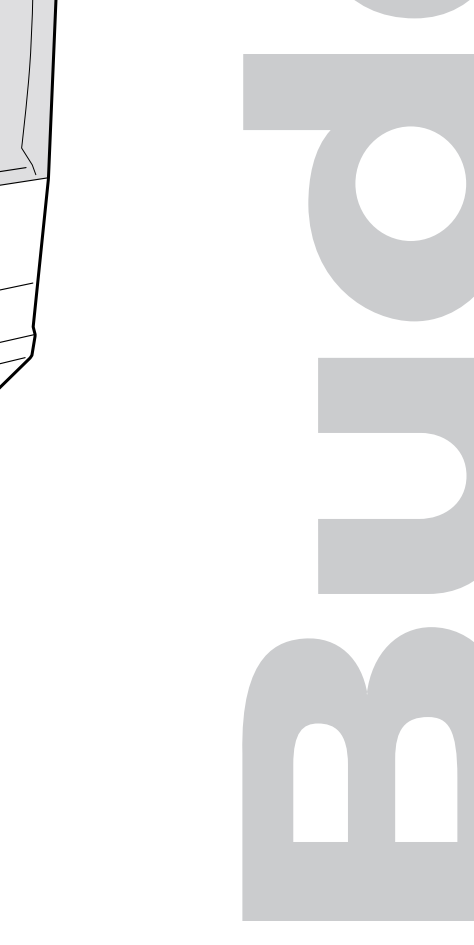

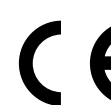

A készülék megfelel a rá vonatkozó szabványok és irányelvek követelményeinek.

A megfelelőség igazolt. A megfelelő dokumentációk és a megfelelőségi nyilatkozat a gyártónál megtalálhatók.

#### A műszaki változtatások jogát fenntartjuk!

A folyamatos továbbfejlesztések miatt az ábráknál, a működési lépéseknél és a műszaki adatoknál előfordulhatnak kisebb eltérések.

#### A dokumentáció aktualizálása

Ha Önnek a javításra vonatkozóan javaslata van, vagy esetleges hibát állapított meg, kérjük, vegye fel velünk a kapcsolatot.

#### A gyártó címe

Buderus Heiztechnik GmbH D-35573 Wetzlar http://www.heiztechnik.buderus.de E-Mail: info@heiztechnik.buderus.de

#### Dokumentáció száma.: 6301 8003

#### Kiadás dátuma: 05/2001

A műszaki javítások miatti változtatások jogát fenntartjuk!

Buderus Heiztechnik GmbH • http://www.heiztechnik.buderus.de

# Tartalomjegyzék

| 1                 | Teendők veszély esetén és biztonsági<br>tudnivalók                                                   |
|-------------------|----------------------------------------------------------------------------------------------------|
| 2                 | Bevezetés                                                                                            |
| 2.1               | MEC 2 kezelőegység                                                                                   |
| 2.2               | Funkciók                                                                                             |
| 3                 | Logamatic 4112 szabályozókészülék –<br>kezelőszervek                                                 |
| 4                 | MEC 2 kezelőegység                                                                                   |
| 5                 | Fűtőkörök a MEC 2 kezelőegységgel9                                                                   |
| 6                 | Modulok                                                                                              |
| 7                 | Rövid kezelési utasítás                                                                              |
| 8 📃               | Kijezések behívása és megváltoztatása 24                                                             |
| 8.1 <sup>LL</sup> | Fűtőkör kiválasztása                                                                                 |
| 8.2               | Üzemi értékek behívása                                                                               |
| 8.3               | Az alapkijelzés megváltoztatása                                                                      |
| 8.4               |                                                                                                    |
| 9                 | Helyiség hőmérséklet beállítása 30                                                                   |
| 9.1               | MEC 2-höz hozzárendelt fűtőkörnél 30                                                                 |
| 9.2               | Helyiség hőmérséklet beállítás távszabályozó nélküli fűtőköröknél                                    |
| 9.3               | Helyiség hőmérséklet beállítás saját<br>távszabályozóval rendelkező fűtőköröknél<br>(pl. BFU, BFU/F) |
| 10                | Melegvíz hőmérséklet szabályozás36                                                                   |
| 10.1              | Melegvíz hőmérséklet beállítás                                                                       |
| 10.2              | Melegvíz egyszeri felfűtés                                                                           |
| 11                | Cirkulációs szivattyú vezérlés 42                                                                    |
| 11.1              | Tartós- és szakaszos üzem beállítása 42                                                              |
| 11.2              | Termikus fertőtlenítés46                                                                             |
| 12                | Alapprogram                                                                                          |
| 12.1              | Program kiválasztása egy fűtőkörhöz 48                                                               |
| 13                | Az alapprogram megváltoztatása 49                                                                    |
| 13.1              | A kapcsolási pontok időbeli eltolása 49                                                              |
| 13.Z              | Kapcsolási pontok törlése 55                                                                         |
| 13.4              | Egy fűtési fázis törlése                                                                             |
| 13.5              | Fűtési fázisok összekötése                                                                           |
| 14                | Új fűtési program létrehozása 63                                                                     |
| 15                | Új melegvíz program megadása                                                                         |
| 16                | Új cirkulációs szivattvú program megadása74                                                          |
| 17                | Szabadság program 78                                                                                 |
| <br>17.1          | Szabadság program megadása                                                                           |
| 17.2              | Szabadság program megszakítása és                                                                    |
|                   | folytatása                                                                                           |

| 18   | Helyiség hőmérséklet érzékelő<br>kiegyenlítése |
|------|------------------------------------------------|
| 19   | Falikazán füstgáztesztje                       |
| 20   | Gazdaságos fűtés és energia megtakarítás 83    |
| 21   | Zavar- és hibaelhárítás                        |
| 22   | Üzemelés zavar esetén                          |
| 22.1 | Vészüzem                                       |
| 22.2 | Fűtésüzem a kézi kapcsolóval                   |
| 23   | Egyszerű zavarelhárítás                        |
| 24   | Beállítási jegyzőkönyv                         |
| 25   | Címszójegyzék                                  |

A műszaki javítások miatti változtatások jogát fenntartjuk!

Buderus Heiztechnik GmbH • http://www.heiztechnik.buderus.de

# 1 Teendők veszély esetén és biztonsági tudnivalók

Az üzembe helyezés előtt gondosan olvassa át ezt a kezelési útmutatót.

Minden olyan munkát, amely a szabályozókészülék kinyitását teszi szükségessé, csak szakcég végezhet el.

A szabályozókészülék kinyitása előtt a berendezést a fűtési vészkapcsolóval vagy a házi biztosítékkal az elektromos hálózatról le kell választani.

Veszély esetén a kazánház előtti fűtési vészkapcsolót le kell kapcsolni.

A fűtési rendszer zavarait egy szakcéggel azonnal háríttassa el.

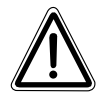

# FIGYELMEZTETÉS a berendezés szakszerű kezelésére!

A fűtésszerelő cég szakemberével magyaráztassa el a berendezés kezelését.

Ön csak az ebben az útmutatóban megadott üzemi értékeket adhatja és változtathatja meg.

Más megadások megváltoztatják a fűtési rendszer vezérlőprogramját és a rendszer hibás működéséhez vezethetnek.

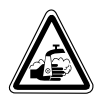

## FIGYELMEZTETÉS Thermikus fertőtlenítés!

A melegvíz termelés rendelkezik egy termikus fertőtlenítési programmal. Ezt a funkciót az üzembe helyezéskor a szerviztechnikus aktiválhatja. Keddenként 1:00 órakor a berendezés a teljes használati melegvíz rendszert 70 °C-ra fűti. Ezt a beállítást a szerviztechnikus kívánságra megváltoztathatja.

Ha az Ön fűtési rendszerének melegvíz körében nincsenek termosztatikus szabályozású keverőszelepek, **akkor** ebben az időszakban a melegvizet nem szabad keveretlenül kiengedni! Forrázásveszély!

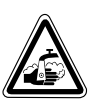

# FIGYELEM füstgázteszt!

A füstgázteszt ideje a prrázásveszély áll fenn. Először mindig a hidegvíz csapot nyissa meg és igény szerint keverjen hozzá melegvizet.

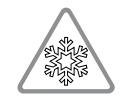

## VIGYÁZAT fagyveszély!

A fagyveszély csak bekapcsolt szabályozókészülék esetén aktív.

Kikapcsolt szabályozókészülék esetén a kazánból, a tárolóból és a fűtési rendszer csővezetékeiből a vizet engedje le!

Csak akkor nem áll fenn fagyveszély, ha a teljes rendszer száraz.

## Fontos tudnivalók az üzembe helyezéshez

Ellenőrizze, hogy a szabályozókészülék és a beépített modulok kézi kapcsolói **AUT** állásban vannak-e.

Kapcsolja be a szabályozókészüléket.

## Figyeljen a következőkre!

#### Bekapcsolás:

Először a szabályozókészüléket kapcsolja be, utána a kazánt.

#### Kikapcsolás:

Először a kazánt kapcsolja ki, utána a szabályozókészüléket.

Ügyeljen arra, hogy legyen hőelvétel, különben a kazán kikapcsol majd zavar lép fel.

# 2 Bevezetés

Ez a kezelési útmutató a Logamatic 41xx szabályozókészülékeket mutatja be. A Buderus 4000 rendszer funkció moduljaival egy olyan szabályozókészülék alakítható ki, amely az ügyfél kívánságainak megfelelően egyedileg állítható össze.

A Logamatic 41xx szabályozókészülékek középen vagy a MEC 2 kezelőegységgel vagy a kazánkijelzővel (ZM 435) rendelkeznek. A jobb és a bal oldali csatlakozási helyeken különböző modulok helyezhetők el.

#### A Buderus által ajánlott funció modulokkal történő kombináció alapján a Logamatic 4112 szabályozókészülék alapegységből jön létre pl. egy Logamatic 4111 vagy Logamatic 4116.

A MEC 2 kezelőegység automatikusan felismeri a beépített funkció modulokat. Ennek megfelelően csak a ténylegesen beállítható funkciók jelennek meg a MEC 2 kezelőegységen.

# 2.1 MEC 2 kezelőegység

A MEC 2 a központi kezelőegység.

#### A kezelési elv így hangzik: "Nyomni és forgatni"

A funkciók és az üzemi értékek a kijelzőn jelennek meg.

"A szabályozás az Ön nyelvén beszél."

A nyomógombokkal Ön azokat a funkciókat kezelheti, amelyek a kijelzőn megjelennek. Ha Ön megnyom egy nyomógombot és benyomva tartja, a forgatógomb forgatásával megváltoztathatja ez értéket.

A nyomógomb elengedése után az új érték tárolódik.

Néhány funkció, pl. a nappali helyiség hőmérséklet, az éjszakai helyiség hőmérséklet, adott esetben a melegvíz hőmérséklet vagy az automatikus fűtésüzem közvetlenül érhető el a megfelelő nyomógombokkal.

Egy csappantyú mögött további beállításokhoz találhatók nyomógombok, pl. a hét napjának megadásához vagy a pontos idő beállításához.

Ha egy bizonyos ideig nem történik adatmegadás, a készülék automatikusan az alapkijelzésre kapcsol vissza.

# 2.2 Funkciók

Annak függvényében, hogy milyen funkció modulok kerültek beépítésre, a szabályozókészülék a következő funkciókkal rendelkezik:

- 7-csatornás kapcsolóóra heti programmal
- automatikus órabeállítás rádióórával (további tudnivalók a rádióóra vételhez a 8.4 fejezetben találhatók)
- automatikus téli-/nyári átkapcsolás
- melegvíz termelés bekapcsolási optimalizálással
- melegvíz előnykapcsolás
- szabadság program
- parti- és szünet funkció
- fagyvédelmi funkció

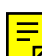

- 8 kiválasztható alapprogram. Ha egyprogram sem felel meg az Ön elképzeléseinek, megadhatja a kívánságának megfelelő programot.
- fűtőköri- és tároló töltő szivattyú utánfutás az üzemi feltételek alapján
- kondenzvíz elleni védelem átfolyós fűtőkészülékekhez
- a fűtési jelleggörbe automatikus illesztése
- öntanuló be- és kikapcsolási optimalizálás
- választási lehetőség a külső- vagy a helyiség hőmérsékettől függő szabályozás között
- többkazános üzemmód
- blokkolás elleni védelem
   Hetente egyszer a szivatty
   és a keverőszelepek rövid időre bekapcsolnak.

# 3 Logamatic 4112 szabályozókészülék – kezelőszervek

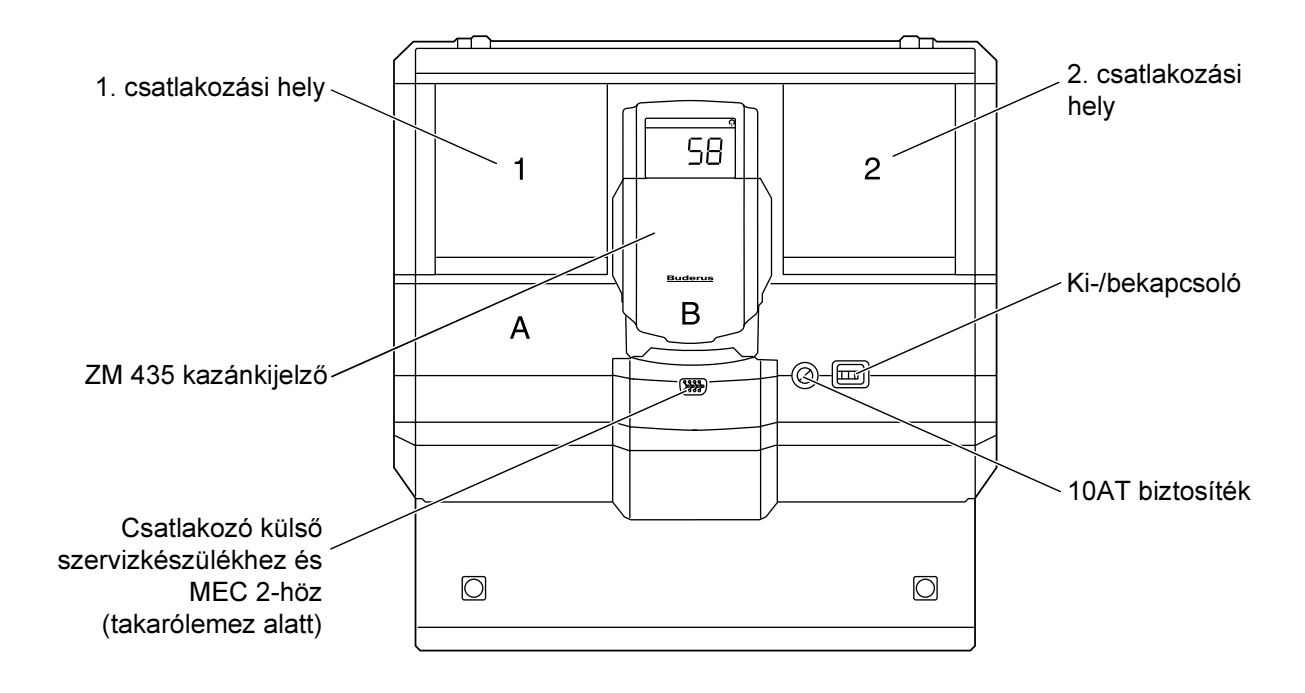

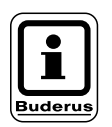

## TUDNIVALÓ!

A Logamatic 4112 szabályozókészülék a MEC 2 kezelőegységgel is szállítható.

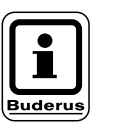

## TUDNIVALÓ!

A kazánkijelző a rendszer előremenő vízhőmérsékletét mutatja.

# Példa a modulkiosztásra (Logamatic 4111)

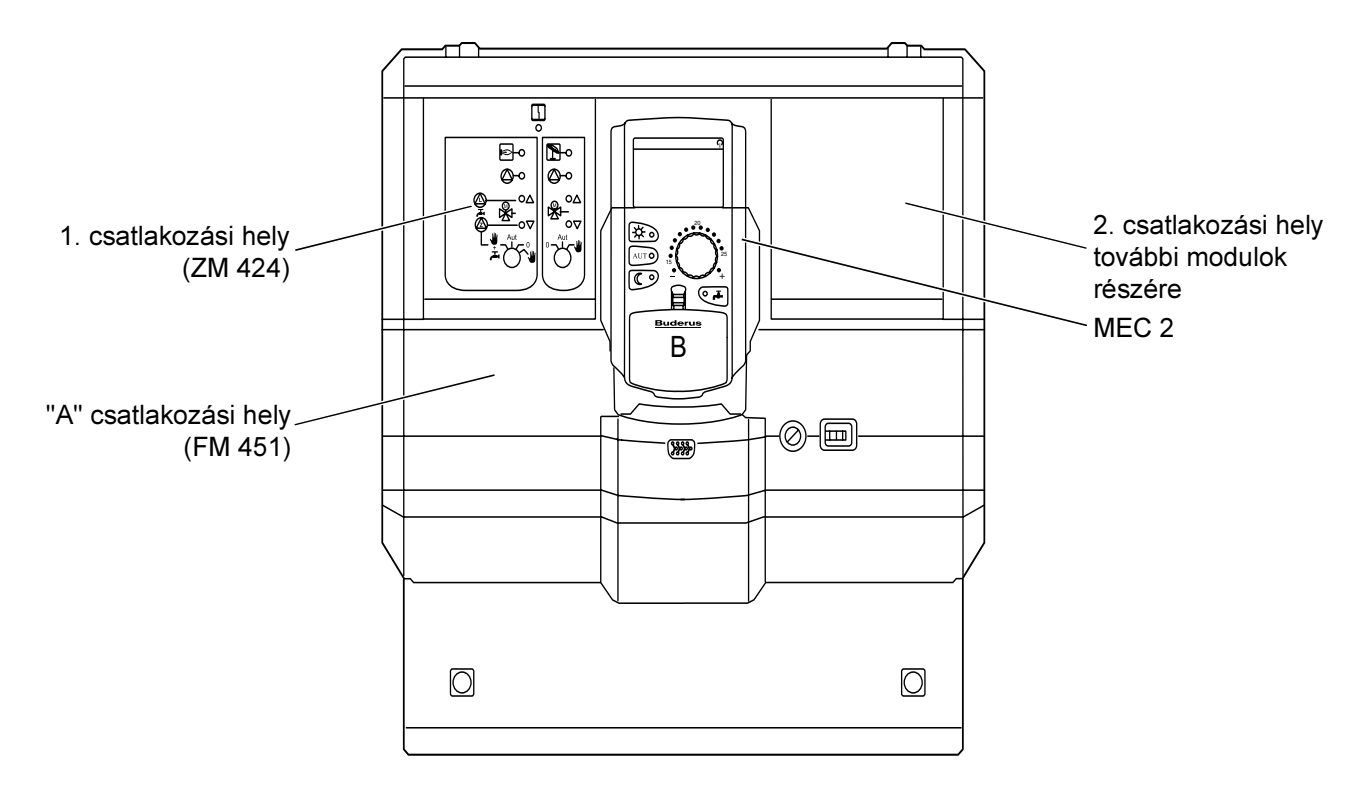

# 4 MEC 2 kezelőegység

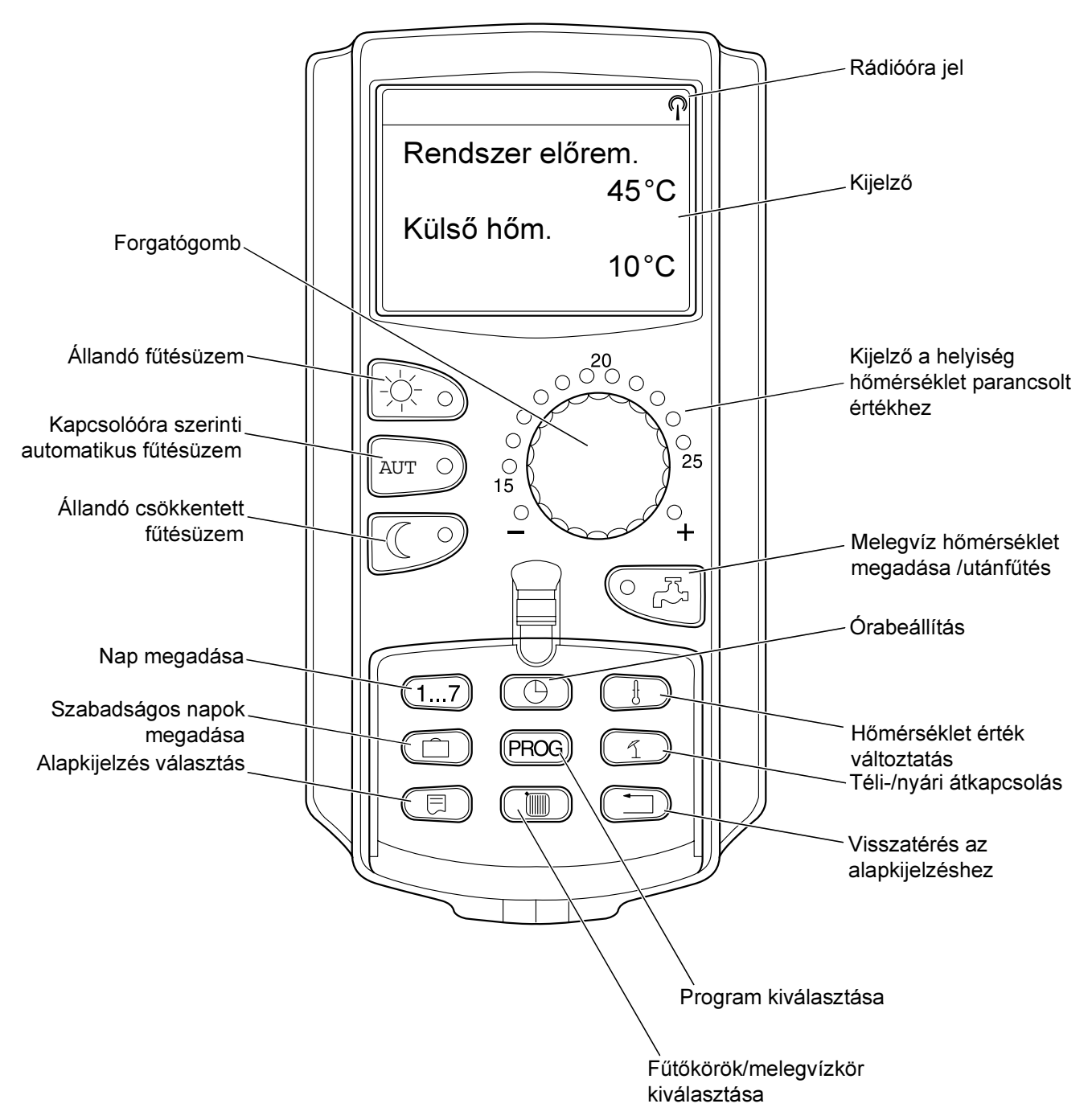

MEC 2 kezelőegység

# 5 Fűtőkörök a MEC 2 kezelőegységgel

Az üzembe helyezéskor a szerviztechnikus beállította, hogy mely fűtőköröket kell a MEC 2 kezelőegységgel szabályozni.

Ha csak egy fűtőkör tartozik a MEC 2 kezelőegységhez, akkor ennek elnevezése pl. "Fűtőkör 1".

Ha több fűtőkör tartozik a MEC 2 kezelőegységhez, akkor ezek elnevezése "MEC-fűtőkörök".

### A MEC-fűtőkörök nem szabályozhatók teljes mértékben egymástól függetlenül. A következő beállítások érvényesek minden MEC-fűtőkörre:

- üzemmódok átkapcsolása
- hőmérséklet parancsolt érték állítás
- téli- /nyári átkapcsolás
- szabadság program beállítása
- parti-/szünet program

Az itt látható üzenet egy egyedi fűtőkör kiválasztása és a felsorolt beállítások egyikének megváltoztatásának kísérlete esetén jelenik meg.

Ezen beállítások megváltoztatásához "MEC fűtőkör"-t kell kiválasztani!

Beállítás nem lehetséges MEC fűtőkör kiválasztás

# MEC-fűtőkörök kiválasztása

- Nyissa ki a takarólemezt, nyomja meg a Im nyomógombot és tartsa benyomva.
- Forgassa a forgatógombot, amíg a "MEC fűtőkörök" felirat jelenik meg.
- Engedje el a megadott érték tárolásához.

A fent nevezett beállításokkal szemben a fűtési programok csak az adott fűtőkör kiválasztásával programozhatók.

A kapcsolási pontok programozása a "MEC fűtőkörök" programozásával nem lehetséges!

A "MEC fűtőkörök" kiválasztása esetén tett programozási kísérletnél az itt látható hibaüzenet jelenik meg. Fűtőkör kivál.

MEC fűtőkörök

Beállítás nem lehetséges egyedi fűtőkör kiválasztás

# 6 Modulok

Itt tüntettük fel valamennyi modult, amellyel az Ön szabályozókészüléke rendelkezik, illetve felszerelhető.

| Modul                                                  | Logamatic |      |      |
|--------------------------------------------------------|-----------|------|------|
| Modul                                                  | 4111      | 4112 | 4116 |
| MEC 2 kezelőegység                                     | 0         | •    | 0    |
| ZM 435 kazánkijelző                                    | Х         | •    | Х    |
| CM 431 controllermodul                                 | 0         | 0    | 0    |
| ZM 424 központi modul<br>2 fűtőkör + 1 melegvízkör     | 0         | -    | -    |
| FM 441 funkció modul<br>1 fűtőkör + 1 melegvízkör      | _         | Х    | _    |
| FM 442 funkció modul<br>2 fűtőkör                      | Х         | Х    | _    |
| FM 443 funkció modul<br>Szolárkör                      | Х         | Х    | -    |
| FM 445 funkció modul<br>LAP/LSP (hőcserélős rendszer)  | Х         | Х    | 0    |
| FM 446 funkció modul<br>EIB csatlakozási hely          | Х         | Х    | Х    |
| FM 448 funkció modul<br>Gyűjtő zavarjelzés             | Х         | Х    | Х    |
| FM 451 funkció modul<br>KSE 1 (csak ZM 424-gyel)       | 0         | -    | -    |
| FM 452 funkció modul<br>KSE 2 (léptetés – 2 falikazán) | Х         | Х    | Х    |
| FM 454 funkció modul<br>KSE 4 (léptetés – 4 falikazán) | Х         | X    | Х    |

O = Alapfelszereltség

- A MEC 2 kezelőegység vagy a ZM 435 a kivitel szerint alapfelszereltségként lehetséges.
- X = Kiegészítő felszerelés
- = Kombináció nem lehetséges

A következő oldalakon információk találhatók a legfontosabb modulokról, amelyeket Ön használhat.

Az FM 443, FM 446 és FM 448 modulok leírására a modul műszaki dokumentációjában kerül sor.

# ZM 424 központi modul

A ZM 424 modul az FM 451 modullal együtt a Logamatic 4111 szabályozókészülék alapfelszereltségéhez tartozik.

A modulon lévő kézi kapcsolónak csak szerviz- és karbantartási funkciói vannak.

Ha a kézi kapcsolók nem automatikus állásban vannak, a MEC 2 kezelőegység küld egy hibajelentést és a 4 zavarjezés világít.

Ne használja a kézi kapcsolót a berendezés kikapcsolására átmeneti távollét esetén.

Erre a célra használja a szabadság funkciót (lásd a "Szabadságprogram" fejezetet).

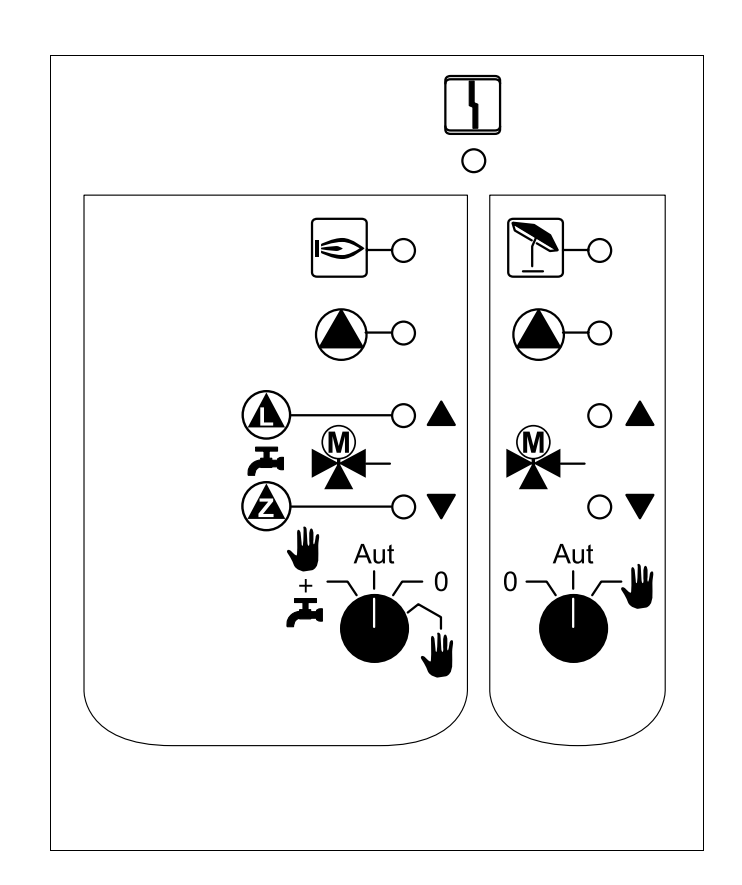

Kijelzés

Általános zavarllgemeine Störung, pl. kivitelezési hiba, érzékelő hiba, külső zavar, vezetékezési hiba, belső modulhiba, kézi üzemmód. A hibajelzések szöveges üzenetként megjelennek a MEC 2 kezelőegységen.

#### Ellenőrző lámpák a funkciók jelzéséhez

4

| Kijelzés |   | Égő üzemel                     |
|----------|---|--------------------------------|
| Kijelzés |   | "Keverőszelep nyit" (melegebb) |
| Kijelzés | V | "Keverőszelep zár" (hidegebb)  |
| Kijelzés | 1 | Fűtőkör 2 nyári üzemmódban     |
| Kijelzés |   | Fűtőköri szivattyú működik     |
| Kijelzés |   | Tároló töltőszivattyú működik  |
| Kijelzés |   | Cirkulációs sz                 |
|          |   |                                |

# Fűtőköri- és melegvíz funkció

### Fűtőkör és melegvíz kézi kapcsoló

Fűtőkör 1-hez:

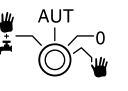

Fűtőkör 2-höz:

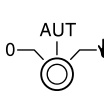

Buderus

## **TUDNIVALÓ!**

Normál üzemmódban a kézi kapcsolónak "Aut" állásban kell lennie.

A **0** és a **kézi üzemmód** (**W**) állások speciális állások, amelyeket csak szakemberek használjanak.

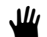

A fűtőköri szivattyú bekapcsol.

A keverőszelep nem kap vezérlőjelet és kézzel állítható.

AUT A fűtőkör i melegvíz termelés automatikus üzemmódban működik.

0 A fűtőköri szivattyú és adott esetben a tároló töltő szivattyú továbbá a cirkulációs szivattyú kikapcsol.

A keverőszelep nem kap vezérlőjelet. A szabályozási funkciók tovább működnek.

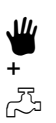

A fűtőköri- és a tároló töltőszivattyú bekapcsol.

Az aktuális funkciókat az ellenőrző lámpák.

# FM 441 funkció modul

Az FM 441 modul egy fűtőkört és egy melegvíz termelést szabályoz.

A modulon lévő kézi kapcsolónak csak szerviz- és karbantartási funkciói vannak.

Ha a kézi kapcsolók nem automatikus állásban vannak, a MEC 2 kezelőegység küld egy hibajelentést és a  $\begin{bmatrix} 1 \\ -1 \end{bmatrix}$  zavarjezés világít.

Ne használja a kézi kapcsolót a berendezés kikapcsolására átmeneti távollét esetén.

Erre a célra használja a szabadság funkciót (lásd a "Szabadságprogram fejezetet").

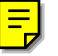

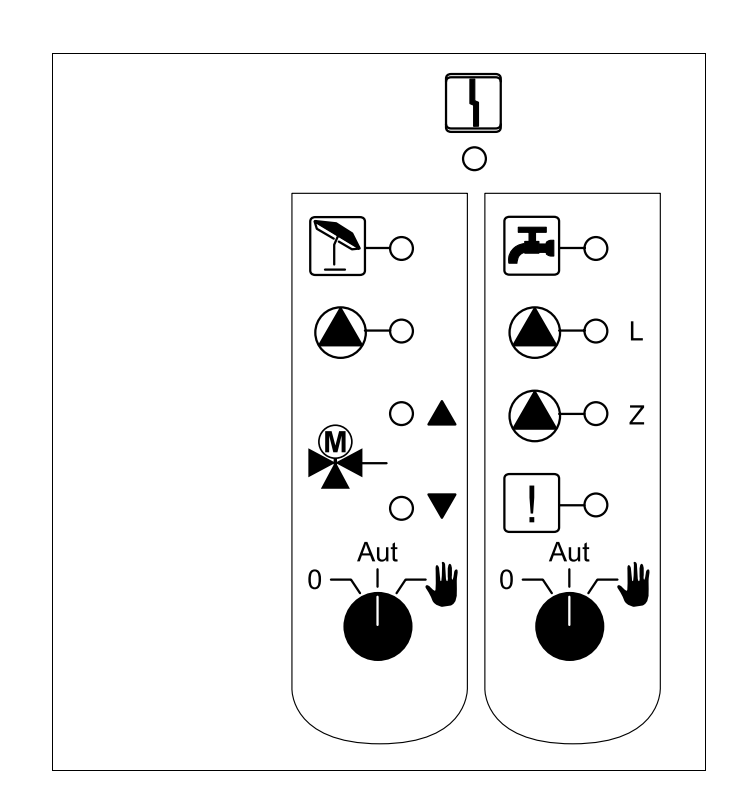

Kijelzés

4

Általános zavar,

pl. kivitelezési hiba, érzékelő hiba, külső zavar, vezetékezési hiba, belső modulhiba, kézi üzemmód. A hibajelzések szöveges üzenetként megjelennek a MEC 2 kezelőegységen.

### Ellenőrző lámpák a funkciók jelzéséhez

| Kijelzés |              | "Keverőszelep nyit" (melegebb)                                                                         |
|----------|--------------|----------------------------------------------------------------------------------------------------|
| Kijelzés | ▼            | "Keverőszelep zár" (hidegebb)                                                                          |
| Kijelzés | 1            | Fűtőkör nyári üzemmódban                                                                               |
| Kijelzés | بی<br>ح      | A melegvíz hőmérséklete<br>csökkentett (éjszakai-)<br>üzemmódban a parancsolt érték<br>alatt van/marad |
| Kijelzés |              | Fűtőköri szivattyú üzemel                                                                              |
| Kijelzés | <b>()</b> -L | Tároló töltő szivattyú üzemel                                                                          |
| Kijelzés | <b>()</b> -z | Cirkulációs szivattyú üzemel                                                                           |
| Kijelzés | !            | Termikus fertőtlenítés aktív                                                                           |
|          |              |                                                                                                    |

# Fűtőköri- és melegvíz funkció

#### Fűtőkör és melegvíz kézi kapcsoló

Fűtőkör 1-hez:

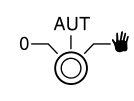

Melegvíz ellátáshoz:

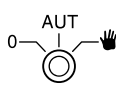

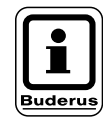

# TUDNIVALÓ!

Normál működés esetén a kézi kapcsolónak az "Aut" állásban kell lennie.

A **0** és a **kézi üzemmód** (**W**) állások speciális állások, amelyeket csak szakemberek használjanak.

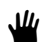

A fűtőköri szivattyú ill. a tároló töltő szivattyú bekapcsol.

A keverőszelep nem kap vezérlőjelet és kézzel állítható.

A cirkulációs szivattyú kikapcsol.

- AUT A fűtők a melegvíz termelés automatikus üzemmódban működik.
- Csak a fűtőköri szivattyú és adott esetben a tároló töltő szivattyú valamint a cirkulációs szivattyú kapcsol ki.
   A keverőszelep nem kap vezérlőjelet.
   A szabályozási funkciók tovább működnek.

Az aktuális funkciókat az ellenőrző lámpák jelzik.

# FM 442 funkció modul

Az FM 442 modul két egymástól független keverőszelepes fűtőkört szabályoz.

A szabályozókészülékbe kettő FM 442 modul építhető be.

A modulon lévő kézi kapcsolónak csak szerviz- és karbantartási funkciói vannak.

Ha a kézi kapcsolók nem automatikus állásban vannak, a MEC 2 kezelőegység küld egy hibajelentést és a zavarjezés világít.

Ne használja a kézi kapcsolót a berendezés kikapcsolására átmeneti távollét esetén.

Erre a célra használja a szabadság funkciót (lásd a "Szabadságprogram" fejezetet).

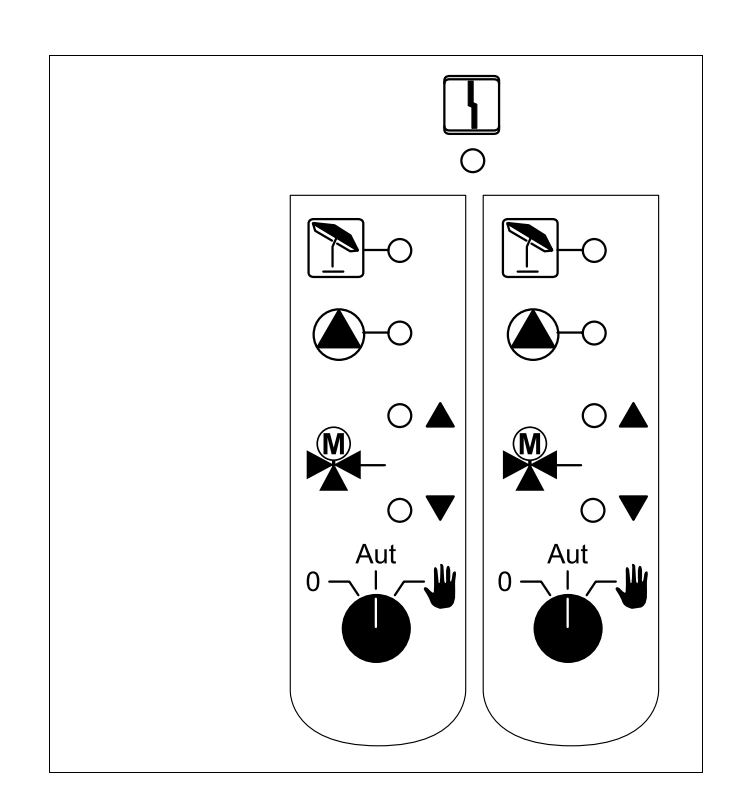

Kijelzés

Általános zavar,

pl. kivitelezési hiba, érzékelő hiba, külső zavar, vezetékezési hiba, belső modulhiba, kézi üzemmód. A hibajelzések szöveges üzenetként megjelennek a MEC 2 kezelőegységen.

#### Ellenőrző lámpák a funkciókhoz

4

| Kijelzés |   | "Keverőszelep nyit" (melegebb) |
|----------|---|--------------------------------|
| Kijelzés | ▼ | "Keverőszelep zár" (hidegebb)  |
| Kijelzés |   | Fűtőkör nyári üzemmódban       |
| Kijelzés |   | Fűtőköri szivattyú üzemel      |

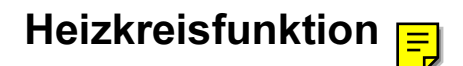

Fűtőkör kézi kapcsoló

Fűtőkör 1-hez és Fűtőkör 2-höz:

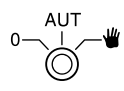

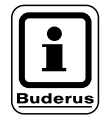

## **TUDNIVALÓ!**

Normál működés esetén a kézi kapcsolónak az "Aut" állásban kell lennie.

A **0** és a **kézi üzemmód** (**W**) állások speciális állások, amelyeket csak szakemberek használjanak.

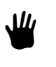

A fűtőköri szivattyú bekapcsol. A keverőszelep nem kap vezérlőjelet és kézzel állítható.

- AUT A fűtőkör automatikus üzemmódban működik.
- A fűtőköri szivattyú kikapcsol.
   A keverőszelep nem kap vezérlőjelet.
   A szabályozási funkciók tovább működnek.

Az aktuális funkciókat az ellenőrző lámpák jelzik.

# FM 445 funkciió modul

Az FM 445 egy hőcserélős melegvíz ellátó rendszert vezérel.

A szabályozókészülék jobb szélső helyére építhető be.

A modulon lévő kézi kapcsolónak csak szerviz- és karbantartási funkciói vannak.

Ha a kézi kapcsolók nem automatikus állásban vannak, a MEC 2 kezelőegység küld egy hibajelentést és a 4 zavarjezés világít.

Ne használja a kézi kapcsolót a berendezés kikapcsolására átmeneti távollét esetén.

Erre a célra használja a szabadság funkciót (lásd a "Szabadságprogram" fejezetet).

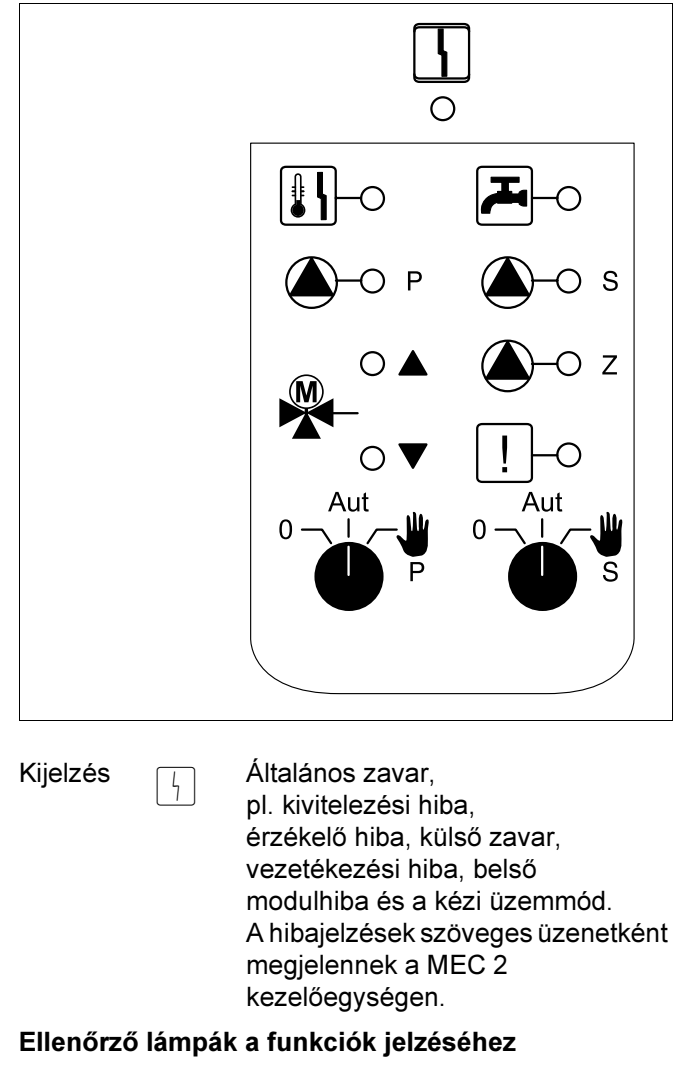

| Kijelzés | بی<br>ا      | A melegvíz hőmérséklete<br>csökkentett (éjszakai-)<br>üzemmódban a parancsolt érték<br>alatt van/marad |
|----------|--------------|----------------------------------------------------------------------------------------------------|
| Kijelzés |              | "Keverőszelep nyit" (melegebb)                                                                         |
| Kijelzés | ▼            | "Keverőszelep zár" (hidegebb)                                                                          |
| Kijelzés | <b>—</b> P   | Primer tároló töltő szivattyú üzeme                                                                    |
| Kijelzés | <b>()</b> -s | Szekunder tároló töltő szivattyú<br>üzemel                                                             |
| Kijelzés | <b>()</b> -z | Cirkulációs szivattyú üzemel                                                                           |
| Kijelzés | !            | Termikus fertőtlenítés aktív                                                                           |
| Kijelzés | <b>I</b> I   | Vízkő elleni védelem aktív,<br>szekunder szivattyú ki-be kapcsol                                       |

# Melegvíz funkció

### Melegvíz kézi kapcsoló

Primer körhöz:

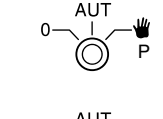

Szekunder körhöz:

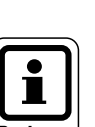

## TUDNIVALÓ!

Normál működés esetén a kézi kapcsolónak az "AUT" állásban kell lennie.

A **0** és a **kézi üzemmód** (**W**) állások speciális állások, amelyeket csak szakemberek használjanak.

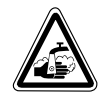

#### FIGYELEM! Forrázásveszély

A kézi üzemmód ideje alatt forrázásveszély áll fenn. Először mindig a hidegvíz csapot nyissa meg és igény szerint keverjen hozzá melegvizet.

₩

A szekunder-/primer-szivattyú bekapcsol. A keverőszelep nem kap vezérlőjelet és kézzel állítható.

AUT A melegvíz termelő rendszer automatikus üzemmódban működik.

A primer-, a szekunder szivattyú és a cirkulációs szivattyú kikapcsol.
 A keverőszelep nem kap vezérlőjelet.
 A szabályozási funkciók tovább működnek.

Az aktuális funkciókat az ellenőrző lámpák jelzik.

# FM 452 és FM 454 funkció modulok

Az FM 452 és az FM 454 modulokkal legfeljebb 2 ill. 4 UBA (univerzális égőautomatika) által vezérelt Buderusfalikazán vezérelhető.

Kiegészítésként a modulba beépítésre került egy keverőszelep nélküli fűtőkör szabályozás. Távszabályozó készülék ehhez a fűtőkörhöz nem csatlakoztatható.

A modulon lévő kézi kapcsolónak csak szerviz- és karbantartási funkciói vannak.

Ha a kézi kapcsolók nem automatikus állásban vannak, a MEC 2 kezelőegység küld egy hibajelentést és a  $\begin{bmatrix} L \\ L \end{bmatrix}$  zavarjezés világít.

Ne használja a kézi kapcsolót a berendezés kikapcsolására átmeneti távollét esetén.

Erre a célra használja a szabadság funkciót (lásd a "Szabadságprogram" fejezetet).

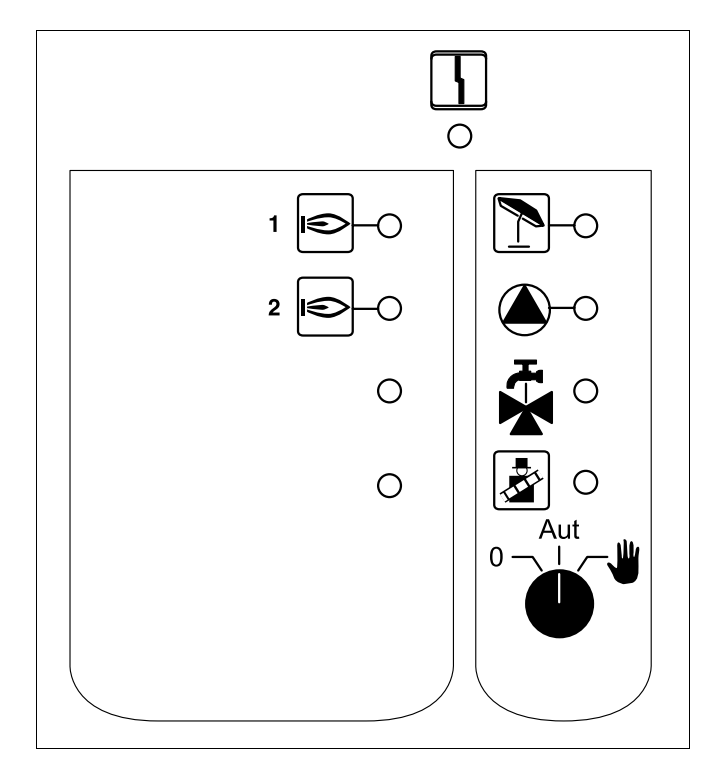

FM 452

#### Kijelzés

Általános zavar, pl. kivitelezési hiba, érzékelő hiba, külső zavar, vezetékezési hiba, belső modulhiba és a kézi üzemmód. A hibajelzések szöveges üzenetként megjelennek a MEC 2 kezelőegységen.

#### Ellenőrző lámpák a funkciók jelzéséhez

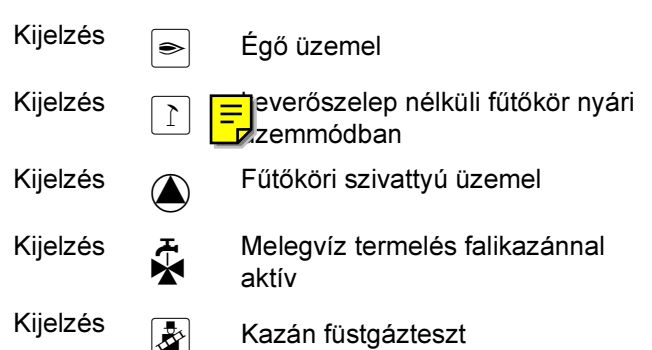

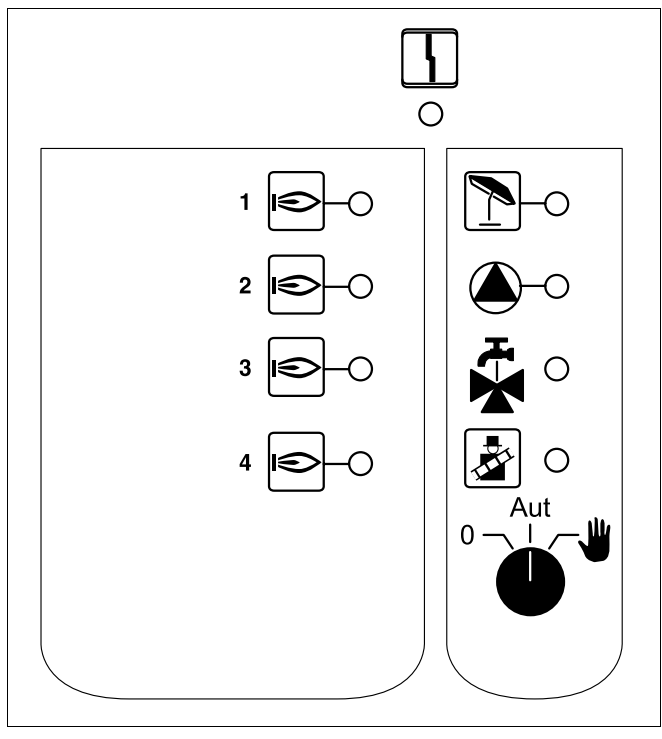

FM 454

# Fűtőköri funkció

## Fűtőkör kézi kapcsoló

fűtőkörhöz:

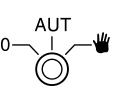

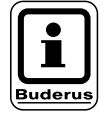

## **TUDNIVALÓ!**

Normál működés esetén a kézi kapcsolónak az "Aut" állásban kell lennie.

A **0** és a **kézi üzemmód** (**W**) állások speciális állások, amelyeket csak szakemberek használjanak.

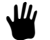

A fűtőköri szivattyú bekapcsol.

- Aut A fűtőkör automatikus üzemmódban működik.
- 0 A fűtőköri szivattyú kikapcsol.A szabályozási funkciók tovább működnek.

Az aktuális funkciókat az ellenőrző lámpák jelzik.

# 7 Rövid kezelési utasítás

# Üzembe helyezés és üzemen kívül helyezés

- Ellenőrizze, hogy a szabályozókészüléken és a beépített modulokon lévő kézi kapcsolók AUT állásban vanna-e.
- Kapcsolja be a szabályozókészüléket.

### Ügyeljen a következőkre:

Bekapcsoláskor először mindig a szabályozókészüléket kapcsolja be és utána a falikazánt.

Kikapcsoláskor először mindig a falikazánt kapcsolja ki és utána a szabályozókészüléket.

Biztosítani kell, hogy legyen hőelvétel, különben a falikazán kikapcsol és zavar lép fel.

Kb. 2 perc után a szabályozókészülékb lévő minden modult felismer és megjeleníti az alapkijelzést.

## A helyiség hőmérséklet beállítása a MEC 2höz tartozó minden fűtőkörnél

## A nappali helyiség hőmérséklet beállítása

- Zárja be a csappantyút.
- Nyomja meg a nyomógombot és tartsa benyomva.
- Forgassa a forgatógombot addig, amíg a kívánt nappali helyiség hőmérséklet jelenik meg.
- Engedje el a nyomógombot.
- Nyomja meg a AUT o nyomógombot.

#### Az éjszakai helyiség hőmérséklet beállítása

- Zárja be a csappantyút.
- Nyomja meg a nyomógombot és tartsa benyomva.
- Forgassa a forgatógombot addig, amíg a kívánt éjszakai helyiség hőmérséklet jelenik meg.
- Engedje el a nyomógombot.
- Nyomja meg a AUT O nyomógombot.

# A helyiség hőmérséklet beállítása távszabályozó nélküli fűtőköröknél

– A fűtőkörök nem tartoznak a MEC 2-höz

#### A nappali helyiség hőmérséklet beállítása

- Nyomja meg a () nyomógombot és tartsa benyomva.
- Forgassa a forgatógombot addig, amíg a kívánt fűtőkör jelenik meg.
- Engedje el a 🕅 nyomógombot.
- Nyomja meg a 🔆 🕤 nyomógombot és engedje el.
- Nyomja meg a nyomógombot és tartsa benyomva.
- Forgassa a forgatógombot addig, amíg a kívánt nappali helyiség hőmérséklet jelenik meg.
- Engedje el a ( ) nyomógombot.
- Nyomja meg a AUT o nyomógombot.

#### Az éjszakai helyiség hőmérséklet beállítása

- Nyomja meg a () nyomógombot és tartsa benyomva.
- Forgassa a forgatógombot addig, amíg a kívánt fűtőkör jelenik meg.
- Engedje el a ( 🔟 ) nyomógombot.
- Nyomja meg a ryomógombot és engedje el.
- Nyomja meg a nyomógombot és tartsa benyomva.
- Forgassa a forgatógombot addig, amíg a kívánt éjszakai helyiség hőmérséklet jelenik meg.
- Engedje el a 🕕 nyomógombot.
- Nyomja meg a AUT o nyomógombot.

## A helyiség hőmérséklet beállítása azon fűtőköröknél, amelyek más távszabályozóval rendelkeznek

Lásd a távszabályozó külön kezelési utasítását.

## A melegvíz hőmérséklet beállítása

- Nyomja meg a ( ) nyomógombot és tartsa benyomva.
- Forgassa a forgatógombot addig, amíg a kívánt melegvíz hőmérséklet jelenik meg.
- Engedje el a <a>C</a>, nyomógombot.

## Téli-/nyári átkapcsolás beállítása

A téli-/nyári átkapcsolás behívása előtt ki kell választani a kívánt fűtőkört. Ekkor vagy egy egyedi fűtőkör, vagy a MEC 2-höz tartozó minden fűtőkör kiválasztható.

- Nyomja meg a () nyomógombot és tartsa benyomva.
- Forgassa a forgatógombot addig, amíg a kívánt fűtőkör jelenik meg.
- Engedje el a ( ) nyomógombot.
- Nyomja meg a nyomógombot és tartsa benyomva.
- Forgassa a forgatógombot addig, amíg az a külső hőmérséklet jelenik meg, amely alatt fűteni kell.
- Engedje el a ( 1) nyomógombot.

## Az üzemállapotok megváltoztatása

Azon fűtőkörök üzemállapota változtatható meg, amelyek távszabályozóhoz (pl. (BFU-hoz) tartoznak.

- Nyomja meg a holyiséget folyamatosan a beállított nappali helyiség hőmérsékletre fűti.
- Nyomja meg a nyomógombor és engedje el. A berendezés folyamatosan csökkentett üzemmódban működik.
- Nyomja meg a AUT o nyomógombot és engedje el. A berendezés a beállított kapcsolóprogram szerint automatikus üzemmódban működik.

Buderus Heiztechnik GmbH • http://www.heiztechnik.buderus.de

# 8 Kijezesek behívása és megváltoztatása

# 8.1 Fűtőkör kiválasztása

| Művelet                    | Kijelzés/Kijelző                               | Megjegyzés/Tudnivaló                                                                                                    |
|----------------------------|------------------------------------------------|----------------------------------------------------------------------------------------------------|
|                            |                                                | <b>TUDNIVALÓ!</b><br>A szürkével jelölt<br>kezelőszervek<br>használandók ezekhez a<br>funkciókhoz.                                                |
|                            | Rendszer előrem.<br>30°C<br>Külső hőm.<br>21°C | <b>TUDNIVALÓ!</b><br>Gyári alapkijelzés, ha a<br>MEC 2 a<br>szabályozókészüléken van<br>(lásd az "Alapkijelzés<br>megváltoztatása"<br>fejezetet). |
|                            | Helyiség mérve<br>19,5°C<br>Külső hőm.<br>0°C  | <b>TUDNIVALÓ!</b><br>Gyári alapkijelzés, ha a<br>MEC 2 falitartón<br>(kiegészítő felszerelés)<br>van!                                             |
| Benyomni/benyomva tartani. | Fűtőkör kivál.<br>Fűtőkör 1<br>↓               | A fűtőkör kijelzés villog.                                                                                                    |

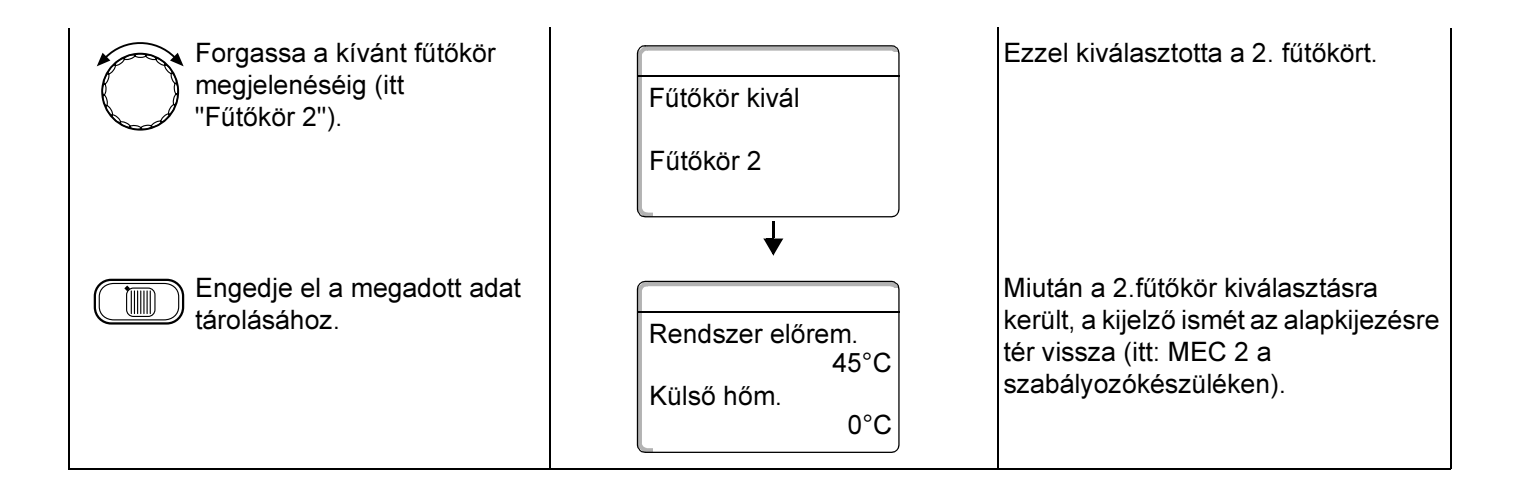

Buderus Heiztechnik GmbH • http://www.heiztechnik.buderus.de

# 8.2 Üzemi értékek behívása

Egy fűtőkör üzemi értékei csak akkor jelennek meg, ha Ön előzőleg kiválasztott egy fűtőkört.

| Művelet                                                              | Kijelzés/Kijelző                                                                           | Megjegyzés/Tudnivaló                                                                                      |
|----------------------------------------------------------------------|--------------------------------------------------------------------------------------------|----------------------------------------------------------------------------------------------------|
| Fűtőkör kiválasztás.                                                 |                                                                                            | lásd a "Fűtőkör kiválasztása" fejezetet<br>a 24 oldalon.                                                  |
| Üzemi érték behívás.                                                 |                                                                                            | TUDNIVALÓ!<br>A szürkével jelölt<br>kezelőszervek<br>használandók ezekhez a<br>funkciókhoz.               |
|                                                                      | Rendszer előrem.<br>45°C<br>Külső hőm.<br>21°C<br>↓                                        | <b>TUDNIVALÓ!</b><br>Gyári beállítás – akkor<br>jelenik meg, ha a MEC 2 a<br>szabályozókészüléken<br>van. |
| Forgassa jobbra úgy, hogy<br>közben nem nyom meg más<br>nyomógombot. | Kazán 1<br>be<br>Üzemórák<br>1:07                                                          |                                                                                                    |
| A forgatógomb<br>továbbforgatásával a                                | <ul> <li>Kazán x, üzemórák</li> <li>a fűtőkörben mért helyiség hőmé</li> </ul>             | rséklet                                                                                                   |
| az alábbi különböző üzemi                                            | – a fűtőkörben beállított helyiség hó                                                      | ðmérséklet                                                                                                |
| kijelzések hívhatók be.                                              | <ul> <li>a fűtőkör üzemállapota</li> </ul>                                                 |                                                                                                    |
|                                                                      | <ul> <li>a fűtőkörben mért előremenő hőn</li> <li>a mért melegyés hőreászálytat</li> </ul> | nérséklet                                                                                                 |
|                                                                      | <ul> <li>a mert melegviz nomerseklet</li> <li>a beállított melegvíz hőmérséklet</li> </ul> |                                                                                                    |
|                                                                      | – a melegvíztermelés üzemállapota                                                          | 3                                                                                                    |
|                                                                      | <ul> <li>a cirkulációs szivattyú és a tároló</li> </ul>                                    | töltő szivattyú üzemállapota                                                                              |

# 8.3 Az alapkijelzés megváltoztatása

| Művelet                                                                                  | Kijelzés/Kijelző                                | Megjegyzés/Tudnivaló                                                                                                    |
|------------------------------------------------------------------------------------------|-------------------------------------------------|----------------------------------------------------------------------------------------------------|
|                                                                                          | Rendszer előrem.<br>45°C<br>Külső hőm.<br>20°C  | <b>TUDNIVALÓ!</b><br>Gyári beállítás: akkor<br>jelenik meg, ha a MEC 2 a<br>szabályozókészüléken<br>van.                               |
|                                                                                          | Helyiség mérve<br>23°C<br>Külső hőm.<br>20°C    | <b>TUDNIVALÓ!</b><br>Gyári beállítás, ha a<br>MEC 2 a falitartón van.                                                                  |
|                                                                                          |                                                 | <b>TUDNIVALÓ!</b><br>A szürkével jelölt<br>kezelőszervek<br>használandók ezekhez a<br>funkciókhoz.                                     |
| Benyomni/benyomva tartani.<br>Forgassa a kívánt kijelzés<br>megjelenéséig (itt "dátum"). | Rendszer előrem.<br>45°C<br>Dátum<br>20.08.1999 | A külső hőmérséklet helyett Ön a<br>következő kijelzések közül<br>választhat:<br>– rendszer előremenő (ha a MEC 2<br>falitartóban van) |
| Engedje el a megadott adat tárolásához.                                                  |                                                 | <ul> <li>külső hőmérséklet</li> <li>melegvíz</li> <li>pontos idő</li> <li>dátum</li> </ul>                                             |

# 8.4 Dátum és pontos idő megadása

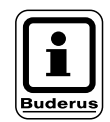

## TUDNIVALÓ!

lépésekor sem.

A dátum gyárilag beállításra került.

A MEC 2 rendelkezik egy rádióóra antennával, amely a szabályozókészülékben lévő kapcsolóórát folyamatosan ellenőrzi és korrigálja. Az óra beállítása üzembe helyezéskor, hosszabb áramszünet után, a fűtési rendszer hosszabb kikapcsolása után elmaradhat, továbbá nem szükséges az

Erősen leárnyékolt pincékben a rádióóra vételének jele korlátozott lehet, így adott esetben a dátumot és a pontos időt kézzel kell beállítani.

átállítás a téli-nyári időszámítás életbe

# A MEC 2 kezelőegység esetén a rádióóra jelének vétele helytől és elhelyezéstől függő.

A rádióóra jelének vételét a kijelzőn látható szimbólum jelzi.

Általában a vétel Frankfurt/Main 1.500 km-es körzetében működik.

Vételi nehézségek esetén a következőkre kell ügyelni:

- Vasbeton határolású helyiségek, pincék, magasházak stb. esetén a vétel gyengébb.
- Az olyan zavarforrásoktól, mint a számítógép monitorok és a televíziók, legalább 1,5 m legyen a távolság.
- Éjszaka a rádióóra jel vétel legtöbbször jobb, mint nappal.

| Művelet                       | Kijelzés/Kijelző                                     | Megjegyzés/Tudnivaló                                                                                                  |
|-------------------------------|------------------------------------------------------|----------------------------------------------------------------------------------------------------|
| Dátum beállítása.             |                                                      | <b>TUDNIVALÓ!</b><br>A szürkével jelölt<br>kezelőszervek<br>használandók ezekhez a<br>funkciókhoz.                    |
| 17 Benyomni/benyomva tartani. | Rendszer előrem.<br>45°C<br>Dátum<br>20.08.1999<br>↓ | Példa:<br>A dátumot a "28.02.2000" új értékre<br>kell beállítani.<br>A dátum kijelzésében villog a nap<br>(itt "20"). |

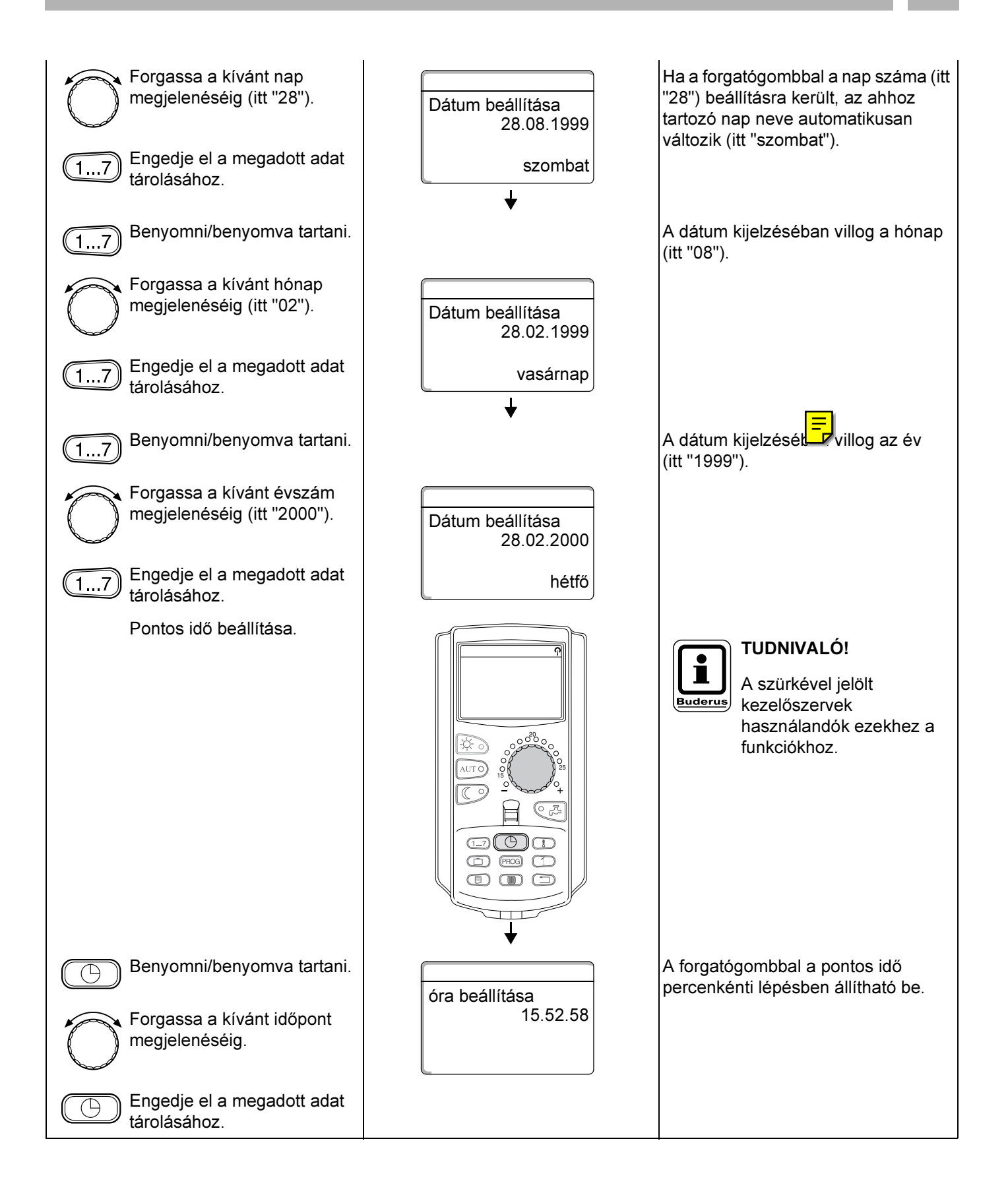

# 9 Helyiség hőmérséklet beállítása

# 9.1 Helyiség hőmérséklet beállítás valamennyi, a MEC 2-höz hozzárendelt fűtőkörnél

#### A helyiség hőmérséklet beállítása csak a ZM 424, FM 441, FM 442, FM 452 és FM 454 modulok esetén lehetséges.

Az üzembe helyezéskor a szerviztechnikus rögzíti, hogy melyik fűtőköröket kell a MEC 2 kezelőegységgel szabályozni. Ezek a fűtőkörök a "MEC 2-höz tartozó fűtőkörök" vagy röviden "MEC-fűtőkörök" nevet kapják.

## 9.1.1 Nappali helyiség hőmérséklet beállítása

A "MEC-fűtőkörök" esetén a helyiség hőmérséklet beállítása a forgatógombbal történik. A helyiség hőmérséklet változtatás ezután minden MEC-fűtőkörre együtt érvényes.

Ha Ön egyedi fűtőkört választott ki és a helyiség hőmérsékletet a 🗼 nyomógombbal akarja beállítani, hibaüzenet jelenik meg:

"Beállítás nem lehetséges, MEC-fűtőkör kiválasztás".

| Művelet                    | Kijelzés/Kijelző | Megjegyzés/Tudnivaló                                                                                                    |
|----------------------------|------------------|----------------------------------------------------------------------------------------------------|
| MEC-fűtőkör kiválasztás    |                  | lásd a "Fűtőkör kiválasztása" fejezetet<br>a 24 oldalon.<br><b>TUDNIVALÓ!</b><br>A szürkével jelölt<br>kezelőszervek<br>használandók ezekhez a<br>funkciókhoz. |
| Benyomni/benyomva tartani. |                  | <b>TUDNIVALÓ!</b><br>Gyári beállítás:<br>Nappali helyiség<br>hőmérséklet: 21 °C.                                                                               |

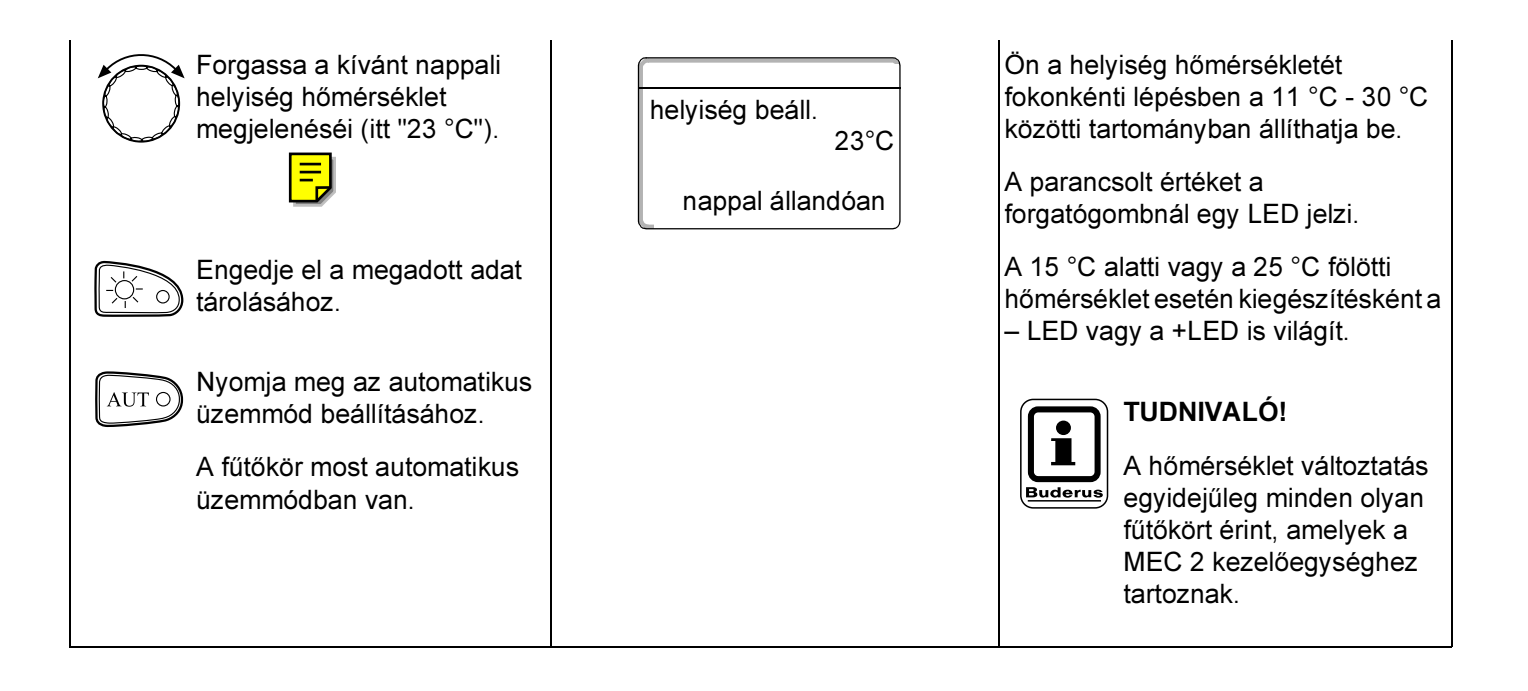

Buderus Heiztechnik GmbH • http://www.heiztechnik.buderus.de

## 9.1.2 Éjszakai helyiség hőmérséklet beállítása

| Művelet                                                                   | Kijelzés/Kijelző                           | Megjegyzés/Tudnivaló                                                                                                    |
|---------------------------------------------------------------------------|--------------------------------------------|----------------------------------------------------------------------------------------------------|
| MEC-fűtőkör kiválasztás.                                                  |                                            | lásd a "Fűtőkör kiválasztása" fejezetet<br>a 24 oldalon.<br><b>TUDNIVALÓ!</b><br>A szürkével jelölt<br>kezelőszervek<br>használandók ezekhez a<br>funkciókhoz.      |
| Benyomni/benyomva tartani.                                                |                                            | <b>TUDNIVALÓ!</b><br>Gyári beállítás:<br>17 °C.                                                                                                    |
| Forgassa a kívánt helyiség<br>hőmérséklet megjelenéséig<br>(itt "17 °C"). | helyiség beáll.<br>17°C<br>éjjel állandóan | Ön a helyiség hőmérsékletét<br>fokonkénti lépésben a 2 °C - 30 °C<br>közötti tartományban állíthatja be.<br>A parancsolt értéket a<br>forgatógombnál egy LED jelzi. |
| Engedje el a megadott adat<br>tárolásához.<br>Nyomja be az automatikus    |                                            | A 15 °C alatti vagy a 25 °C fölötti<br>hőmérséklet esetén kiegészítésként a<br>–LED vagy +LED is világít.                                                           |
| üzemmód beállításához.<br>A fűtőkör most automatikus<br>üzemmódban van.   |                                            | <b>TUDNIVALÓ!</b><br>A hőmérséklet változtatás<br>egyidejűleg minden olyan<br>fűtőkört érint, amelyek a<br>MEC 2 kezelőegységhez<br>tartoznak.                      |

# 9.2 Helyiség hőmérséklet beállítás távszabályozó nélküli fűtőköröknél

Minden olyan fűtőkör, amelyhez az üzembe helyezéskor a szerviztechnikus, nem csatlakoztat távszabályozót, a távszabályozó nélküli fűtőkör" nevet kapja.

### 9.2.1 Nappali helyiség hőmérséklet beállítása

| Művelet                                                             | Kijelzés/Kijelző                               | Megjegyzés/Tudnivaló                                                                                                    |
|---------------------------------------------------------------------|------------------------------------------------|----------------------------------------------------------------------------------------------------|
| Fűtőkör kiválasztás.<br>Nappali helyiség hőmérséklet<br>beállítása. |                                                | lásd a "Fűtőkör kiválasztása" fejezetet<br>a 24 oldalon.<br>Példa: Fűtőkör 2.<br>TUDNIVALÓ!<br>A szürkével jelölt<br>kezelőszervek<br>használandók ezekhez a |
|                                                                     |                                                | funkciókhoz.                                                                                                    |
|                                                                     | Rendszer előrem.<br>30°C<br>Külső hőm.<br>21°C |                                                                                                    |
| Benyomni/benyomva tartani.                                          | helyiség beáll.<br>21°C<br>nappal állandóan    | <b>TUDNIVALÓ!</b><br>Gyári beállítás:<br>Nappali helyiség<br>hőmérséklet: 21 °C.                                                                             |

Buderus Heiztechnik GmbH • http://www.heiztechnik.buderus.de

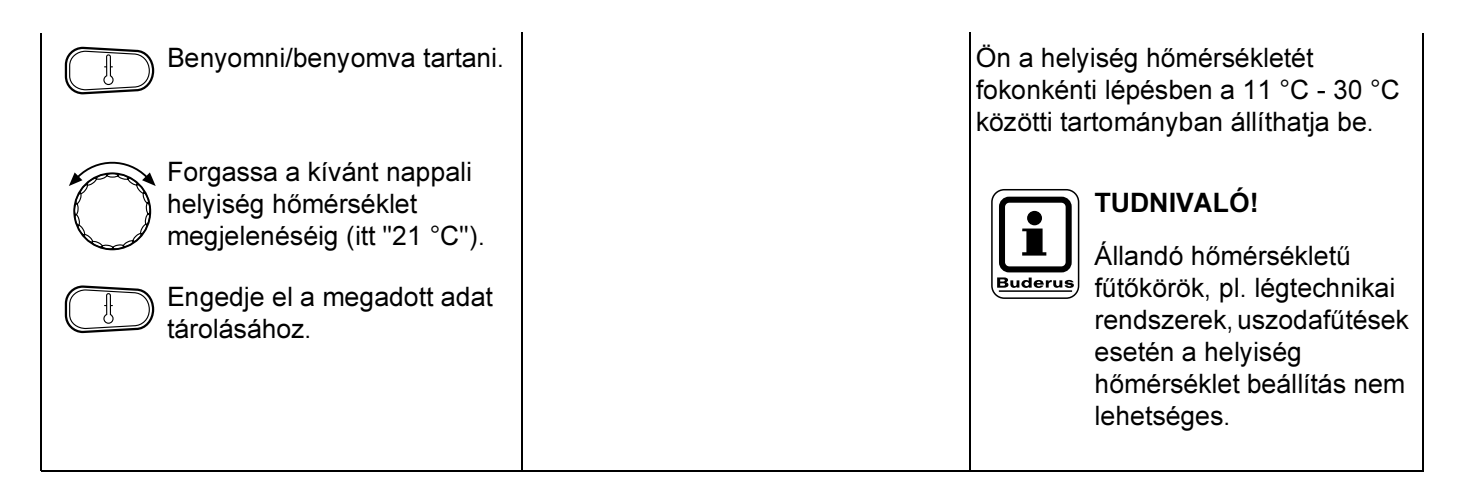

## 9.2.2 Éjszakai helyiség hőmérséklet beállítása

| Művelet                                                              | Kijelzés/Kijelző                                    | Megjegyzés/Tudnivaló                                                                                                    |
|----------------------------------------------------------------------|-----------------------------------------------------|----------------------------------------------------------------------------------------------------|
| Fűtőkör kiválasztás.<br>Éjszakai helyiség<br>hőmérséklet beállítása. |                                                     | lásd a "Fűtőkör kiválasztása" fejezetet<br>a 24 oldalon.<br>Példa: Fűtőkör 2.<br>TUDNIVALÓ!<br>A szürkével jelölt<br>kezelőszervek<br>használandók ezekhez a<br>funkciókhoz. |
|                                                                      | Rendszer előrem.<br>30°C<br>Külső hőm.<br>21°C<br>↓ |                                                                                                    |

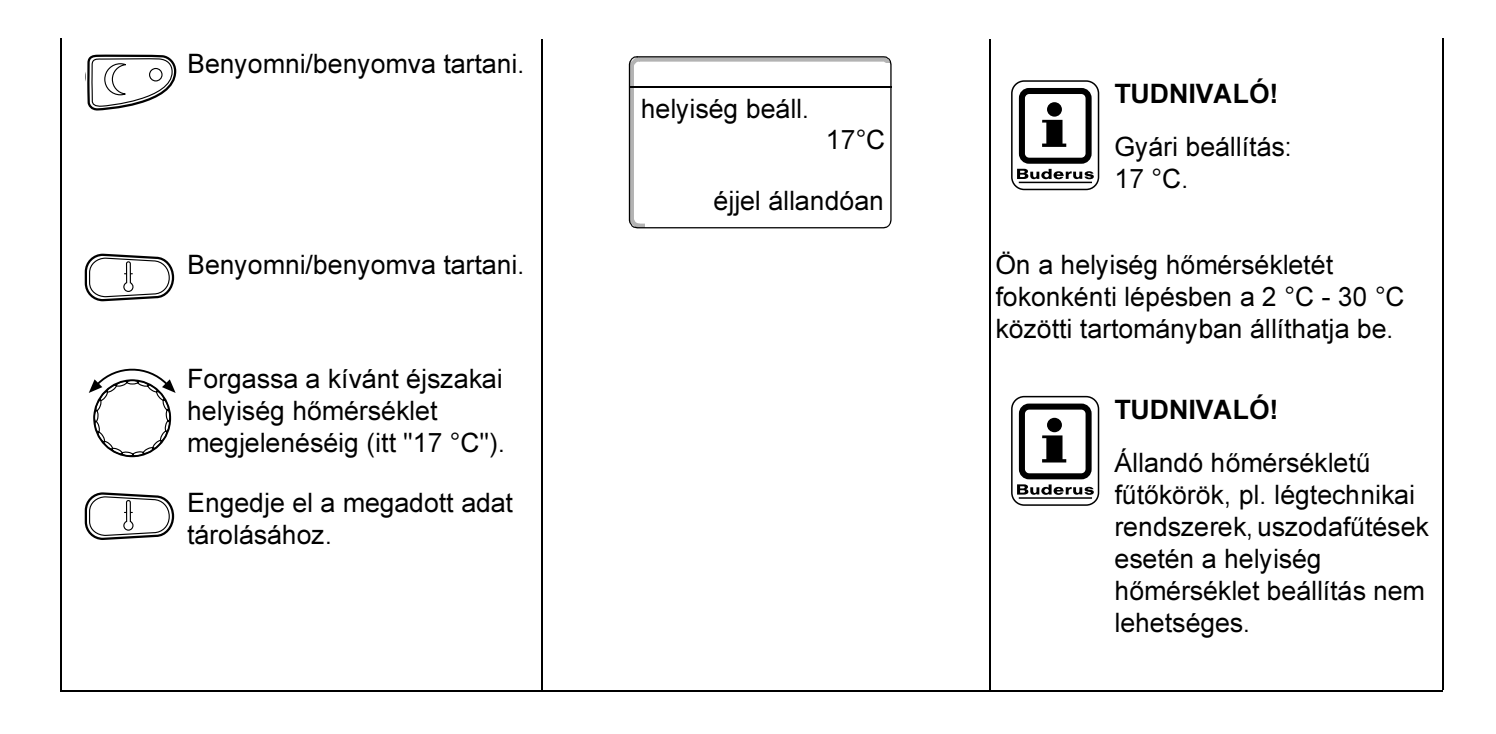

# 9.3 Helyiség hőmérséklet beállítás saját távszabályozóval rendelkező fűtőköröknél (pl. BFU, BFU/F)

Minden olyan fűtőkörnél, amelynél az üzembe helyezéskor **kijelző nélküli távszabályozó** került beállításra, a helyiség hőmérsékletét ezzel a távszabályozóval kell beállítani.

Ha Ön a helyiség hőmérsékletét a MEC 2-n lévő 🚯 nyomógombbal próbálja meg beállítani, az itt látható hibaüzenet jelenik meg:

Beállítás nem lehetséges más távszabályozó

Kezelési útmutató Logamatic 4111, 4112 és 4116 szabályozókészülékekhez • Kiadás: 2001/05

# 10 Melegvíz hőmérséklet szabályozás

# 10.1 Melegvíz hőmérséklet beállítás

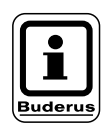

## Gyári beállítás:

A melegvíz termelés 30 perccel a fűtőkörök bekapcsolási időpontja előtt kezdődik. A melegvíz hőmérséklet szabályozása beállítható fűtőkör-függően (lásd lent) vagy saját időprogram szerint (lásd az "Új melegvíz program megadása" fejezetet).

Ha minden fűtőkör csökkentett üzemmódban van vagy a szabadságprogram szerint működik, automatikus melegvíz termelési üzemmódban melegvíz termelés nincs.

| Művelet                                                                   | Kijelzés/Kijelző  | Megjegyzés/Tudnivaló                                                                               |
|---------------------------------------------------------------------------|-------------------|----------------------------------------------------------------------------------------------------|
|                                                                           |                   | <b>TUDNIVALÓ!</b><br>A szürkével jelölt<br>kezelőszervek<br>használandók ezekhez a<br>funkciókhoz. |
| िट्री Benyomni/benyomva tartani.                                          |                   |                                                                                                    |
| Forgassa a kívánt melegvíz<br>hőmérséklet megjelenéséig<br>(itt "60 °C"). | beállítva<br>60°C |                                                                                                    |
| Engedje el a megadott adat tárolásához.                                   |                   | A készülék a melegvíz hőmérsékletet<br>ezzel tárolta.                                              |
# 10.2 Melegvíz egyszeri felfűtés

#### 10.2.1 Melegvíz egyszeri felfűtése a hőmérséklet parancsolt érték alá csökkenése esetén

Ha a Relegvíz hőmérséklete a beállított parancsolt érték alá csökkent és szükség esetén utánfűthető.

Normál fűtésüzemben a melegvíz utánfűtése automatikusan történik.

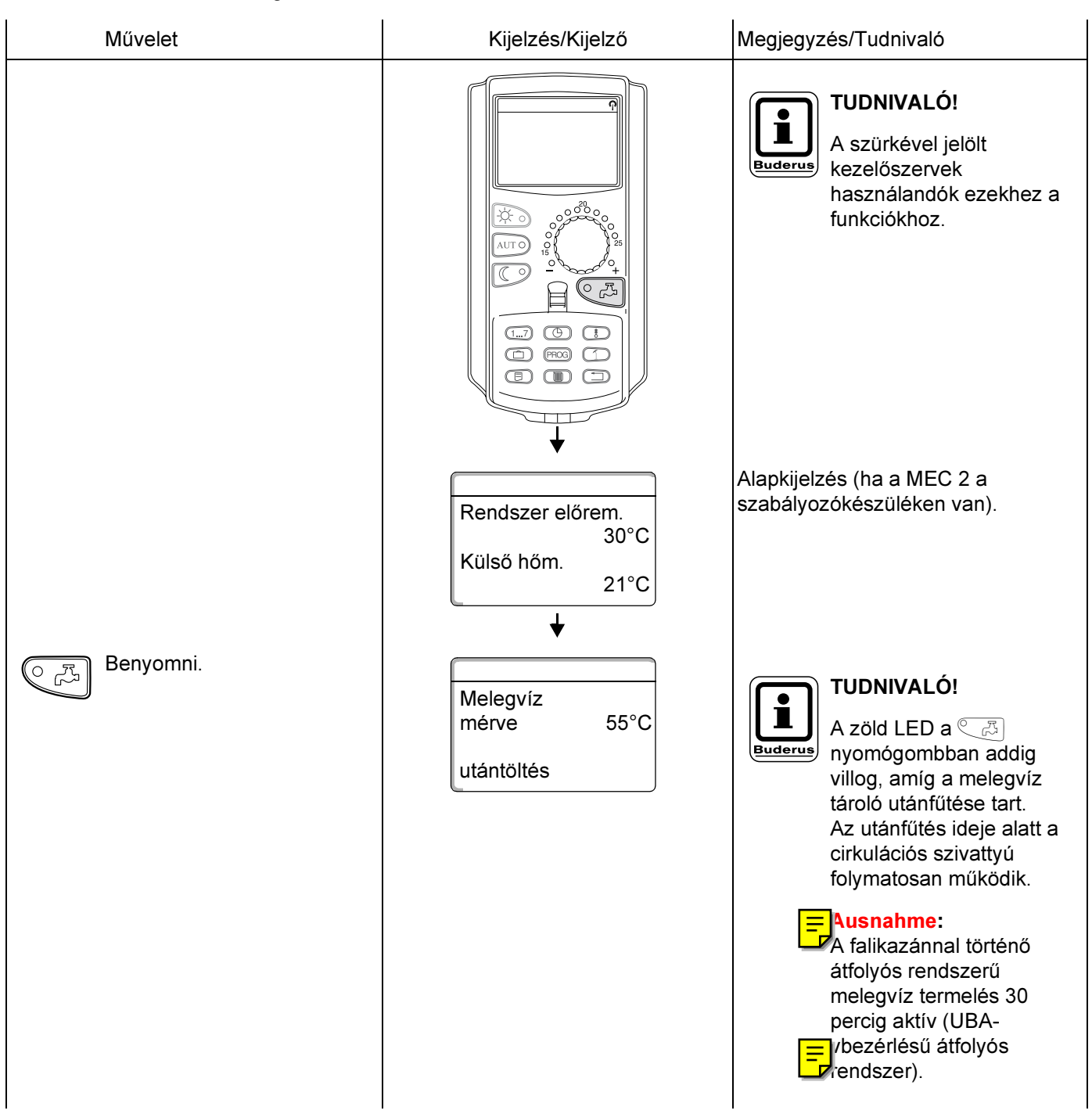

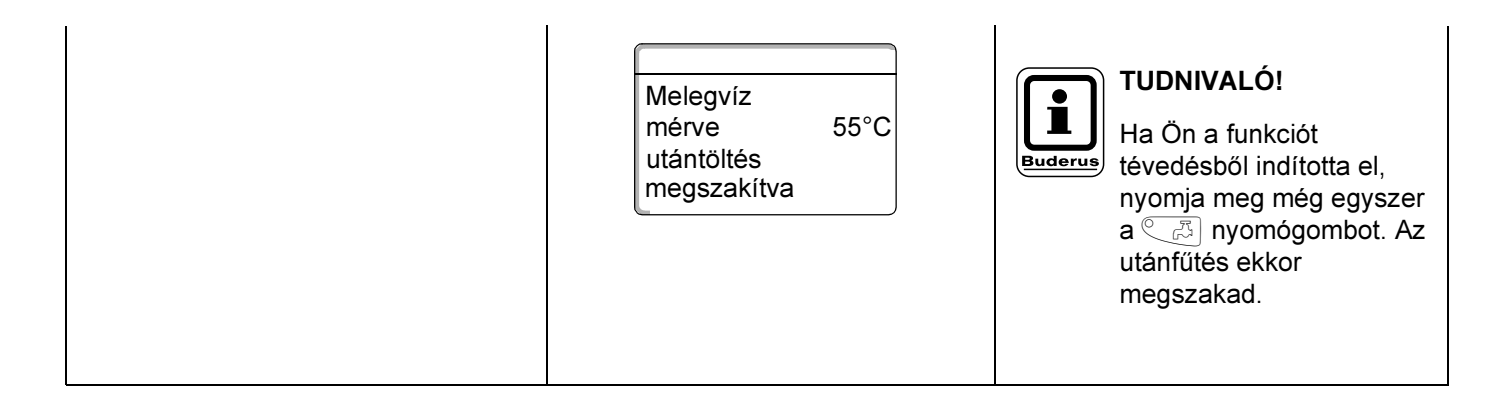

## 10.2.2 A cirkulációs szivattyú kézi indítása

Ha a melegvíz hőmérséklete még eléri a parancsolt értéket, a CB nyomógomb megnyomására csak a cirkulációs szivattyú kapcsol be 3 percre. A zöld LED ekkor nem világít.

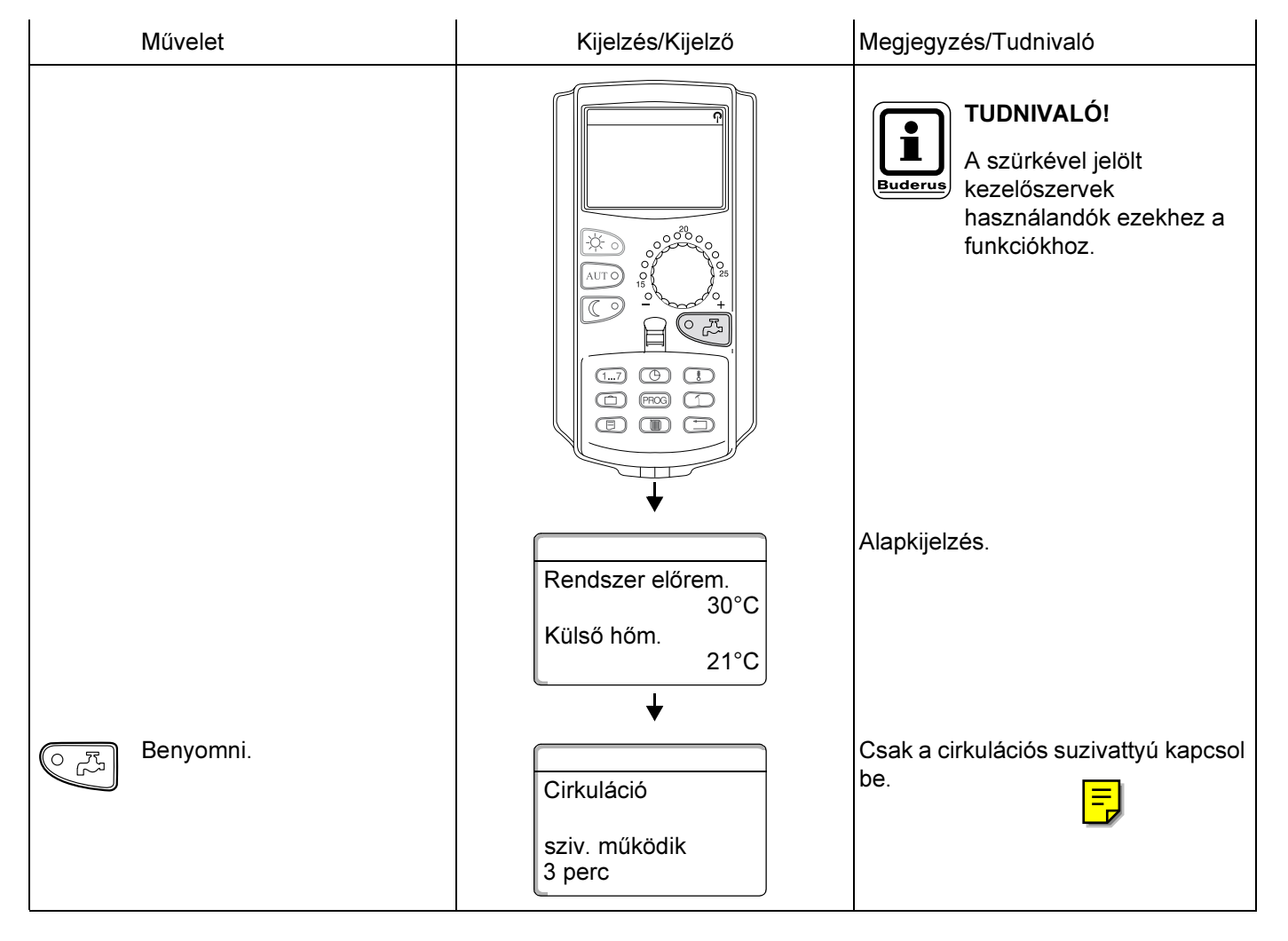

### 10.2.3 Melegvíz termelés tartós üzem beállítása

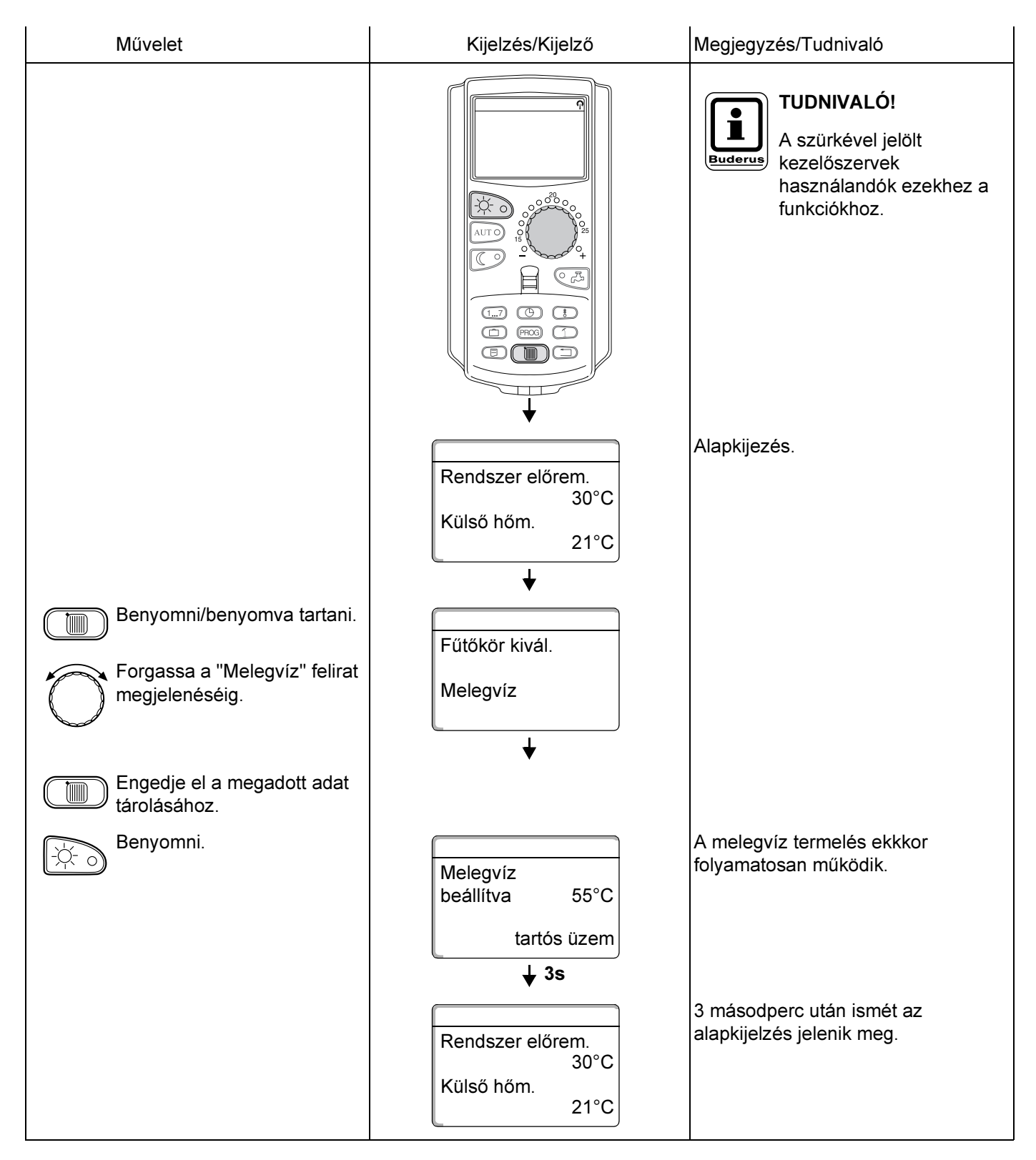

### 10.2.4 A melegvíz termelés kikapcsolása

| Művelet                                                                      | Kijelzés/Kijelző                                                                  | Megjegyzés/Tudnivaló                                                                                                    |
|------------------------------------------------------------------------------|-----------------------------------------------------------------------------------|----------------------------------------------------------------------------------------------------|
|                                                                              |                                                                                   | TUDNIVALÓ!<br>A szürkével jelölt<br>kezelőszervek<br>használandók ezekhez a<br>funkciókhoz.                             |
| Benyomni/benyomva tartani.<br>Forgassa a "Melegvíz" felirat<br>megjelenéséig | Rendszer előrem.<br>30°C<br>Külső hőm.<br>21°C<br>↓<br>Fűtőkör kivál.<br>Melegvíz | Alapkijelzés.                                                                                                    |
| Engedje el a megadott adat<br>tárolásához.                                   |                                                                                   |                                                                                                    |
|                                                                              | Melegvíz<br>ki<br><b>J</b> 3s                                                     | A melegvíz termelés ekkor<br>tartósan ki van kapcsolva.<br>A kézi aktiválás a C<br>nyomógomb<br>megnyomásával történik. |
|                                                                              | Rendszer előrem.<br>30°C<br>Külső hőm.<br>21°C                                    | 3 másodperc után ismét az<br>alapkijelzés jelenik meg.                                                                  |

### 10.2.5 Automatikus üzemmód beállítása

| Művelet                                      | Kijelzés/Kijelző                                       | Megjegyzés/Tudnivaló                                                                               |
|----------------------------------------------|--------------------------------------------------------|----------------------------------------------------------------------------------------------------|
|                                              |                                                        | <b>TUDNIVALÓ!</b><br>A szürkével jelölt<br>kezelőszervek<br>használandók ezekhez a<br>funkciókhoz. |
|                                              | Rendszer előrem.<br>30°C<br>Külső hőm.<br>21°C         | Alapkijelzés.                                                                                      |
| Benyomni/benyomva tartani.                   |                                                        |                                                                                                    |
| Forgassa a "Melegvíz" felirat megjelenéséig. | Fűtőkör kivál.<br>Melegvíz                             |                                                                                                    |
| Engedje el a megadott adat tárolásához.      | ·                                                      |                                                                                                    |
| AUT O Benyomni.                              | Melegvíz                                               | A melegvíz termelés ekkor<br>automatikus üzemmódban van.                                           |
|                                              | nappal aut.<br><b>↓ 3s</b><br>Rendszer előrem.<br>30°C | 3 másodperc után ismét az<br>alapkijelzés jelenik meg.                                             |
|                                              | Külső hőm.<br>21°C                                     |                                                                                                    |

# 11 Cirkulációs szivattyú vezérlés

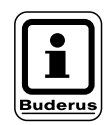

### Gyári beállítás:

A cirkulációs szivattyú vezérlése 30 perccel a fűtőkörök bekapcsolási időpontja előtt kezd el működni.

# 11.1 Tartós- és szakaszos üzem beállítása

A melegvíz hőmérséklet szabályozása beállítható fűtőkör-függően (lásd lent) vagy saját időprogram szerint (lásd az "Új cirkulációs szivattyú program megadása" fejezetet). Ha minden fűtőkör csökkentett üzemmódban van vagy a szabadságprogram szerint működik, a cirkulációs szivattyú kikapcsol.

|                                                | Ŷ                          | TUDNIVALÓ!                                                                    |
|------------------------------------------------|----------------------------|-------------------------------------------------------------------------------|
|                                                |                            | A szürkével jelölt<br>kezelőszervek<br>használandók ezekhez a<br>funkciókhoz. |
| Benyomni/benyomva tartani.                     | Fűtőkör kivál              |                                                                               |
| Forgassa a "Cirkuláció" felirat megjelenéséig. | Cirkuláció                 |                                                                               |
| Engedje el a megadott adat tárolásához.        | *                          |                                                                               |
| Benyomni.                                      | Cirkuláció                 | A cirkulációs szivattyú ekkor tartósan szakaszos üzemben működik.             |
|                                                | tartós üzem<br><b>↓ 3s</b> |                                                                               |

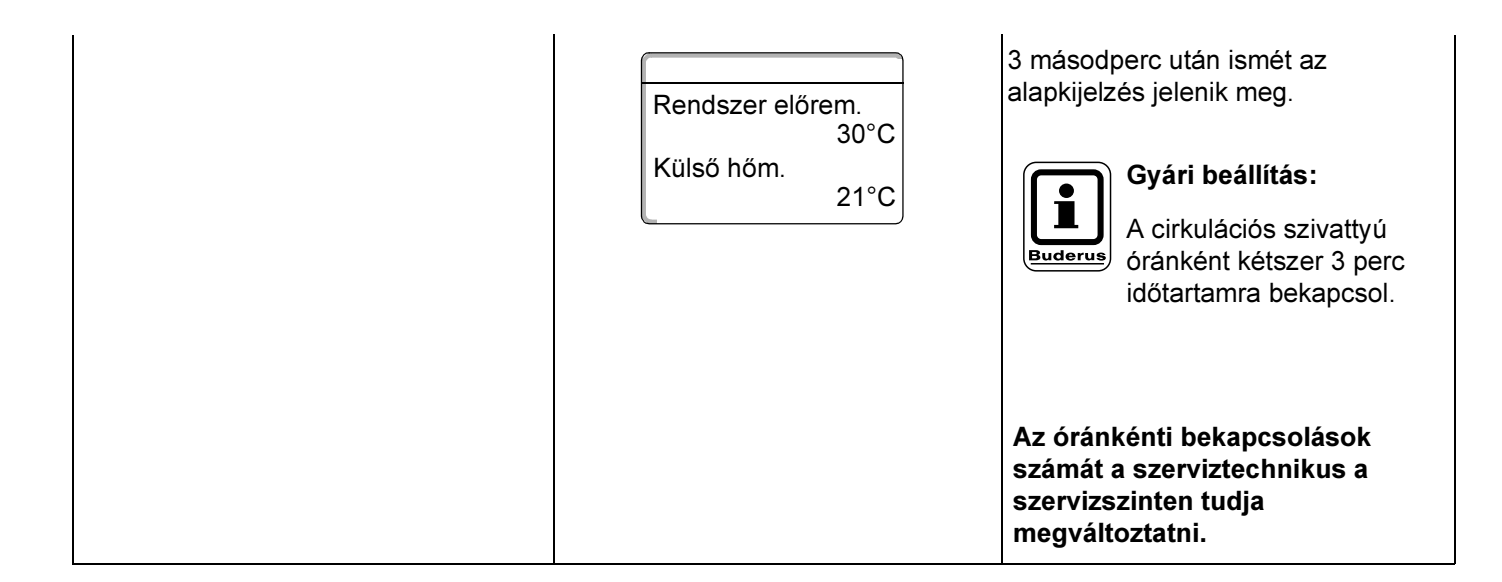

### 11.1.1 A cirkulációs szivattyú kikapcsolása

| Művelet                                                                                                    | Kijelzés/Kijelző                                                                                                  | Megjegyzés/Tudnivaló                                                                                                    |
|----------------------------------------------------------------------------------------------------|----------------------------------------------------------------------------------------------------|----------------------------------------------------------------------------------------------------|
|                                                                                                    |                                                                                                    | TUDNIVALÓ!<br>A szürkével jelölt<br>kezelőszervek<br>használandók ezekhez a<br>funkciókhoz.                                                                                                    |
| Benyomni/benyomva tartani.<br>Forgassa a "Cirkuláció" felirat<br>megjelenéséig.<br>Engedje el a megadott adat<br>tárolásáboz | Rendszer előrem.         30°C         Külső hőm.         21°C         ↓         Fűtőkör kivál.         Cirkuláció | Alapkijelzés.                                                                                                    |
| Benyomni.                                                                                                    | Cirkuláció<br>ki<br><b>↓ 3s</b>                                                                                   | A cirkulációs szivattyú most ki van<br>kapcsolva.<br>Az utánfűtés nyomógomb<br>megnyomásával a cirkulációs<br>szivattyú egyszer egy korlátozott<br>időtartamra bekapcsolható. A felfűtési<br>folyamat befejezése után a<br>cirkulációs szivattyú ismét tartósan<br>kikapcsol. |
|                                                                                                    | Rendszer előrem.<br>30°C<br>Külső hőm.<br>21°C                                                                    | 3 másodperc után ismét az<br>alapkijelzés jelenik meg.                                                                                                    |

### 11.1.2 Automatikus üzemmód beállítása

| Művelet                                                                                                    | Kijelzés/Kijelző                                                                    | Megjegyzés/Tudnivaló                                                                                                    |
|----------------------------------------------------------------------------------------------------|-------------------------------------------------------------------------------------|----------------------------------------------------------------------------------------------------|
|                                                                                                    |                                                                                     | TUDNIVALÓ!         A szürkével jelölt         kezelőszervek         használandók ezekhez a         funkciókhoz.                                                |
| Benyomni/benyomva tartani.<br>Forgassa a "Cirkuláció" felirat<br>megjelenéséig.<br>Engedje el a megadott adat | Rendszer előrem.<br>30°C<br>Külső hőm.<br>21°C<br>↓<br>Fűtőkör kivál.<br>Cirkuláció | Alapkijelzés.                                                                                                    |
| Benyomni.                                                                                                    | Cirkuláció<br>↓                                                                     | Automatikus üzemmódban a<br>cirkulációs szivattyú szakaszos<br>üzemben működik.                                                                                |
|                                                                                                    | Rendszer előrem.<br>30°C<br>Külső hőm.<br>21°C                                      | Az óránkénti bekapcsolások<br>számát a szerviztechnikus a<br>szervizszinten tudja<br>megváltoztatni.<br>3 másodperc után ismét az<br>alapkijelzés jelenik meg. |

# 11.2 Termikus fertőtlenítés

Ha Ön a fűtési rendszerben beállította a "Termikus fertőtlenítés"-t, akkor hetente egyszer a kazán a melegvizet egy biztonyos hőmérsékletre fűti, amely pl. a poaktériumok kiirtásához szükséges.

Mind a tároló töltő szivattyú, mind a cirkulációs szivattyú folyamatosan működik a termikus fertőtlenítés alatt.

A fertőtlenítés a gyárilag megadott időpontban kezdődik:

Minden kedden 1.00 órakor, 70 °C hőmérsékletre.

A szerviztechnikus kívánságra más értékeket is megadhat.

A termikus fertőtlenítés működését az FM 441 és FM 445 modulokon lévő LED-ek ! jelzik.

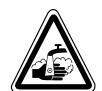

## FIGYELEM!

A melegvíz termelés rendelkezik egy termikus fertőtlenítési programmal. A gyári beállításnak megfelelően ez a következő képpen aktív: keddenként 1:00 órától a kazán a teljes melegvíz rendszert 70 °C-ra fűti. Ha a melegvíz körben nincsenek termosztatikus szabályozású keverők, akkor ebben az időszakban a melegvizet keveretlenül nem szabad kiengedni! Forrázásveszély!

# 12 Alapprogram

Egy alapprogram egy gyárilag beállított kapcsolóprogram tipikus kapcsolási pontokkal, ahol egy kapcsolási pontot három adat, a nap, az időpont és a hőmérséklet határoz meg.

Ön nyolc alappogram közül választhat (lásd a lenti táblázatot).

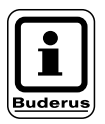

## TUDNIVALÓ!

Gyári beállítás: "Családi" alapprogram. Ön minden egyes fűtőkörhöz kiválaszthat egy alapprogramot (lásd a "Program kiválasztása egy fűtőkörhöz" fejezetet a 48 oldalon) vagy létrehozhatja a saját kívánságának megfelelő programot. Itt létrehozhat egy a megadott alapprogramoktól független új fűtési programot (lásd az "Új fűtési program létrehozása") vagy egy megadott alapprogramban egyes kapcsolási pontokat megváltoztathat ill. kiegészíthet (lásd "Az alapprogram megváltoztatása" fejezetet).

| Az alapprogramok áttekint | ése: |
|---------------------------|------|
|---------------------------|------|

|                               |                                               | Nappali üzemmód              |                                  |                |                |       |       |
|-------------------------------|-----------------------------------------------|------------------------------|----------------------------------|----------------|----------------|-------|-------|
| Program neve                  | Nap                                           | Be                           | Ki                               | Be             | Ki             | Be    | Ki    |
| Reggel<br>korai munkakezdés   | H – Cs<br>P<br>Szo<br>V                       | 4:30<br>4:30<br>6:30<br>7:00 | 22:00<br>23:00<br>23:30<br>22:00 |                |                |       |       |
| Délelőtt<br>reggeli félműszak | H – Cs<br>P<br>Szo<br>V                       | 5:30<br>5:30<br>6:30<br>7:00 | 8:30<br>8:30<br>23:30<br>22:00   | 12:00<br>12:00 | 22:00<br>23:00 |       |       |
| Délben<br>délben otthon       | H – Cs<br>P<br>Szo<br>V                       | 6:00<br>6:00<br>6:00<br>7:00 | 8:00<br>8:00<br>23:00<br>22:00   | 11:30<br>11:30 | 13:00<br>23:00 | 17:00 | 22:00 |
| Délután<br>délutáni félműszak | H – Cs<br>P<br>Szo<br>V                       | 6:00<br>6:00<br>6:30<br>7:00 | 11:30<br>11:30<br>23:30<br>22:00 | 16:00<br>15:00 | 22:00<br>23:00 |       |       |
| Este<br>késői munka           | H – P<br>Szo<br>V                             | 6:30<br>6:30<br>7:00         | 23:00<br>23:30<br>23:00          |                |                |       |       |
| Egyedülálló                   | H – Cs<br>P<br>Szo<br>V                       | 6:00<br>6:00<br>7:00<br>8:00 | 8:00<br>8:00<br>23:30<br>22:00   | 16:00<br>15:00 | 22:00<br>23:00 |       |       |
| Családi                       | H – Cs<br>P<br>Szo<br>V                       | 5:30<br>5:30<br>6:30<br>7:00 | 22:00<br>23:00<br>23:30<br>22:00 |                |                |       |       |
| Idős                          | H – V                                         | 5:30                         | 23:00                            |                |                |       |       |
| Új                            | Itt Öm megadhatja a saját kívánságprogramját! |                              |                                  |                |                |       |       |
| L                             | 1                                             |                              |                                  |                |                |       |       |

A műszaki javítások miatti változtatások jogát fenntartjuk!

# 12.1 Program kiválasztása egy fűtőkörhöz

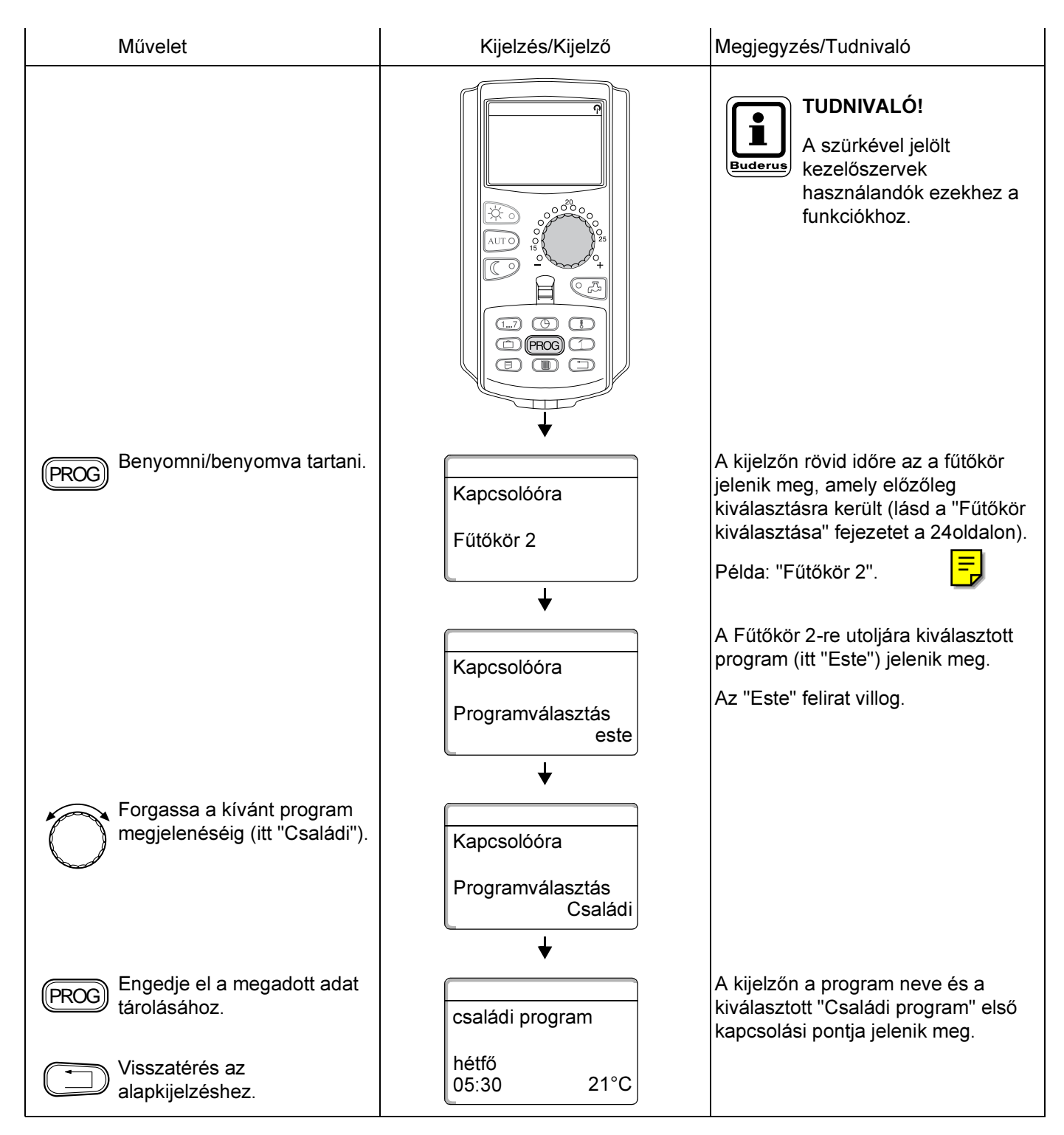

# 13 Az alapprogram megváltoztatása

Ha Ön egy alapprogram fűtési fázisait meg akarja változtatni, tolja el a kapcsolási pontokat vagy szúrjon be újakat a három adat, a nap, az időpont és a hőmérséklet meghatározásával.

Az Ön ilyen módon megváltoztatott programja a "Saját" programnéven és a fűtőkör számával kerül tárolásra.

Példa: A "Családi" alapprogramban hétfőn és kedden a 2. fűtőkör kezdési időpontját 5:30 -ról 6:30 -ra kell eltolni.

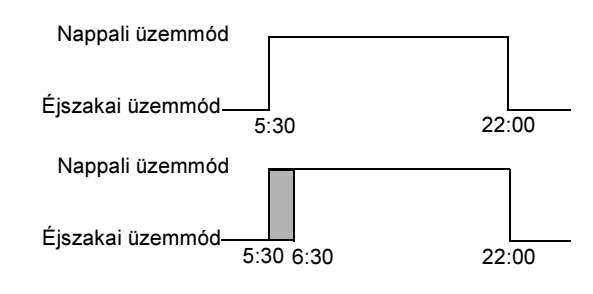

| Művelet                                        | Kijelzés/Kijelző                       | Megjegyzés/Tudnivaló                                                                                                    |
|------------------------------------------------|----------------------------------------|----------------------------------------------------------------------------------------------------|
| Fűtőkör kiválasztás.                           |                                        | Lásd a "Fűtőkör kiválasztása"<br>fejezetet a 24 oldalon.                                                                                                |
|                                                |                                        | Példa: Fűtőkör 2.                                                                                                    |
| Alapprogram választása az<br>adott fűtőkörhöz. |                                        | Lásd a "Program kiválasztása egy<br>fűtőkörhöz" fejezetet a 48 oldalon.                                                                                 |
|                                                |                                        | Példa:<br>"Családi" alapprogram.                                                                                                    |
|                                                | családi program<br>hétfő<br>05:30 21°C | Az 1. és a 2. lépés után a kijelzőn a<br>program neve és a "Családi" program<br>első kapcsolási pontja (startpont)<br>jelenik meg (hétfő 5:30 , 21 °C). |
| A kapcsolási pont időbeli<br>eltolása.         |                                        | <b>TUDNIVALÓ!</b> A szürkével jelölt         kezelőszervek         használandók ezekhez a         funkciókhoz.                                          |

# 13.1 A kapcsolási pontok időbeli eltolása

A műszaki javítások miatti változtatások jogát fenntartjuk!

# 13 Az alapprogram megváltoztatása

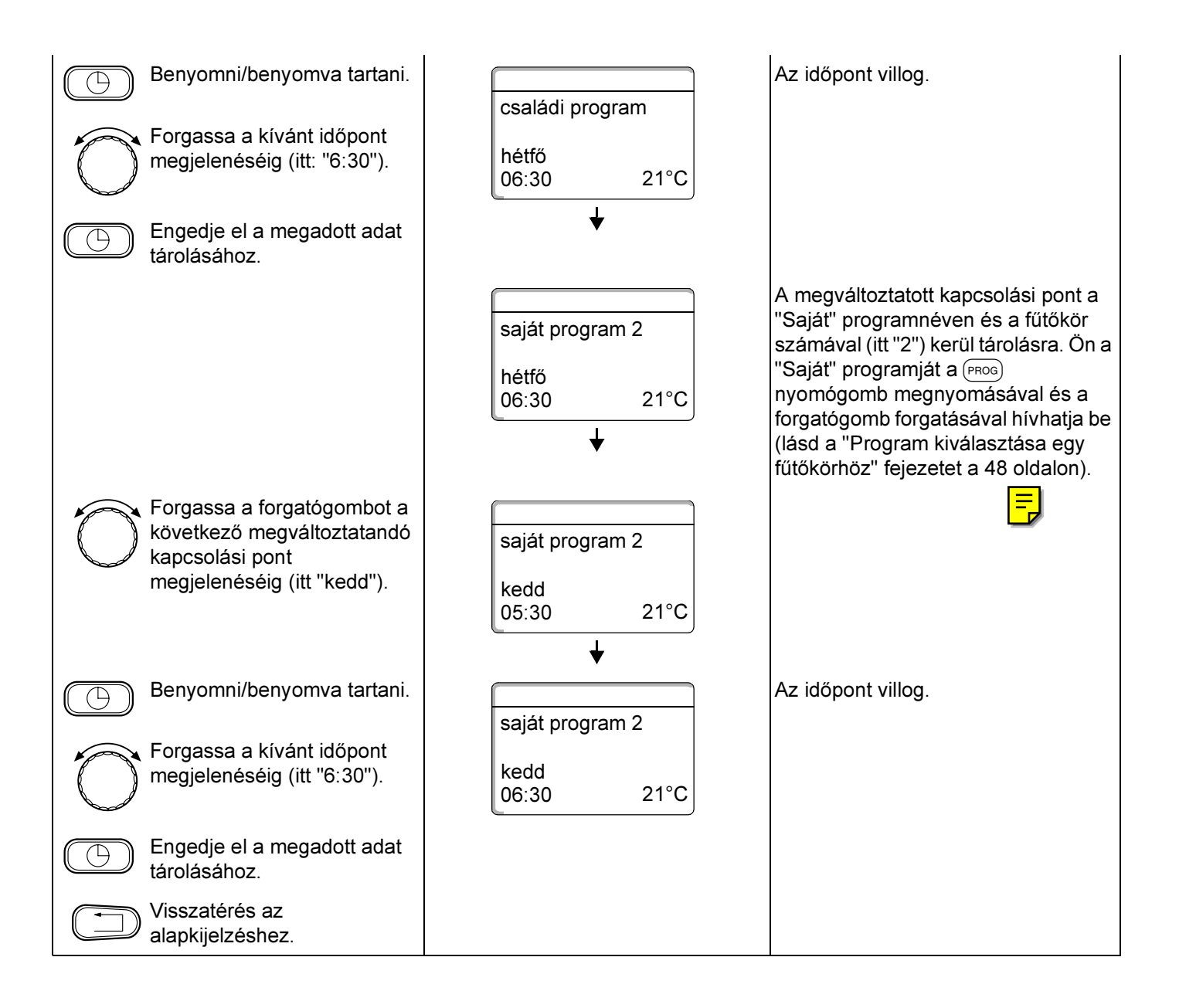

# 13.2 Kapcsolási pontok beszúrása

Kapcsolási pontok beszúrásával (adatok:

nap/időpont/hőmérséklet) Ön fűtési fázisokat szakíthat meg.

Példa:

A "Családi" alapprogramban pénteken 5:30 -tól 23:00 ig van fűtés. Ha pénteken 10:00 órától 13:00 óráig nem kell fűteni, két új kapcsolási pontot kell megadni.

Az Ön ilyen módon megváltoztatott programja a "Saját" programnéven és a fűtőkör számával kerül tárolásra.

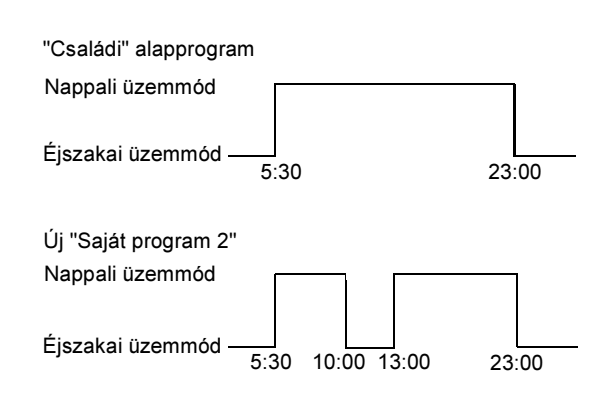

| Művelet                                        | Kijelzés/Kijelző    | Megjegyzés/Tudnivaló                                                                                               |
|------------------------------------------------|---------------------|----------------------------------------------------------------------------------------------------|
| Fűtőkör kiválasztás                            |                     | Lásd a "Fűtőkör kiválasztása"<br>fejezetet a 24 oldalon. 🚍                                                         |
|                                                |                     | Példa: Fűtőkör 2.                                                                                                  |
| Alapprogram választása az<br>adott fűtőkörhöz. |                     | Lásd a "Program kiválasztása egy<br>fűtőkörhöz" fejezetet a 48 oldalon.                                            |
|                                                |                     | Példa:<br>"Családi" alapprogram.                                                                                   |
|                                                | családi program     | Az 1. és a 2. lépés után a kijelzőn a<br>program neve és a "Családi" program<br>első kapcsolási pontja (startpont) |
|                                                | hétfő<br>05:30 21°C | Jelenik meg (netto 5:30, 21 °C.                                                                                    |
| Kancsolási pont heszúrása                      | *                   |                                                                                                    |
|                                                |                     | TUDNIVALÓ!<br>A szürkével jelölt<br>kezelőszervek<br>használandók ezekhez a<br>funkciókhoz.                        |

13

### Az első kapcsolási pont megadása (péntek, 10:00, 17 °C)

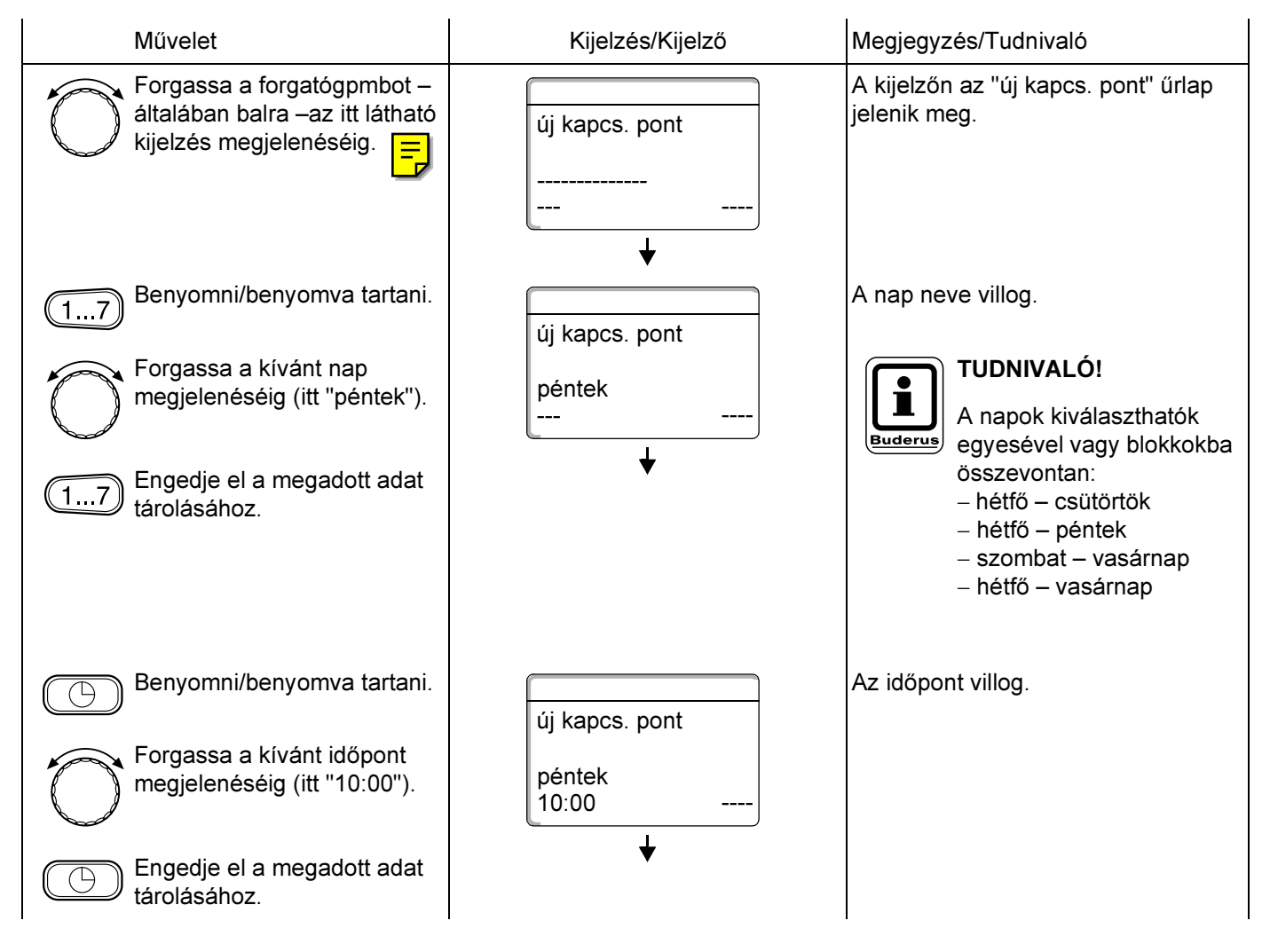

| Benyomni/benyomva tartani.                                       | új kapcs. pont            | A hőmérséklet érték villog.                                                                                                    |
|------------------------------------------------------------------|---------------------------|----------------------------------------------------------------------------------------------------|
| Forgassa a kívánt<br>hőmérséklet megjelenéséig<br>(itt "17 °C"). | péntek<br>10:00 17°C<br>↓ | TUDNIVALÓ!<br>Itt nem adhatók meg<br>tetszés szerinti<br>hőmérsékletek. Csak a<br>gyárilag beállított nappali<br>és éjszakai hőmérsékletek<br>állnak rendelkezésre,<br>amelyeket azonban Ön a<br>"Helyiség hőmérséklet<br>beállítása" fejezet alapján<br>megváltoztathat.                                                                 |
| Engedje el a megadott adat<br>tárolásához.                       |                           | Csak az új kapcsolási pont<br>mindhárom adatának<br>(nap/időpont/hőmérséklet) megadása<br>után tárolódik a kapcsolási pont<br>automatikusan a "Saját program"<br>néven és a fűtőkör számával (itt "2").<br>Ez a tárolódás a kijelzőn nem látható.<br>Az "Új kapcs. pont" űrlap jelenik meg<br>a következő kapcsolási pont<br>megadásához. |

# Második kapcsolási pont megadása (péntek, 13:00, 21 °C)

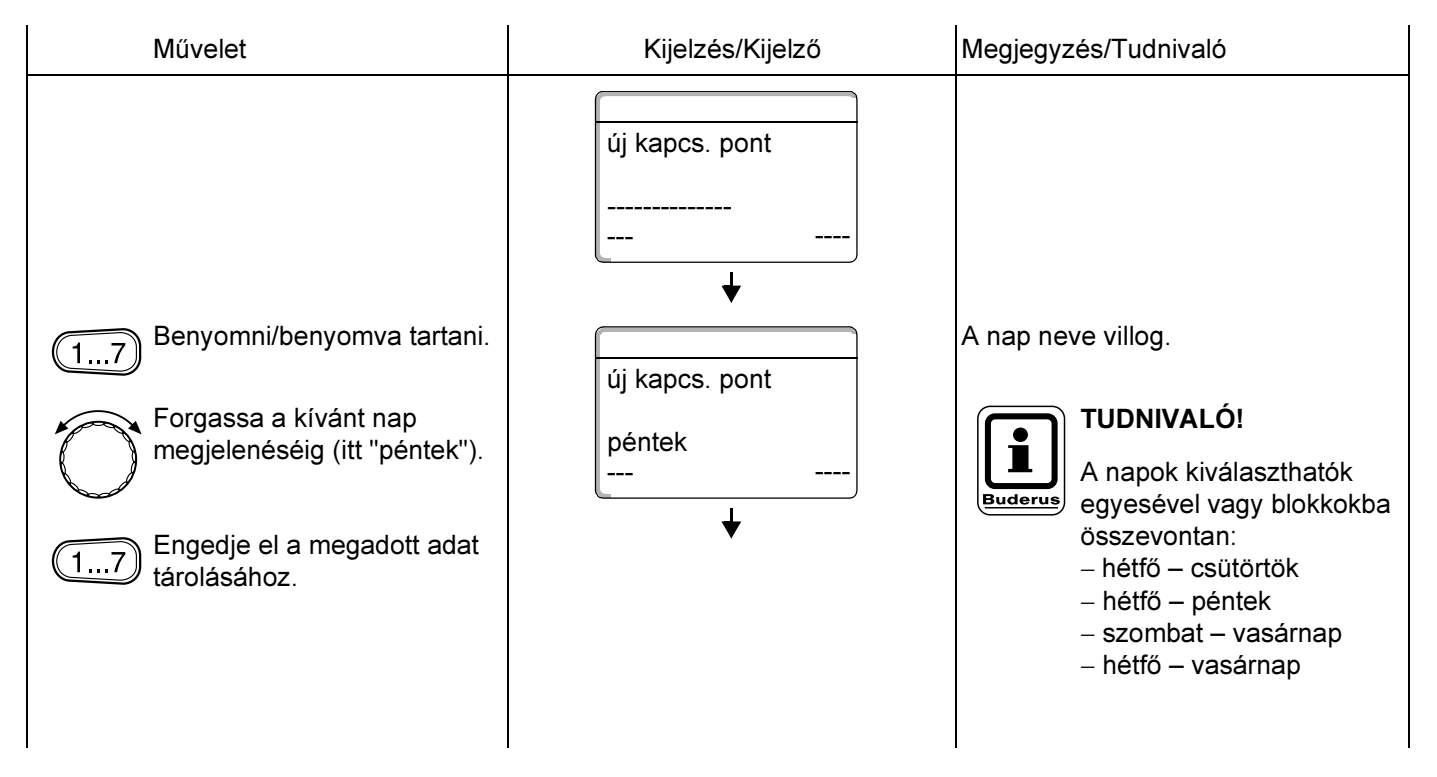

# 13 Az alapprogram megváltoztatása

| Forgassa a kivánt időpont<br>megjelenéséig (itt "13:00").       péntek<br>13:00                                                                                                    | Benyomni/benyomva tartani.                                        | új kapcs. pont       | Az időpont villog.                                                                                                    |
|----------------------------------------------------------------------------------------------------|-------------------------------------------------------------------|----------------------|----------------------------------------------------------------------------------------------------|
| <ul> <li>Engedje el a megadott adat<br/>tárolásához.</li> <li>Benyomni/benyomva tartani.</li> <li>Forgassa a kívánt<br/>hömérséklet megjelenéséig<br/>(hier "21 °C").</li> <li>Forgassa a kívánt<br/>hömérséklet megjelenéséig</li> <li>Péntek<br/>13:00 21°C</li> <li>TUNIVALÓI<br/>Itt nem adhatók meg<br/>tetszés szerinti<br/>hömérsékletek. Csak a<br/>gyárilag beállított nappali<br/>és éjszaki hőmérséklet<br/>állnak rendelkezésre,<br/>amelyeket azonban Ön a<br/>"Helyiség hőmérséklet<br/>allnak rendelkezésre,<br/>amelyeket azonban Ön a<br/>"Helyiség hőmérséklet<br/>allnak rendelkezésre,<br/>amelyeket azonban Ön a</li> <li>Engedje el a megadott adat<br/>tárolásához.</li> <li>Kapcsolási pont<br/>mindhárom adatának<br/>(napřídöport/hőmérséklet) megadása<br/>után tárolódik a kapcsolási pont<br/>mindhárom száját program"<br/>néven és a fütkök rószámával (tt" 2").<br/>Ön a "Saját" programját a (mos)<br/>nyomógomb megnyomásával i kívhátja be<br/>(lásd a "Program kiválasztása egy<br/>fütköknöz" tejezetet a 48 oldalon).</li> </ul>                                                                        | Forgassa a kívánt időpont<br>megjelenéséig (itt "13:00").         | péntek<br>13:00      |                                                                                                    |
| <ul> <li>Benyomni/benyomva tartani.</li> <li>Forgassa a kivánt<br/>hömérséklet megjelenéséig<br/>(hier "21 °C").</li> <li>Engedje el a megadott adat<br/>tárolásához.</li> <li>Kiszatérés az<br/>alapkijelzéshez</li> <li>Visszatérés az<br/>alapkijelzéshez</li> <li>Kiszatérés az<br/>alapkijelzéshez</li> <li>Kiszatérés az<br/>alapkijelzéshez</li> <li>Kiszatérés az<br/>alapkijelzéshez</li> <li>Kiszatérés az<br/>alapkijelzéshez</li> <li>Kiszatérés az<br/>alapkijelzéshez</li> <li>Kiszatérés az<br/>alapkijelzéshez</li> <li>Kiszatérés az<br/>alapkijelzéshez</li> <li>Kiszatérés az<br/>alapkijelzéshez</li> <li>Kiszatérés az<br/>alapkijelzéshez</li> <li>Kiszatérés az<br/>alapkijelzéshez</li> <li>Kiszatérés az<br/>alapkijelzéshez</li> <li>Kiszatérés az<br/>alapkijelzéshez</li> <li>Kiszatérés az<br/>alapkijelzéshez</li> </ul>                                                                                                    | Engedje el a megadott adat tárolásához.                           | *                    |                                                                                                    |
| Forgassa a kivánt<br>hómérséklet megjelenéséig<br>(hier "21 °C").       péntek<br>13:00       21°C       TUDNIVALÓ!         It nem adhatók meg<br>teszés szerinti<br>hómérsékletek. Csak a<br>gyárilag beállított nappali<br>és éjszakai hőmérsékletek.       Csak a<br>gyárilag beállított nappali<br>és éjszakai hőmérsékletek.         It nem adhatók meg<br>teszés szerinti<br>hómérsékletek.       Csak a<br>gyárilag beállított nappali<br>és éjszakai hőmérsékletek.         It nem adhatók meg<br>teszés szerinti<br>hómérsékletek.       Csak a<br>gyárilag beállított nappali<br>és éjszakai hőmérséklet<br>beállítása" fejezet alapján<br>megváltoztathat.         It nem adhatók meg<br>teszés szerinti<br>hómérsékletek.       Csak az<br>új kapcsolási pont<br>mindhárom adatának<br>(nap/időponthőmérséklet) megadása<br>után tárolódik a kapcsolási pont<br>automatikusan a "Saját program"<br>néven és a fütőkör számával (itt "2").<br>On a "Saját" programját a (mos)<br>nyomógomb megnyomásával és a<br>forgatógomb forgatásával hívhatja be<br>(lásd a "Program kiválasztása egy<br>fütőkörhöz" fejezetet a 48 oldalon). | Benyomni/benyomva tartani.                                        | új kapcs. pont       | A hőmérséklet érték villog.                                                                                                    |
| Engedje el a megadott adat<br>tárolásához.<br>Csak az új kapcsolási pont<br>mindhárom adatának<br>(nap/időpont/hőmérséklet) megadása<br>után tárolódik a kapcsolási pont<br>automatikusan a "Saját program"<br>néven és a fűtőkör számával (itt "2").<br>Ön a "Saját" programját a @Poos<br>nyomógomb megnyomásával és a<br>forgatógomb forgatásával hívhatja be<br>(lásd a "Program kiválasztása egy<br>fűtőkörhöz" fejezetet a 48 oldalon).                                                                                                    | Forgassa a kívánt<br>hőmérséklet megjelenéséig<br>(hier "21 °C"). | péntek<br>13:00 21°C | <b>TUDNIVALÓ!</b><br>Itt nem adhatók meg<br>tetszés szerinti<br>hőmérsékletek. Csak a<br>gyárilag beállított nappali<br>és éjszakai hőmérsékletek<br>állnak rendelkezésre,<br>amelyeket azonban Ön a<br>"Helyiség hőmérséklet<br>beállítása" fejezet alapján<br>megváltoztathat.                                                                                                    |
| Visszatérés az<br>alapkijelzésbez                                                                                                    | Engedje el a megadott adat tárolásához.                           |                      | Csak az új kapcsolási pont<br>mindhárom adatának<br>(nap/időpont/hőmérséklet) megadása<br>után tárolódik a kapcsolási pont<br>automatikusan a "Saját program"<br>néven és a fűtőkör számával (itt "2").<br>Ön a "Saját" programját a (PROG)<br>nyomógomb megnyomásával és a<br>forgatógomb forgatásával hívhatja be<br>(lásd a "Program kiválasztása egy<br>fűtőkörhöz" fejezetet a 48 oldalon). |
|                                                                                                    | Visszatérés az<br>alapkijelzéshez                                 |                      |                                                                                                    |

# 13.3 Kapcsolási pontok törlése

#### Példa:

A "Családi" alapprogramban a 2. fűtőkörben a hétfő, 22:00 órai kapcsolási pontot törölni kell.

Az Ön ilyen módon megváltoztatott programja a "Saját" programnéven és a fűtőkör számával kerül tárolásra.

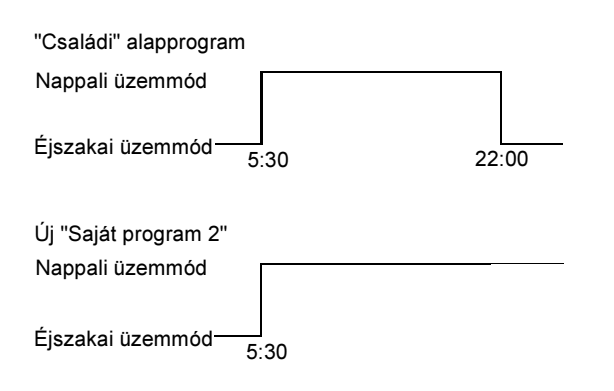

| Művelet                                        | Kijelzés/Kijelző                            | Megjegyzés/Tudnivaló                                                                                                    |
|------------------------------------------------|---------------------------------------------|----------------------------------------------------------------------------------------------------|
| Fűtőkör kiválasztás.                           |                                             | Lásd a "Fűtőkör kiválasztása"<br>fejezetet a 24 oldalon.<br>Példa: Fűtőkör 2.                                                                         |
| Alapprogram választása az<br>adott fűtőkörhöz. |                                             | Lásd a "Program kiválasztása egy<br>fűtőkörhöz" fejezetet a 48 oldalon.<br>Példa:<br>"Családi" alapprogram.                                           |
|                                                | családi program<br>hétfő<br>05:30 21°C<br>↓ | Az 1. és a 2. lépés után a kijelzőn a<br>program neve és a "Családi" program<br>első kapcsolási pontja (startpont)<br>jelenik meg (hétfő 5:30, 21 °C. |
| Kapcsolási pont törlése.                       |                                             | <b>TUDNIVALÓ!</b><br>A szürkével jelölt<br>kezelőszervek<br>használandók ezekhez a<br>funkciókhoz.                                                    |

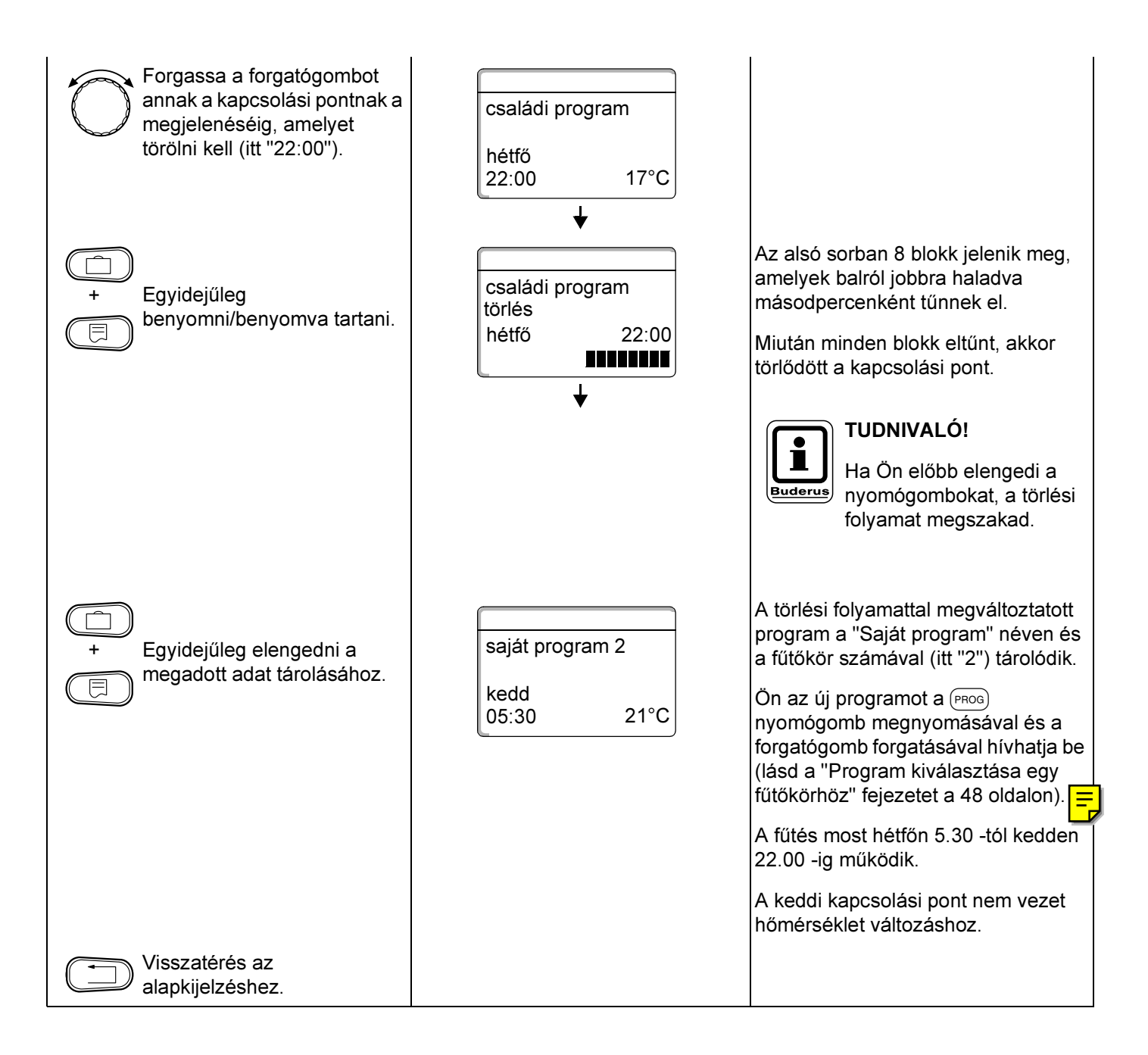

# 13.4 Egy fűtési fázis törlése

Egy fűtési fázis két kapcsolási pontból áll, egy be- és egy kikapcsolási időpontból. Ha egy fűtési fázist törölni kell, úgy mindkét kapcsolási pontot törölni kell.

Példa:

A "Délben" alapprogramban a 2. fűtőkörben a hétfői 11:30-tól 13:00-ig tartó fűtési fázist törölni kell, hogy ezzel egy 8:00-tól 17:00-ig tartó fűtésszünet jöjjön létre.

Az Ön ilyen módon megváltoztatott programja a "Saját" programnéven és a fűtőkör számával kerül tárolásra.

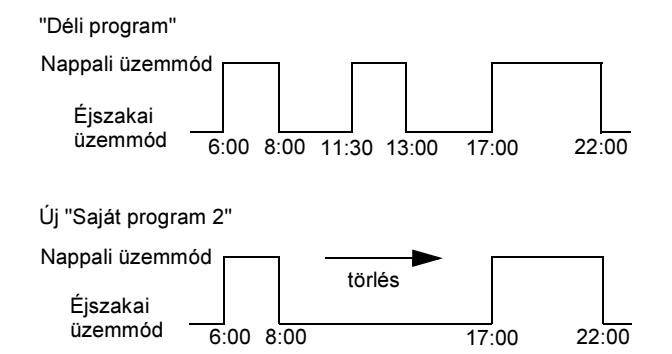

| Művelet                                        | Kijelzés/Kijelző                         | Megjegyzés/Tudnivaló                                                                                                    |
|------------------------------------------------|------------------------------------------|----------------------------------------------------------------------------------------------------|
| Fűtőkör kiválasztás                            |                                          | Lásd a "Fűtőkör kiválasztása"<br>fejezetet a 24 oldalon.<br>Példa: Fűtőkör 2.                                                                                                    |
| Alapprogram választása az<br>adott fűtőkörhöz. |                                          | Lásd a "Program kiválasztása egy<br>fűtőkörhöz" fejezetet a 48 oldalon.<br>Példa:                                                                                                    |
|                                                | déli program<br>hétfő<br>06:00 21°C<br>↓ | Az 1. és a 2. lépés után a kijelzőn a<br>program neve és a "este" program<br>első kapcsolási pontja (startpont)<br>jelenik meg (hétfő 6:00, 21 °C.<br>A megjelenő hőmérséklet a beállított<br>helyiség hőmérséklet parancsolt<br>értéktől függ. |
| Fűtési fázis törlése.                          |                                          | <b>TUDNIVALÓ!</b><br>A szürkével jelölt<br>kezelőszervek<br>használandók ezekhez a<br>funkciókhoz.                                                                                                    |

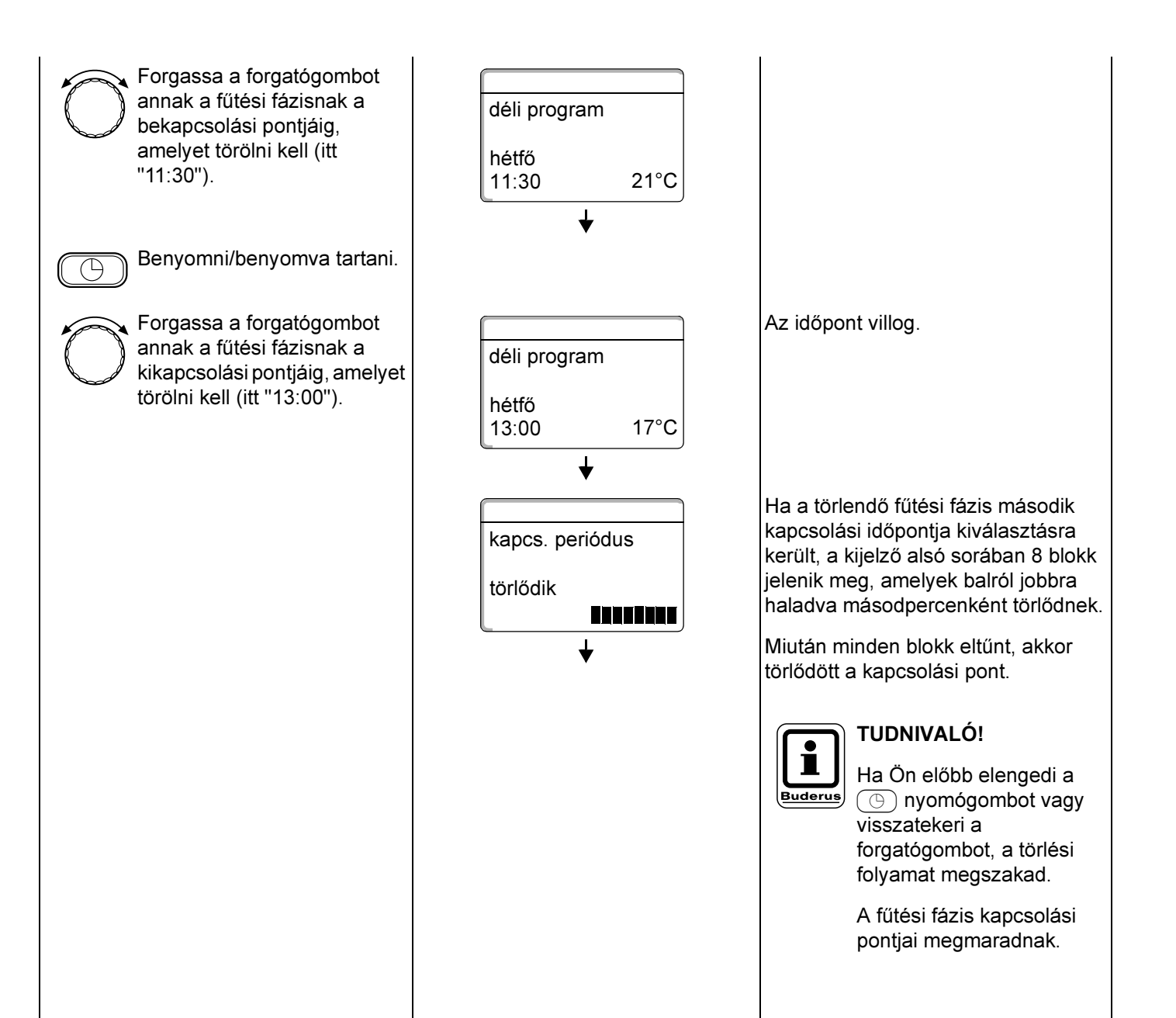

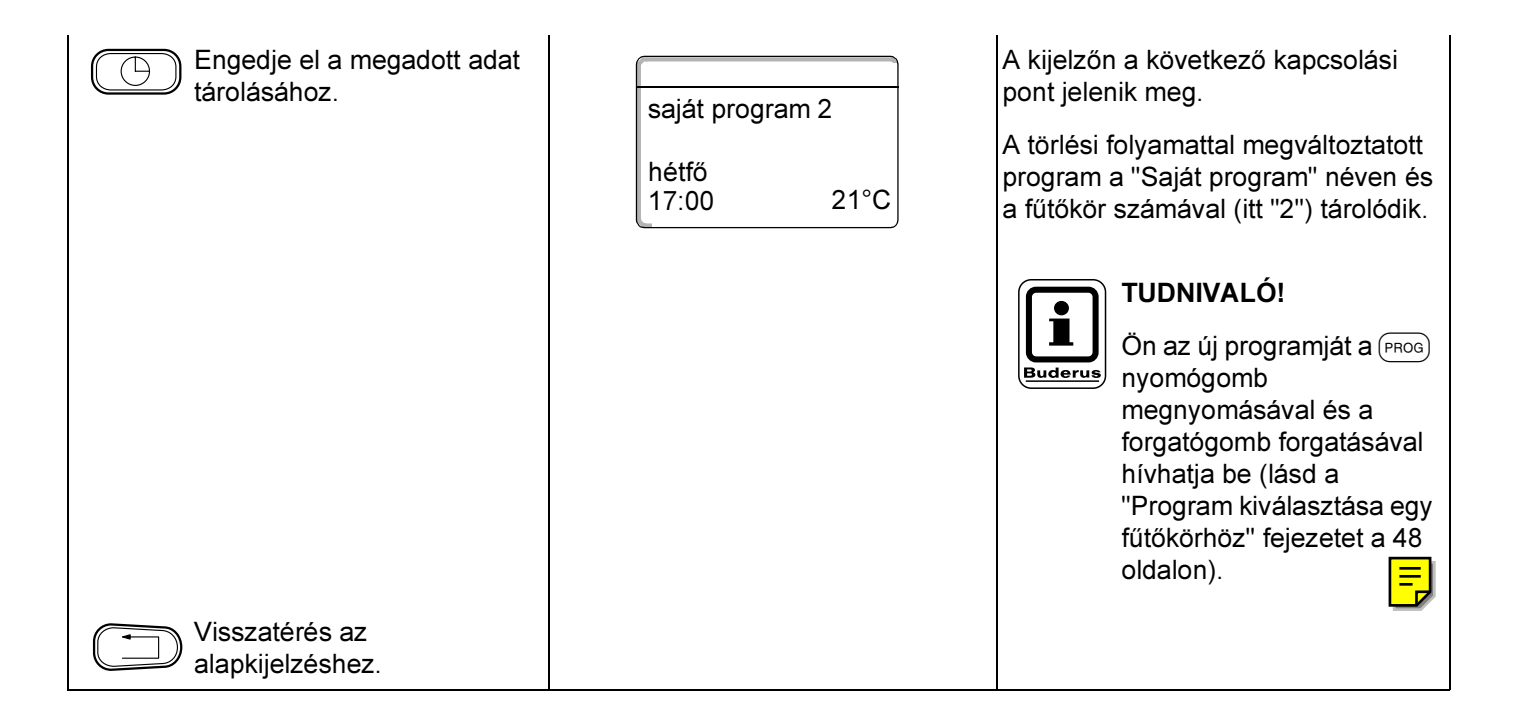

# 13.5 Fűtési fázisok összekötése

Egy fűtési fázis két kapcsolási pontból áll, egy be- és egy kikapcsolási időpontból. Két egymást követő fűtési fázis összekötéséhez az első fűtési fázis kikapcsolási időpontját helyezze az azt követő fűtési fázis bekapcsolási időpontjára.

#### Példa:

A 2. fűtőkör "Déli program"-jából kiindulva Ön a hétfői 11:30 -tól 13:00 -ig tartó fűtési fázist a 17:00 -től 22:00 ig tartó fűtési fázissal akarja összekötni. Így folyamatosan fog fűteni 11:30 -tól 22:00 -id.

Az Ön ilyen módon megváltoztatott programja a "Saját" programnéven és a fűtőkör számával kerül tárolásra.

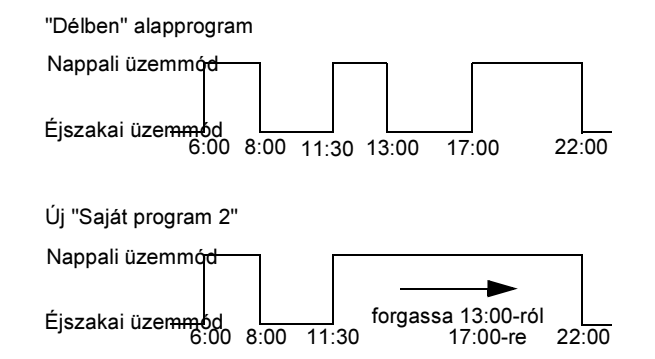

| Művelet                                        | Kijelzés/Kijelző                         | Megjegyzés/Tudnivaló                                                                                                    |
|------------------------------------------------|------------------------------------------|----------------------------------------------------------------------------------------------------|
| Fűtőkör kiválasztás.                           |                                          | Lásd a "Fűtőkör kiválasztása"<br>fejezetet a 24 oldalon.                                                                                            |
| Alapprogram választása az<br>adott fűtőkörhöz. |                                          | Lásd a "Program kiválasztása egy<br>fűtőkörhöz" fejezetet a 48 oldalon.<br>Példa:                                                                   |
|                                                | déli program<br>hétfő<br>06:00 21°C<br>↓ | Az 1. és a 2. lépés után a kijelzőn a<br>program neve és a "este" program<br>első kapcsolási pontja (startpont)<br>jelenik meg (hétfő 6:00 , 21 °C. |
| Fűtési fázisok összekötése.                    |                                          | TUDNIVALÓ!<br>A szürkével jelölt<br>kezelőszervek<br>használandók ezekhez a<br>funkciókhoz.                                                         |

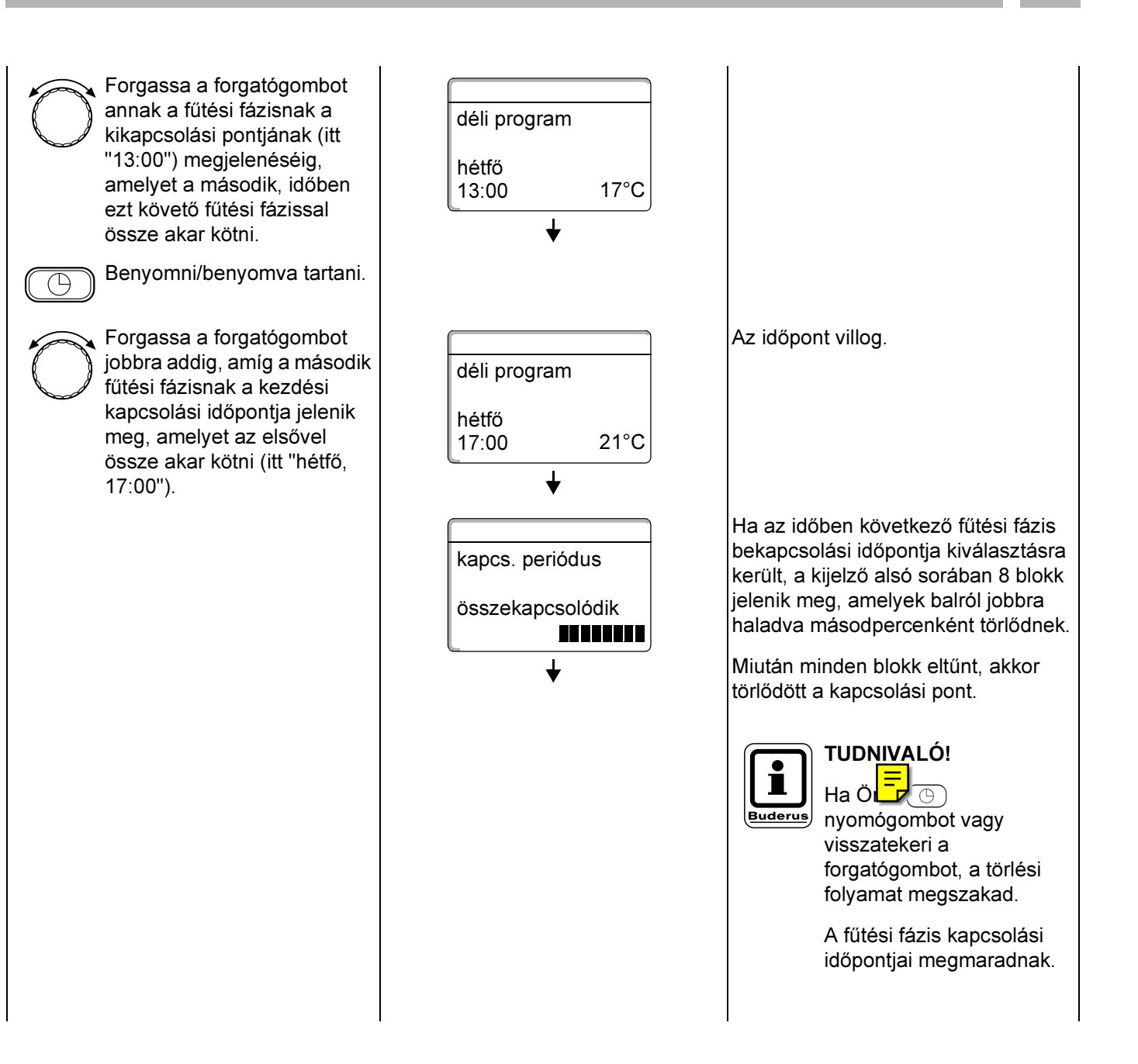

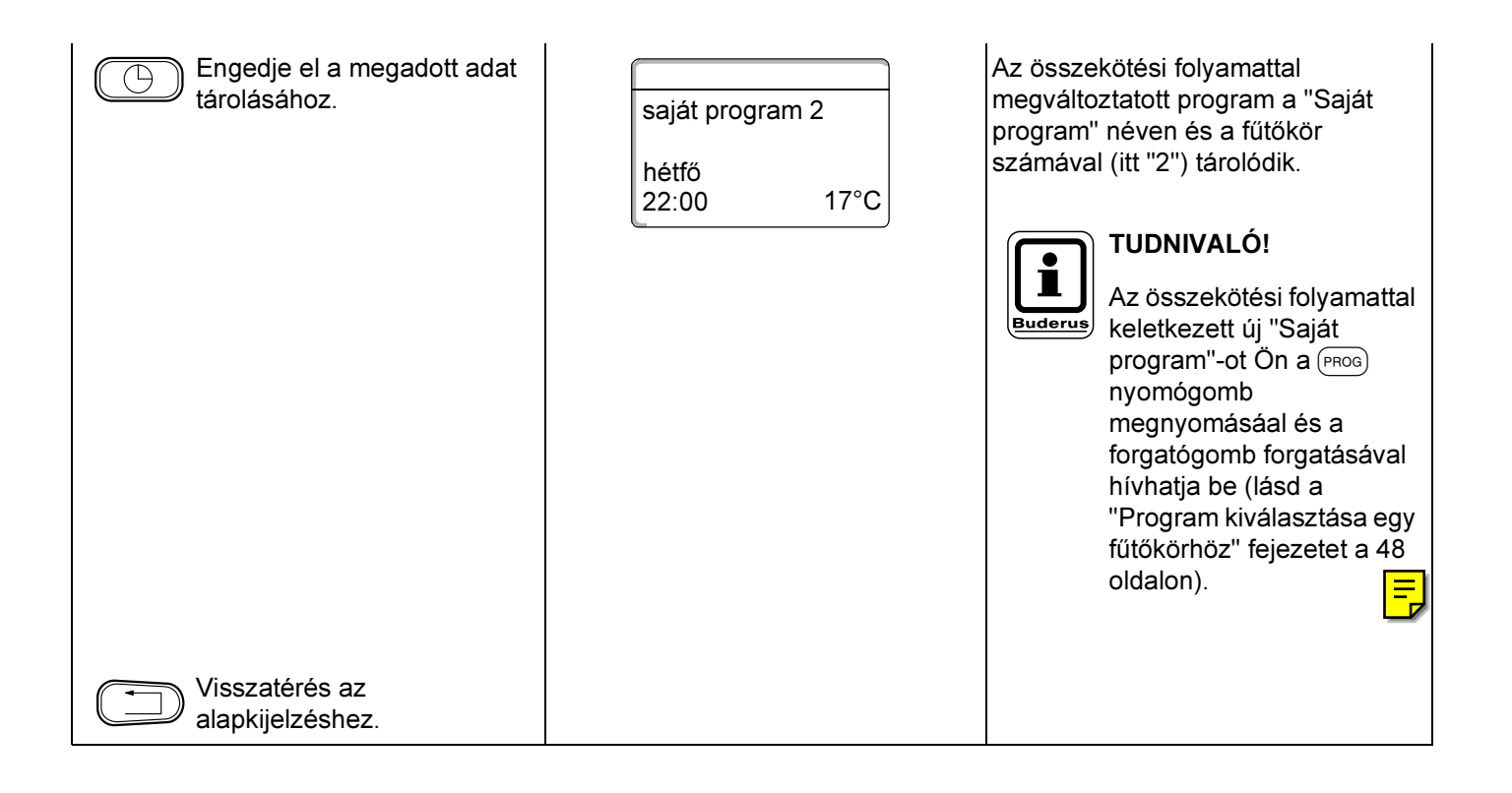

Egy új fűtési fázis létrehozásához Ön hetenként és fűtőkörönként legfeljebb 42 kapcsolási pontot adhat meg. Egy kapcsolási pont a 3 adatból, a napból, az időpontból és a hőmérsékletből áll.

Az így előállított fűtési program a "Saját program" néven és a hozzá tartozó fűtőkör számával tárolódik.

Példa:

Hétfő - péntek, 5:00 órától 21 °C, 21:00 órától 17 °C.

Szombat – vasárnap, 9:30 -tól 21 °C, 23:30 -tól 17 °C.

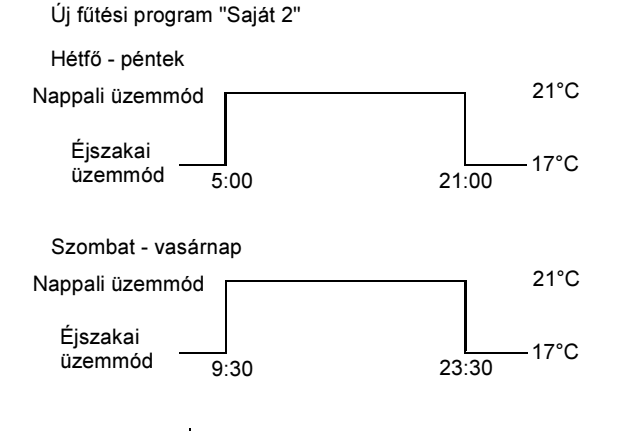

A  $\square$ 

A műszaki javítások miatti változtatások jogát fenntartjuk!

## Az első kapcsolási pont megadása

(hétfő – péntek, 5:00 óra, 21 °C)

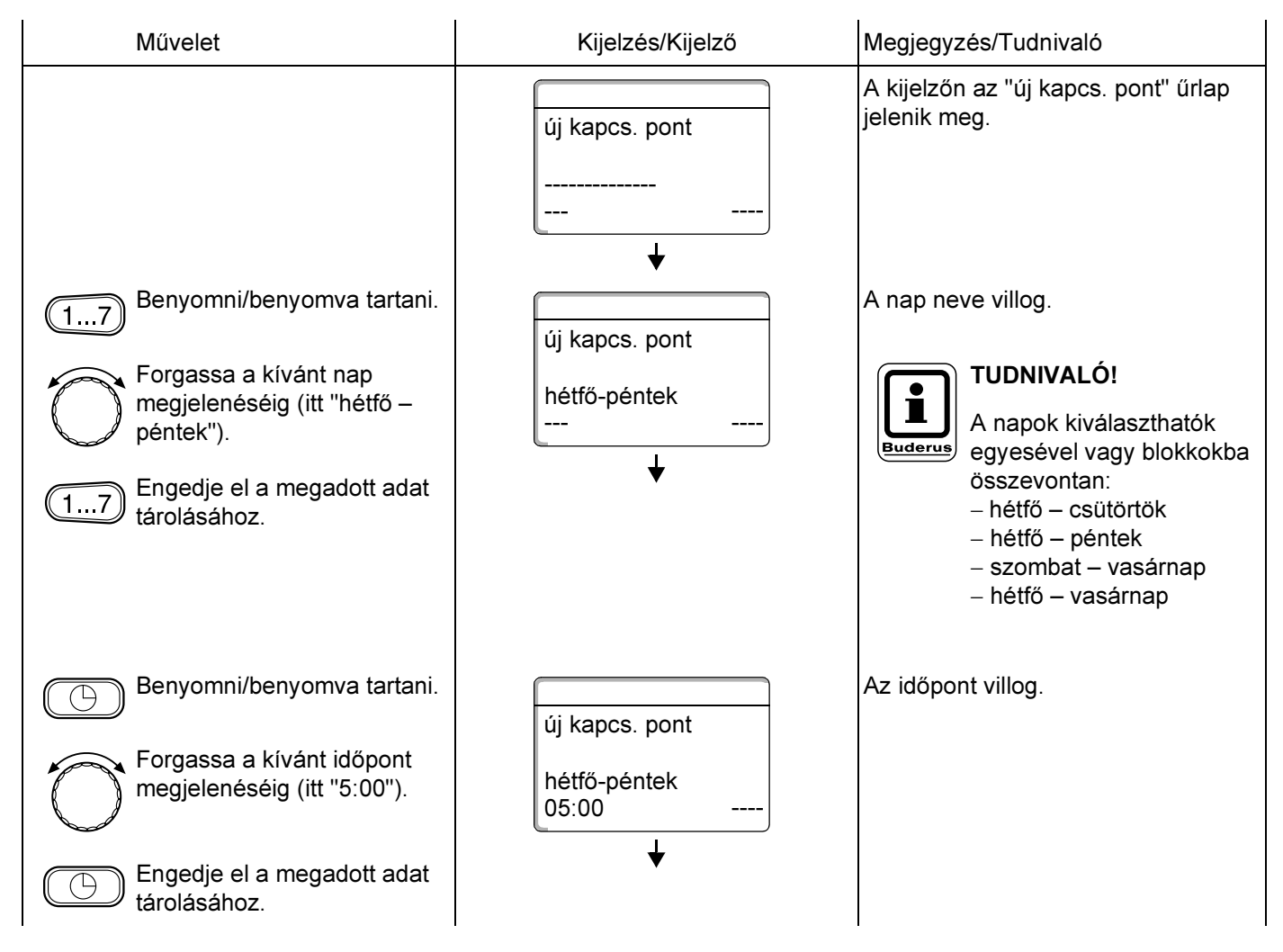

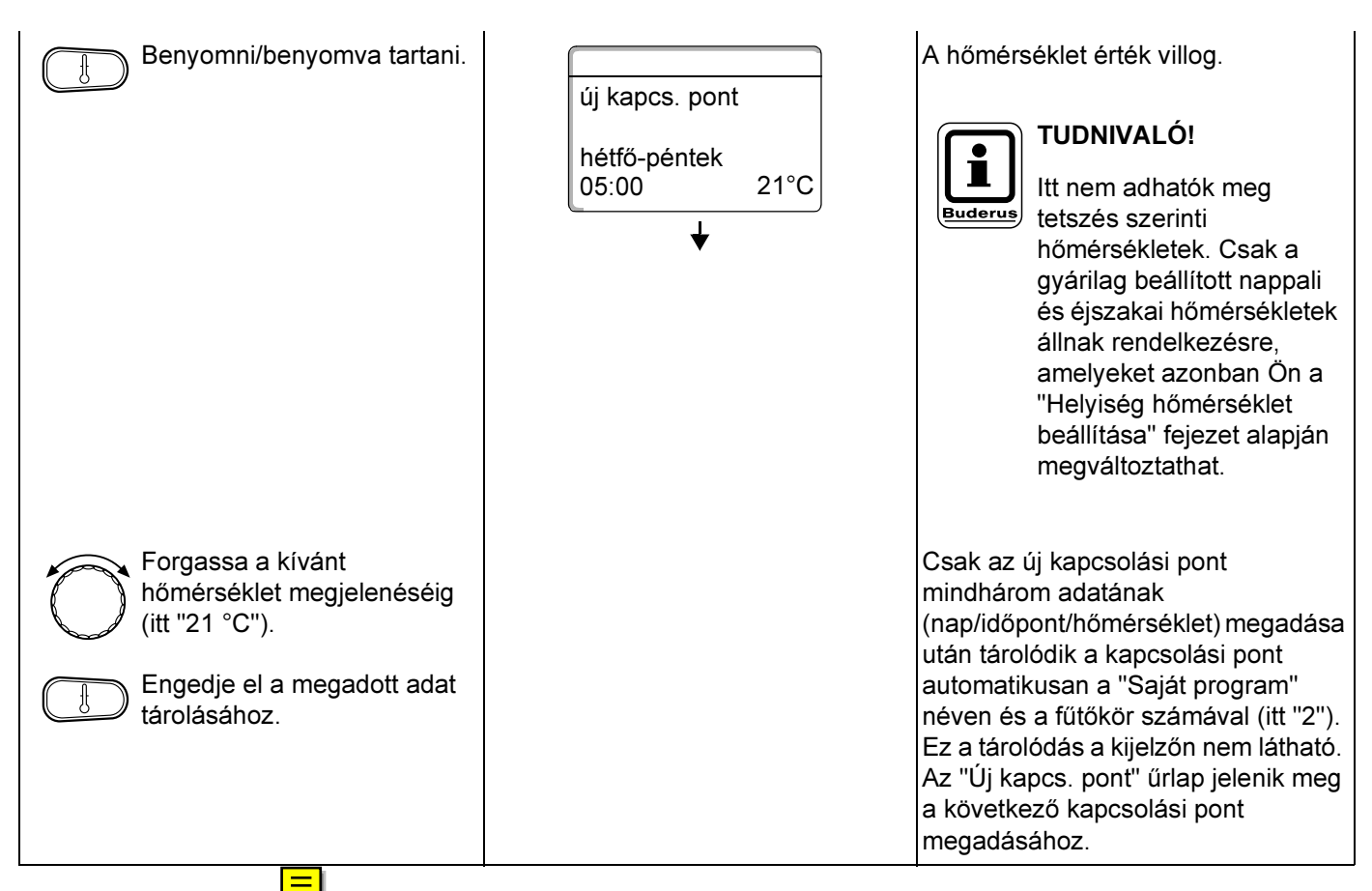

# A második kapcsolás

(hétfő – péntek, 21:00, 17 °C)

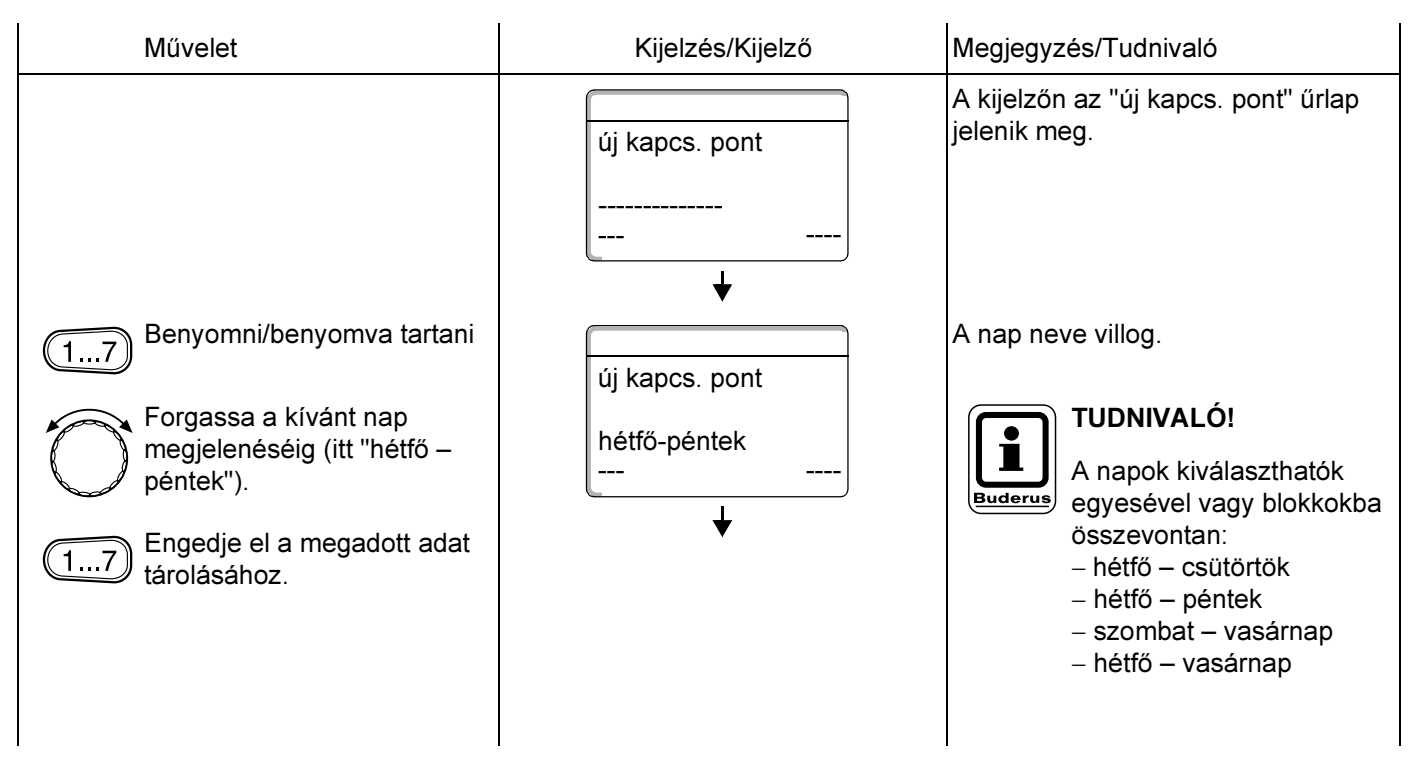

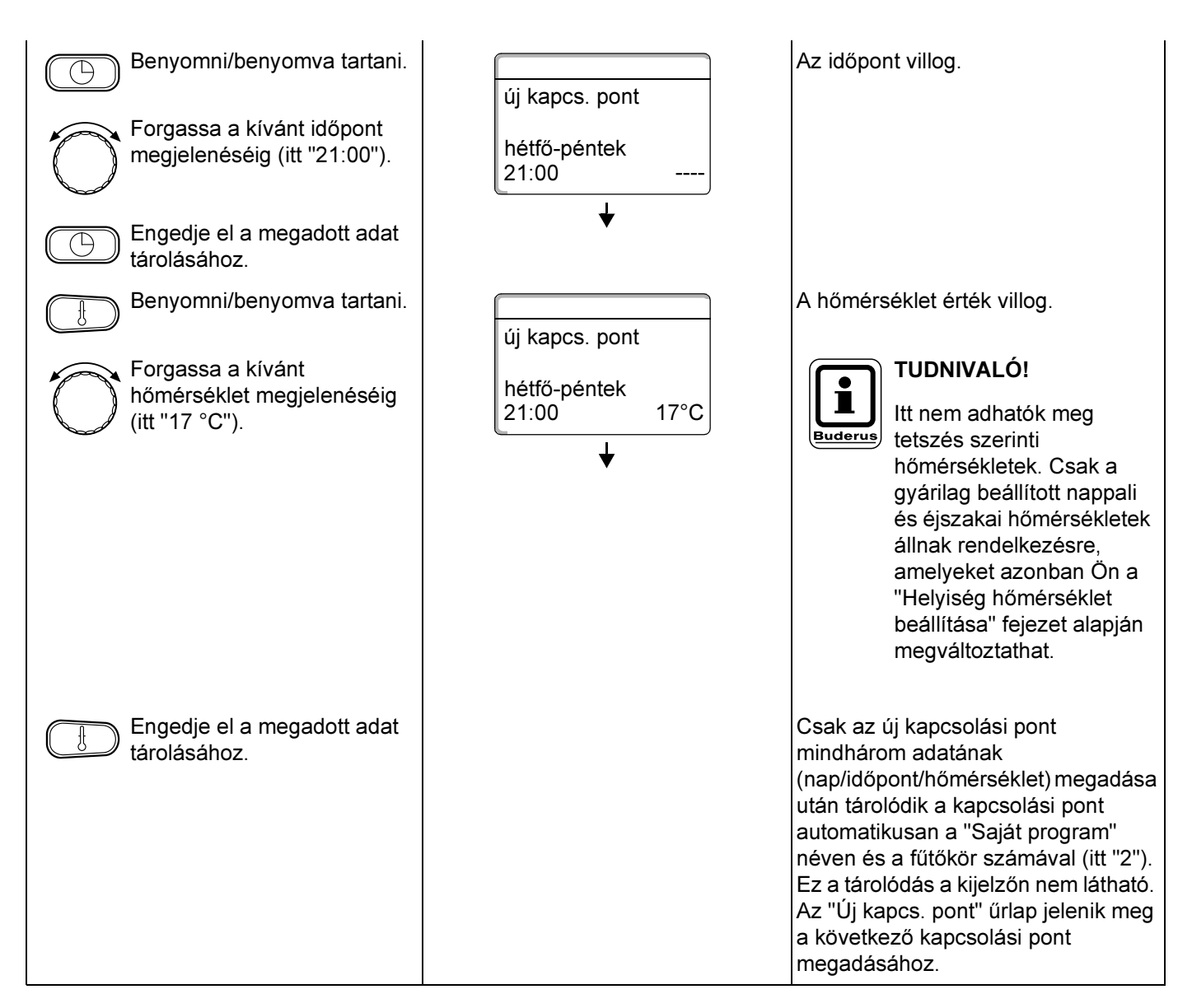

### A harmadik kapcsolási pont megadása

(szombat – vasárnap, 9:30, 21 °C)

| Művelet | Kijelzés/Kijelző   | Megjegyzés/Tudnivaló                                 |
|---------|--------------------|------------------------------------------------------|
|         | új kapcs. pont<br> | A kijelzőn az "új kapcs. pont" űrlap<br>jelenik meg. |

## A negyedik kapcsolási pont megadása

(szombat – vasárnap, 23:30 óra, 17 °C)

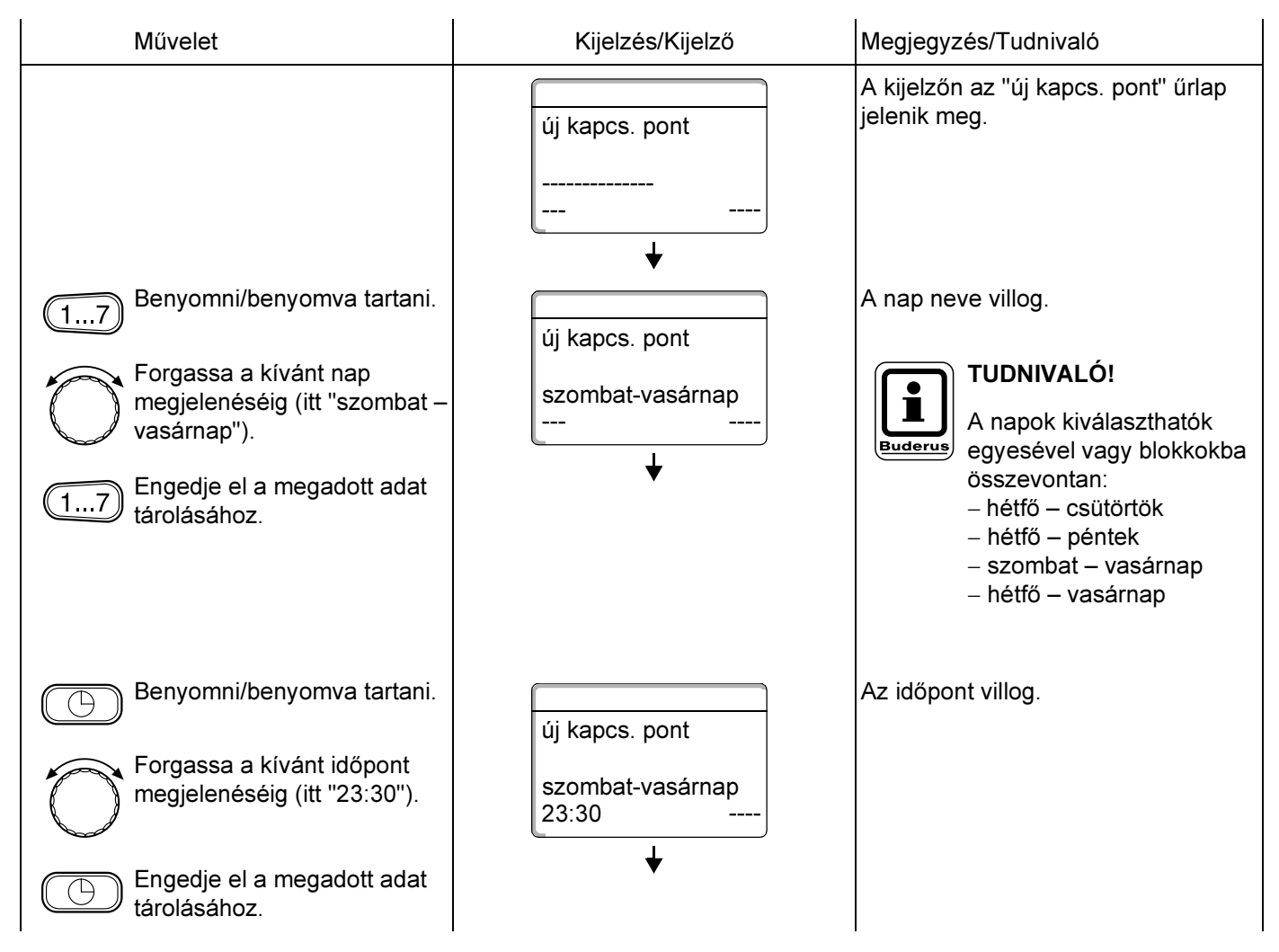

| Benyomni/benyomva tartani.                                       | új kapcs. pont                 | A hőmérséklet érték villog.                                                                                                    |
|------------------------------------------------------------------|--------------------------------|----------------------------------------------------------------------------------------------------|
| Forgassa a kívánt<br>hőmérséklet megjelenéséig<br>(itt "17 °C"). | szombat-vasárnap<br>23:30 17°C | TUDNIVALÓ!<br>Itt nem adhatók meg<br>tetszés szerinti<br>hőmérsékletek. Csak a<br>gyárilag beállított nappali<br>és éjszakai hőmérsékletek<br>állnak rendelkezésre,<br>amelyeket azonban Ön a<br>"Helyiség hőmérséklet<br>beállítása" fejezet alapján<br>megváltoztathat.                                                                                                    |
| Engedje el a megadott adat tárolásához.                          |                                | Csak az új kapcsolási pont<br>mindhárom adatának<br>(nap/időpont/hőmérséklet) megadása<br>után tárolódik a kapcsolási pont<br>automatikusan a "Saját program"<br>néven és a fűtőkör számával (itt "2").<br>Ön a "Saját" programját a (PROG)<br>nyomógomb megnyomásával és a<br>forgatógomb forgatásával hívhatja be<br>(lásd a "Program kiválasztása egy<br>fűtőkörhöz" fejezetet a 48 oldalon). |
| Visszatérés az alapkijelzéshez.                                  |                                |                                                                                                    |

# 15 Új melegvíz program megadása

A melegvíz termelés vagy a gyárilag beállított "Programválasztás fűtőkörönként" vagy az Ön új saját kívánságának megfelelő "Programválasztás saját MV" kapcsolóprogram szerint történhet.

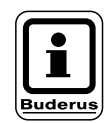

#### Gyári beállítás:

"Programválasztás fűtőkörönként": A melegvíz termelés automatikusan 30 perccel az ehhez a szabályozóhoz csatlakozó legkorábban bekapcsoló fűtőkör indulása előtt kezdődik és az utolsó fűtőkör kikapcsolásával ér véget. Ha Ön a melegvíz termelést nem a fűtőköröktől függően szeretné működtetni, a saját melegvíz programját a következő műveletekkel adhatja meg:

#### Példa:

A hét minden napján 6:30-tól 9:00-ig kell melegvizet termelni.

| Művelet                                         | Kijelzés/Kijelző | Megjegyzés/Tudnivaló                                                                                            |
|-------------------------------------------------|------------------|----------------------------------------------------------------------------------------------------|
| Fűtőkör kiválasztás.                            |                  | Lásd a "Fűtőkör kiválasztása"<br>fejezetet a 24 oldalon.                                                        |
|                                                 |                  | Itt: "Melegvíz".                                                                                                |
| Válasszon programot a<br>"Melegvíz" fűtőkörhöz. |                  | Lásd a "Program kiválasztása egy<br>fűtőkörhöz" fejezetet a 48oldalon.                                          |
|                                                 |                  | Itt:<br>Programválasztás "új".                                                                                  |
|                                                 | új kapcs. pont   | Az 1. és a 2. lépés után a kijelzőn<br>megjelemnik az "új" űrlap.                                               |
|                                                 |                  |                                                                                                    |
|                                                 |                  |                                                                                                    |
| Kapcsolási pont megadása.                       |                  | TUDNIVALÓ!         A szürkével jelölt         kezelőszervek         használandók ezekhez a         funkciókhoz. |

#### Az első kapcsolási pont megadása

| (hétfő – vasárnap, 6:30, melegvíz- |   |
|------------------------------------|---|
| termelés be)                       | ┍ |

| Művelet                                                                                                    | Kijelzés/Kijelző                                                                               | Megjegyzés/Tudnivaló                                                                                                    |
|----------------------------------------------------------------------------------------------------|------------------------------------------------------------------------------------------------|----------------------------------------------------------------------------------------------------|
| 17       Benyomni/benyomva tartani.         Forgassa a kívánt nap         megjelenéséig (itt "hétfő –         vasárnap").         17         Engedje el a megadott adat         tárolásához.                                                                                                    | új kapcs. pont<br><br>új kapcs. pont<br>hétfő-vasárnap<br>                                     | A kijelzőn az "új kapcs. pont" űrlap<br>jelenik meg.<br>A nap neve villog.<br><b>TUDNIVALÓ!</b><br>A napok kiválaszthatók<br>egyesével vagy blokkokba<br>összevontan:<br>– hétfő – csütörtök<br>– hétfő – péntek<br>– szombat – vasárnap<br>– hétfő – vasárnap          |
| <ul> <li>Benyomni/benyomva tartani.</li> <li>Forgassa a kívánt időpont<br/>megjelenéséig (itt "6:30").</li> <li>Engedje el a megadott adat<br/>tárolásához.</li> <li>Benyomni/benyomva tartani.</li> <li>Forgassa jobbra a "be" felirat<br/>megjelenéséig.</li> <li>Engedje el a megadott adat<br/>tárolásához.</li> </ul> | új kapcs. pont<br>hétfő-vasárnap<br>06:30<br>↓<br>Új kapcs. pont<br>hétfő-vasárnap<br>06:30 be | Az időpont neve villog.<br>A megváltoztatandó érték villog.<br>Csak az új kapcsolási pont<br>mindhárom adatának<br>(nap/időpont/hőmérséklet) megadása<br>után tárolódik a kapcsolási pont<br>automatikusan a "Saját program MV"<br>néven és a "Melegvíz" fűtőkörnévvel. |
|                                                                                                    |                                                                                                | Ez a tárolódás a kijelzőn nem látható.<br>Az "Új kapcs. pont" űrlap jelenik meg<br>a következő kapcsolási pont<br>megadásához.                                                                                                    |

Kezelési útmutató Logamatic 4111, 4112 és 4116 szabályozókészülékekhez • Kiadás: 2001/05

### A második kapcsolási pont magadása

(hétfő – vasárnap, 9:00, melegvíz-

| Művelet                                                                                                    | Kijelzés/Kijelző                               | Megjegyzés/Tudnivaló                                                                                                    |
|----------------------------------------------------------------------------------------------------|------------------------------------------------|----------------------------------------------------------------------------------------------------|
|                                                                                                    | új kapcs. pont<br>                             | Az "Új kapcs. pont" űrlap jelenik meg<br>a következő kapcsolási pont<br>megadásához.                                                                                                    |
| I7Benyomni/benyomva tartani.Forgassa a kívánt nap<br>megjelenéséig (itt "hétfő –<br>vasárnap").Engedje el a megadott adat<br>tárolásához.                      | új kapcs. pont<br>hétfő-vasárnap<br><br>↓      | A nap neve villog.<br>TUDNIVALÓ!<br>A napok kiválaszthatók<br>egyesével vagy blokkokba<br>összevontan:<br>– hétfő – csütörtök<br>– hétfő – péntek<br>– szombat – vasárnap<br>– hétfő – vasárnap |
| <ul> <li>Benyomni/benyomva tartani.</li> <li>Forgassa a kívánt időpont megjelenéséig (itt "9:00").</li> <li>Engedje el a megadott adat tárolásához.</li> </ul> | új kapcs. pont<br>hétfő-vasárnap<br>09:00<br>↓ | Az időpont villog.                                                                                                    |
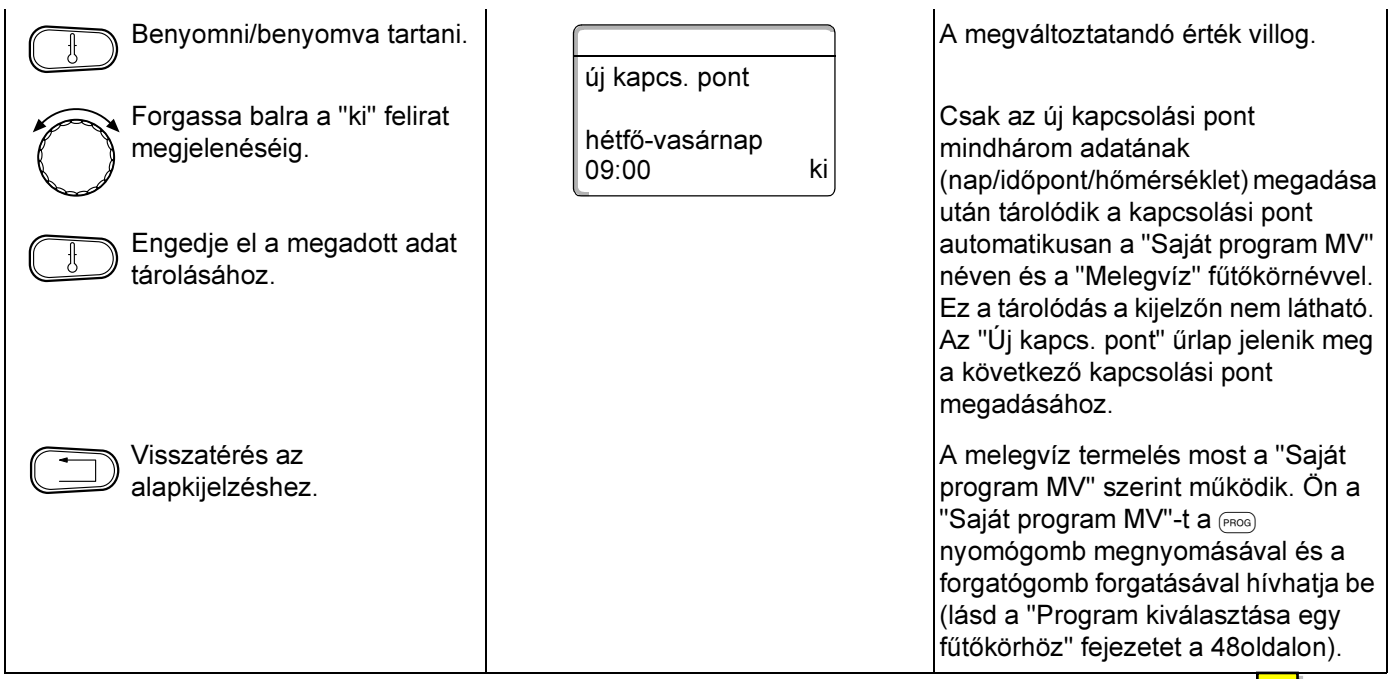

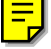

A műszaki javítások miatti változtatások jogát fenntartjuk!

Buderus Heiztechnik GmbH • http://www.heiztechnik.buderus.de

# 16 Új cirkulációs szivattyú program megadása

A melegvíz termelés vagy a gyárilag beállított "Programválasztás fűtőkörönként" vagy az Ön új saját kívánságának megfelelő "Programválasztás saját CP" kapcsolóprogram szerint történhet.

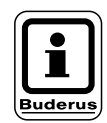

### Gyári beállítás:

"Programválasztás fűtőkörönként": A cirkulációs szivattyú vezérlése automatikusan 30 perccel az ehhez a szabályozóhoz csatlakozó legkorábban bekapcsoló fűtőkör indulása előtt kezdődik és az utolsó fűtőkör kikapcsolásával ér véget. Ha Ön a cirkulációs szivattyút nem a fűtőköröktől függően szeretné működtetni, a saját cirkulációs szivattyú programját a következő műveletekkel adhatja meg:

#### Példa:

A hét minden napján 6:30-tól 9:00-ig kell a cirkulációs szivattyúnak működnie.

| Művelet                                               | Kijelzés/Kijelző   | Megjegyzés/Tudnivaló                                                                                      |
|-------------------------------------------------------|--------------------|----------------------------------------------------------------------------------------------------|
| Fűtőkör kiválasztás.                                  |                    | Lásd a "Fűtőkör kiválasztása"<br>fejezetet a 24 oldalon.                                                  |
| Válasszon alapprogramot a<br>"Cirkuláció" fűtőkörhöz. |                    | Lásd a "Program kiválasztása egy<br>fűtőkörhöz" fejezetet a 48 oldalon.<br>Itt:<br>Programválasztás "új". |
|                                                       | új kapcs. pont<br> | Az 1. és a 2. lépés után a kijelzőn<br>megjelemnik az "új" űrlap.                                         |
| Kapcsolási pont megadása.                             |                    | <b>TUDNIVALÓ!</b><br>A szürkével jelölt<br>kezelőszervek<br>használandók ezekhez a<br>funkciókhoz.        |

### Az első kapcsolási pont megadása

(hétfő – vasárnap, 6:30, szivattyú be)

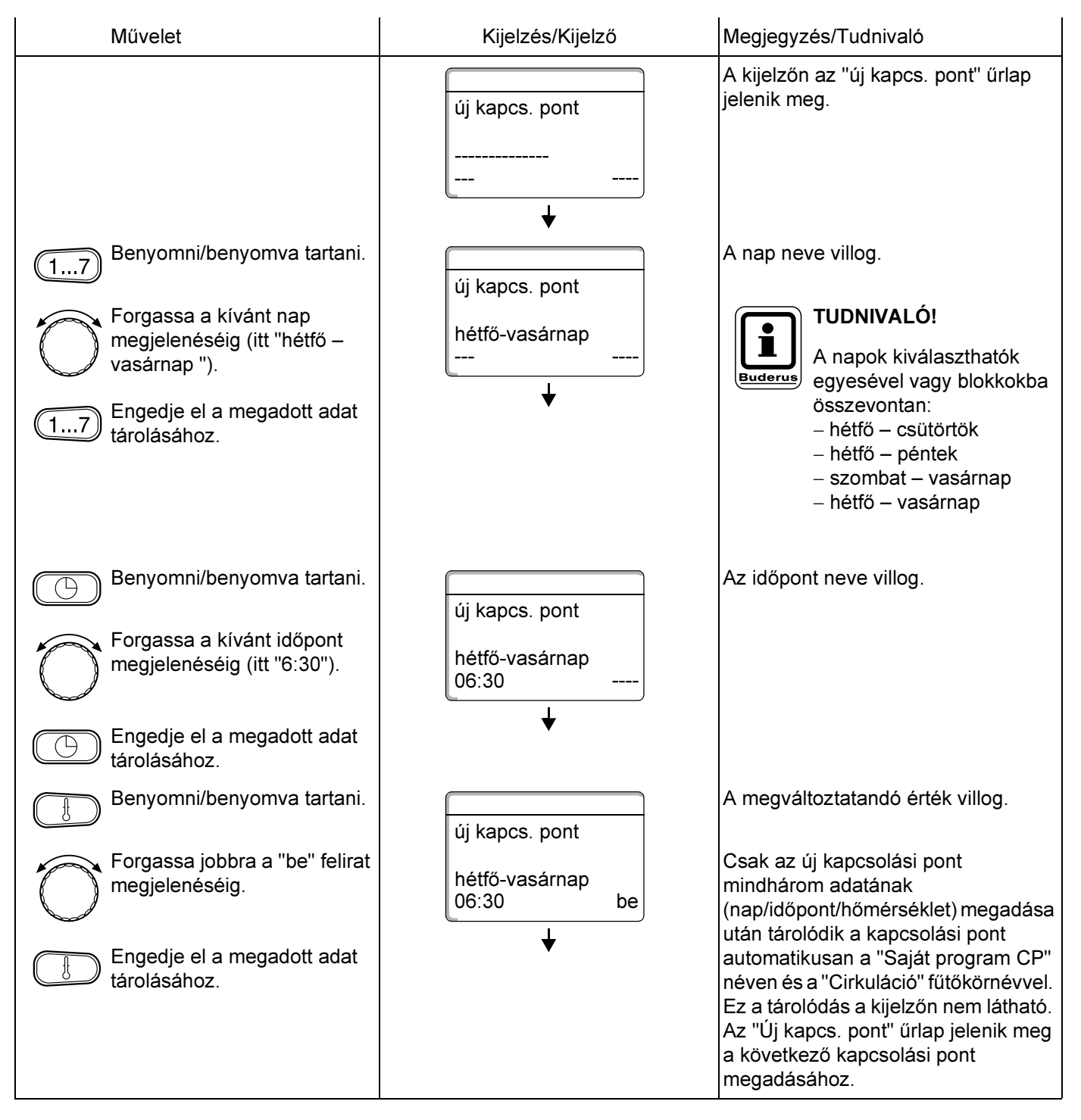

### A második kapcsolási pont magadása

(hétfő – vasárnap, 9:00, szivattyú ki)

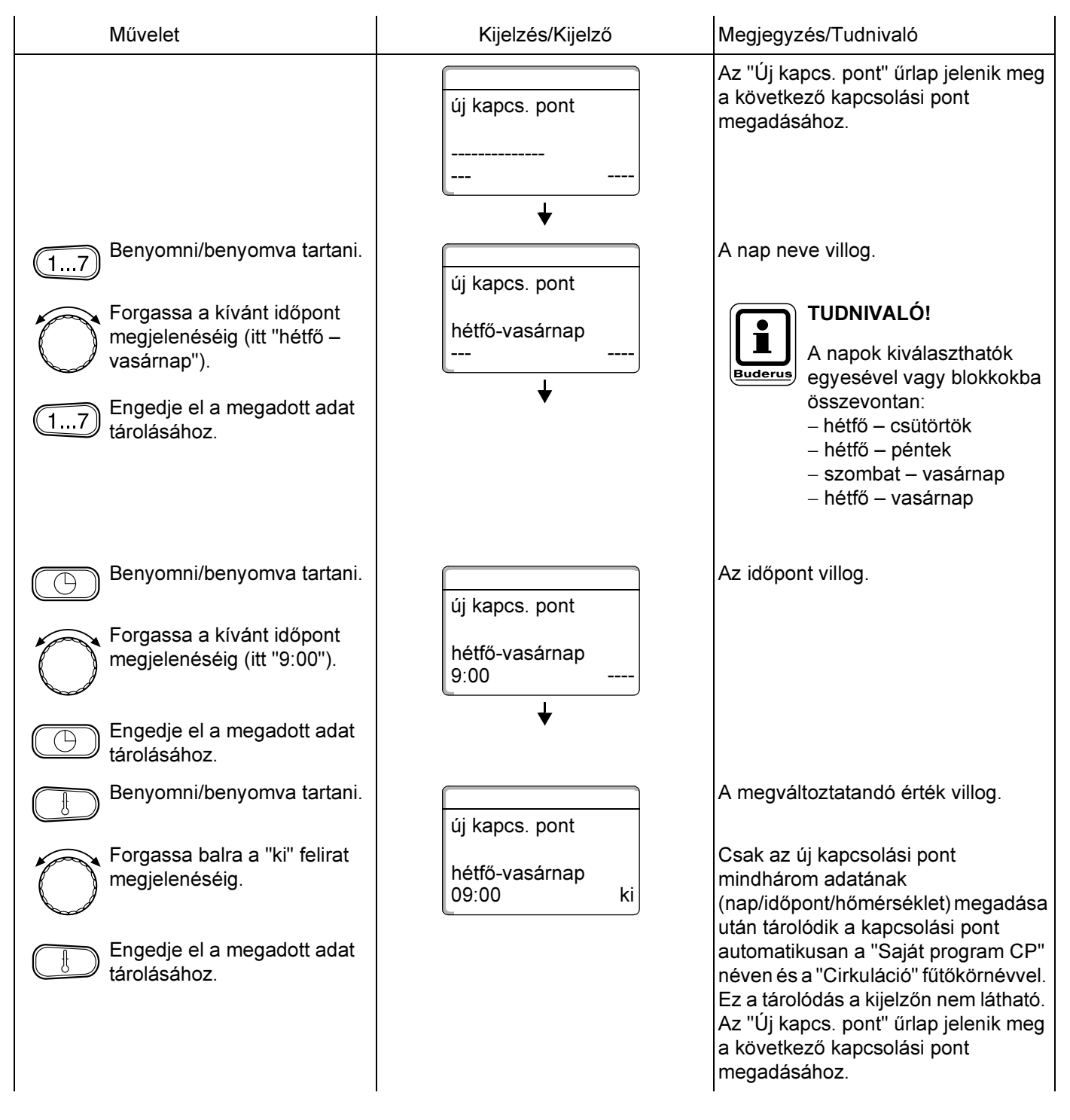

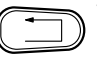

A cirkulációs szivattyú most a "Saját program MV" szerint működik. Ön a "Saját program CP"-t a PROG nyomógomb megnyomásával és a

nyomógomb megnyomásával és a forgatógomb forgatásával hívhatja be (lásd a "Program kiválasztása egy fűtőkörhöz" fejezetet a 48 oldalon).

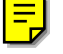

A műszaki javítások miatti változtatások jogát fenntartjuk!

Buderus Heiztechnik GmbH • http://www.heiztechnik.buderus.de

# 17 Szabadság program

### 17.1 Szabadság program megadása

A szabadság programmal Ön hosszabb távollét esetén alacsonyabb helyiség hőmérsékletet tud tartani.

Példa:

Ön a következő öt napban szabadságon lesz és ezen időszak alatt kevésbé akar fűteni, pl. a 2. fűtőkörben 12 °C helyiség hőmérsékletet szeretne tartani.

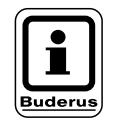

### TUDNIVALÓ!

Mivel a szabadság program a megadás után azonnal aktív, azt csak az elutazás napján szükséges megadni.

| Művelet                        | Kijelzés/Kijelző | Megjegyzés/Tudnivaló                                                                               |
|--------------------------------|------------------|----------------------------------------------------------------------------------------------------|
| Fűtőkör kiválasztás.           |                  | Lásd a "Fűtőkör kiválasztása"<br>fejezetet a 24 oldalon.                                           |
| Szabadság program<br>megadása. |                  | <b>TUDNIVALÓ!</b><br>A szürkével jelölt<br>kezelőszervek<br>használandók ezekhez a<br>funkciókhoz. |

## Szabadság program

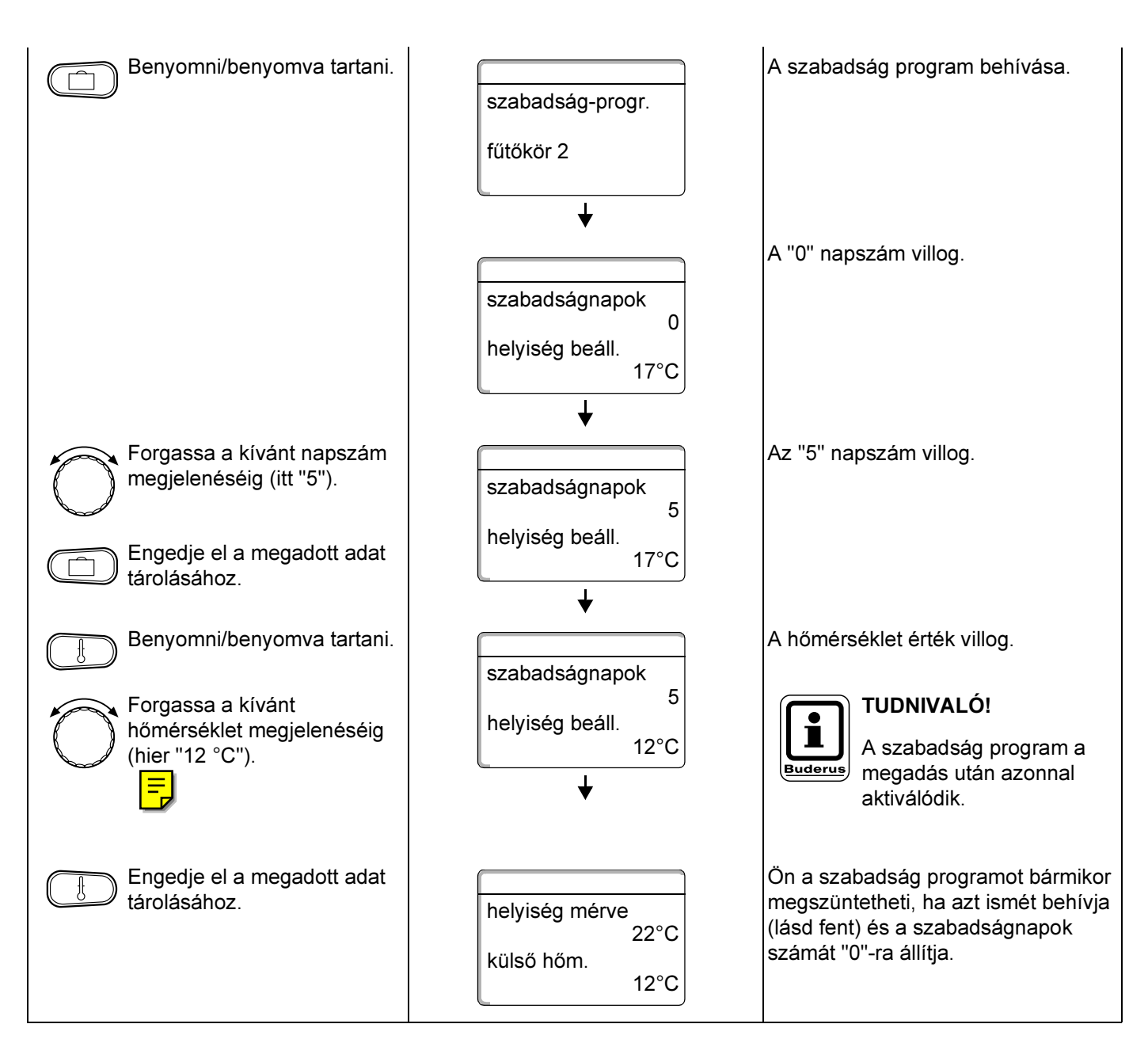

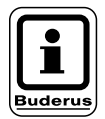

### TUDNIVALÓ!

Ha a melegvíz termelés a fűtőkörök függvényében történik ("Programválasztás fűtőkörönként") és minden fűtőkör szabadság üzemmódban van, a melegvíz termelés és a cirkulációs szivattyú automatikusan kikapcsol. Egy külön melegvíz szabadság program megadása nem lehetséges.

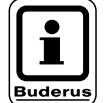

### TUDNIVALÓ!

Ha a melegvíz termelésegy külön időprogram szerint működik ("Programválasztás saját MV"), akkor megadható egy külön melegvíz szabadság program. A melegvíz szabadság program alatt a cirkulációs szivattyú automatikusan kikapcsol.

### 17.2 Szabadság program megszakítása és folytatása

Ön a szabadság programot bármikor megszakíthatja és a beállított napapli és éjszakai hőmérsékletekkel fűthet.

| Mű                                               | Kijelzés/Kijelző                             | Megjegyzés/Tudnivaló                                                                                                    |  |  |  |  |  |
|--------------------------------------------------|----------------------------------------------|----------------------------------------------------------------------------------------------------|--|--|--|--|--|
|                                                  |                                              | TUDNIVALÓ!<br>A szürkével jelölt<br>kezelőszervek<br>használandók ezekhez a<br>funkciókhoz.                                                                                         |  |  |  |  |  |
|                                                  | helyiség mérve<br>22°C<br>külső hőm.<br>12°C | Ha egy fűtőkör automatikus<br>üzemmódban van, csak az<br>automatikus üzemmód<br>nyomógombjának LED-je világít                                                                       |  |  |  |  |  |
| Benyomni.                                        | helyiség beáll.<br>21°C<br>nappal állandóan  | Állandó nappali üzemmód.<br>A szabadság program a 😥 🔊<br>nyomógombbal bármikor<br>megszakítható. Ebben az esetben a<br>fűtés a beállított nappali<br>hőmérséklettel működik (lásd a |  |  |  |  |  |
| AUT O Program folytatása.                        |                                              | "Helyiség hőmérséklet beállítása"<br>fejezetet).                                                                                                    |  |  |  |  |  |
| Benyomni.                                        | helyiség beáll.<br>17°C<br>éjjel állandóan   | Állandó éjszakai üzemmód.<br>A szabadság program a<br>nyomógombbal bármikor<br>megszakítható. Ebben az esetben a<br>fűtés a beállított éjszakai<br>hőmérséklettel működik (lásd a   |  |  |  |  |  |
| AUT O Megszakított szabadság program folytatása. |                                              | "Helyiség hőmérséklet beállítása"<br>fejezetet).                                                                                                    |  |  |  |  |  |

## 18 Helyiség hőmérséklet érzékelő kiegyenlítése

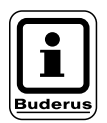

### TUDNIVALÓ!

Ez a funkció csak akkor lehetséges, ha a MEC 2 a lakótérben került felszerelésre.

Ha a kijelzőn megjelenő helyiség hőmérséklet eltér egy hőmérővel mért helyiség hőmérséklet értéktől, "Kalibrálás MEC"-kel az értékek kiegyenlíthetők. A gyári beállítás 0 °C.

A korrekciós tartomány +5 °C-tól –5 °C-ig terjed. Pl.

A kijelzett helyiség hőmérséklet 22 °C A mért helyiség hőmérséklet 22,5 °C.

| Művelet                                                         | Kijelzés/Kijelző                                        | Megjegyzés/Tudnivaló                                                          |
|-----------------------------------------------------------------|---------------------------------------------------------|-------------------------------------------------------------------------------|
| Nyissa ki a csappantyút.                                        |                                                         |                                                                               |
| + A nyomógombokat<br>egyidejűleg nyomja meg majd<br>engedje el. | KALIBRÁLÁS MEC<br>helyiséghőm.<br>korrektúra<br>+0,0 °C | A kijelzőn a<br>"Kalibrálás MEC" felirat jelenik meg.                         |
| A nyomógombot<br>benyomni/benyomva tartani.                     |                                                         | A megváltoztatandó érték villog.                                              |
| Forgassa a kívánt érték<br>megjelenéséig (itt "0,5 °C").        | KALIBRÁLÁS MEC<br>helyiséghőm.<br>korrektúra            |                                                                               |
| Engedje el a megadott adat tárolásához.                         |                                                         | A kijelzőn ekkor a korrigált helyiség<br>hőmérséklet, pl 22,5 °C jelenik meg. |

# 19 Falikazán füstgáztesztje

Javasoljuk évente egyszer a füstgázteszt elvégeztetését egy kéményseprővel, a füstgázveszteségek lehető legalacsonyabb értéken tartása érdekében.

Vegye figyelembe az adott országban érvényes emisszióra vonatkozó előírásokat.

A füstgáztesztet a kazánon kell bekapcsolni (lásd a kazán műszaki dokumetációját).

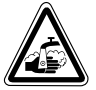

FIGYELEM! Forrázásveszély!

A füstgázteszt ideje alatt és utána forrázásveszély áll fenn.

Ha a melegvíz rendszerben nincsenek termosztatikus szabályozású keverők, értesítse a házban lakókat, hogy a füstgázteszt ideje alatt a melegvizet nem szabad keveretlenü lkiengedni!

A füstgázteszt ideje alatt a MEC zájobbra látható felirat jelenik meg.

fgázteszt aktív

kazánhőmérséklet

75 °C

A műszaki javítások miatti változtatások jogát fenntartjuk!

## 20 Gazdaságos fűtés és energia megtakarítás

A Buderus szabályozástechnika Önnek számos műszaki lehetőséggel minimális energiafelhasználás mellett, egyszerű kezelhetőséggel biztosítja az optimális komfortot.

Ha Ön betartja a következő utasításokat, energiát és ezáltal pénzt takarít meg valamint kímáli a környezetet:

- Az első üzembe helyezéskor a szerviztechnikussal részletesen magyaráztassa el a berendezés működését. Ha valamit nem ért, kérdezzen rá.
- Figyelmesen olvassa át a fűtőberendezésének kezelési utasítását.
- Illesztesse hozzá a fűtési rendszert házának adottságaihoz.
- Rendszeresen végeztesse el a fűtési rendszer karbantartását.
- A hideg évszakban megfelelően szellőztessen. Ezáltal elkerülheti a helyiségek kihűlését.
- Ellenőrizze a termosztatikus szelepek beállítását az egyes helyiségekben.
- A lakótér és a melegvíz hőmérsékletét ne állítsa a szükségesnél magasabbra.

A fűtés és a melegvíz termelés előre beállított kapcsolási időpontjai (nappali és éjszakai üzemmód) megfelelnek az Ön életvitelének?

- Korrigálja az alapprogramot a kívánságainak megfelelően.
- Az átmeneti időszakban használja a téli-/nyári átkapcsolást.
- Kerülje a lakótér és a melegvíz hőmérsékletének gyakori változtatását.
- Minden hőmérséklet korrekció csak egy bizonyos idő után fejti ki hatását. A beállításokat csak a következő napon korrigálja, ha a változtatások nem hozták meg a kívánt eredményt.
- Egy kellemes helyiség klíma nem csak a helyiség hőmérsékletétől, hanem a levegő nedvességétől is függ. Minél szárazabb a levegő, annál hűvösebbnek tűnik a helyiség. Szobanövényekkel javítani lehet a levegő nedvességét.

Kezelési útmutató Logamatic 4111, 4112 és 4116 szabályozókészülékekhez • Kiadás: 2001/05

t: 🔁

## 21 Zavar- és hibaelhárítás

#### A zavarokat azonnal háríttassa el egy fűtésszerelővel.

A szerviztechnikusnak a telefonban nevezze meg a fellépő hibát.

A modulon lévő kapcsolót adott esetben a "Üzemelés zavar esetén" fejezetnek megfelelően állítsa be.

A falikazán zavara esetén olvassa el annak műszaki dokumentációját.

Az Ön rendszerének zavarai a MEC 2 kezelőegység kijelzőjén megjelennek.

A következő zavarok jelenhetnek meg, ha a szabályozókészülék a megfelelő modulokkal rendelkezik:

- Kazán Külső hőmérsléklet érzékelő
- Fűtőkör x
   Előremenő érzékelő
- Melegvíz
   Melegvíz érzékelő
- Melegvíz nincs
- Melegvíz
   Termikus fertőtlenítés
- Fűtőkör x
   Távszabályozó
- Fűtőkör x
   Kommunikáció
- Kazán x
   Státusz y égő
- Fűtőkör x Zavarjezés Szivattyú
- Bus-rendszer Ecobus nem fogad
- Bus-rendszer Nincs Master
- Bus-rendszer Címzési hiba
- Cím Hibahely 1.
- Cím Hibahely 2.
- Cím Hibahely A
- Cím
   Téves modul 1
- Cím Téves modul 2
- Cím Téves modul A
- Cím
   Ismeretlen modul 1
- Cím Ismeretlen modul 2
- Cím Ismeretlen modul A

- Melegvíz
- Melegvíz
- Fűtőkör x
- Melegvíz
- Melegvíz
- Melegvíz
- Melegvíz
- Melegvíz
- Melegvíz
- Kazán (x)
- Hidr. váltó
- Kazán x

- Inertanód
- Külső zavar
- kézi üzemmód
- kézi üzemmód
- Primer szivattyú kézi üzemmód
- Szekunder szivattyú kézi
- üzemmód
- érzékelő HCS
- víz érzékelő KI
  - érzékelő BE
    - Nincs kapcsolat
    - Előremenő érzékelő
  - Háromutú szelep

### Hibaelhárítás

| MEC 2-jelentés                                                                                                    | Hatás                                                                                               | Elhárítás                                                                                                    |
|----------------------------------------------------------------------------------------------------|----------------------------------------------------------------------------------------------------|----------------------------------------------------------------------------------------------------|
| Mincs melegvíz<br>(melegvíz teremlés<br>Logamatic 41xx<br>készülékkel).                                              | A melegvíz nem elég meleg.                                                                          | Állítsa a melegvíz kézi kapcsolót a ZM 424,<br>M 441vagy FM 445 modulon kézi üzemmódra.<br>Értesítse a szerviztechnikust.                                                        |
| Távszabályozó zavar                                                                                                  | A szabályozókészülék a<br>MEC 2 kezelőegységen<br>utoljára beállított értékekkel<br>működik.        | Értesítse a szerviztechnikust.                                                                                                    |
| Külső hőmérséklet<br>érzékelő hiba<br>Előremenő<br>hőmérséklet érzékelő<br>hiba                                      | A fűtés adott esetben<br>magasabb hőmérsékleten<br>működik és így biztosítja a<br>hőellátást.       | Értesítse a szerviztechnikust.<br>Közölje a szerviztechnikussal, hogy melyik<br>hőmérséklet érzékelő hibás.                                                                      |
| Előremenő érézkelő<br>hiba                                                                                           | Túl meleg lehet a<br>helyiségben.                                                                   | Adott esetben állítsa be kézzel a keverőszelepet.<br>Értesítse a szerviztechnikust.                                                                                              |
| lidr. Váltó előremenő<br>zrzékelő hiba                                                                               | Esetleges enyhe túl vagy alulfűtés.                                                                 | Értesítse a szerviztechnikust.                                                                                                    |
| Fűtőkör x<br>kommunikáció zavar                                                                                      | Egy BFU nem kommunikál a szabályozókészülékkel.                                                     | Esetleg a távszabályozó hibás.<br>Értesítse a szerviztechnikust.                                                                                                    |
| Kazán 1 státusz y égő<br>zavar                                                                                       | A helyiségben hideg van.                                                                            | Próbálja meg a kazán hibáját elhárítani (lásd a kazán<br>műszaki dokumentációját).                                                                                               |
| Melegvíz hőmérséklet<br>érzékelő hiba (melegvíz<br>termelés<br>Logamatic 41xx<br>készülékkel)                        | Ha a melegvíz érzékelő<br>hibás, biztonsági okokból<br>nincs melegvíz termelés.                     | Értesítse a szerviztechnikust.                                                                                                    |
| Melegvíz hőmérséklet<br>érzékelő hiba<br>Érzékelő BE zavar<br>Érzékelő KI zavar<br>(melegvíz termelés<br>FM 445-tel) | Ha a melegvíz érzékelő<br>hibás, biztonsági okokból<br>nincs melegvíz termelés.                     | Értesítse a szerviztechnikust.                                                                                                    |
| Fűtőkör x kézi<br>üzemmódban                                                                                         | A szivattyúk, keverőszelepek,<br>stb. működtetése a<br>kapcsolóállástól függően<br>kézzel történik. | A kapcsoló kézi üzemre lett átállítva (karbantartási<br>munkák vagy hibaelhárítás céljából).<br>Az esetleges hibaelhárítás után a kézi kapcsolót állítsa<br>ismét "AUT" állásba. |
| Kazán x<br>Nincs kapcsolat                                                                                           | A helyiségben hideg van.                                                                            | Kapcsolja a kazánt kézi üzemmódba.<br>Értesítse a szerviztechnikust.                                                                                                    |

## 22 Üzemelés zavar esetén

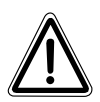

### FIGYELEM!

Soha ne nyissa ki a szabályozókészüléket. Ne próbálja meg az egyes alkatrész csoportokat szétszedni.

### 22.1 Vészüzem

Az elektronika meghibásodása esetén a szabályozókészülék gondoskodik a vészüzemről. Vészüzemben minden szivattyú működik és a keverőszelepek feszültségmentesek. Ezek kézzel állíthatók be. Ebben az esetben értesítse a szerviztechnikust.

### 22.2 Fűtésüzem a kézi kapcsolóval

A legtöbb esetben a MEC 2 kijelzi a zavarokat, amelyek érintik a szabályozókészüléket.

Kérjük, informálja a szerviztechnikust a MEC-kijelzőn látható hibáról ill. a falikazán hibakódjáról. A szerviztechnikus az Ön adatai alapján tud célirányos és gyors segítséget nyújtani a fellépő zavar elhárításához.

Ha Ön a szerviztechnikust nem éri el azonnal, adott esetben a kézi kapcsolóval beállíthat egy kézi üzemmódot.

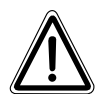

### FIGYELEM!

Ha van padlófűtés: Miel fűtési rendszert a kézi kapcsolóval működteti, ellenőriznie kell a kazán hőmérséklet korlátozójának beállítását. Ha a hőmérséklet beállítása nem megfelelő, a padlófűtés tűúlmelegedhet.

A szabályozókészüléken és a modulokon kézi kapcsolók találhatók a kézi üzemmódhoz.

A **W** állásban helyezi üzembe az adott szivattyút. A keverőszelepek nem kapnak vezérlőjelet és kézzel állíthatók.

### Logamatic 4111 kézi üüzemmód

Mielőtt elvégzi a kézi üzemmód beállításait, ellenőrizze a modulok beállításait az esetleges hibás beállítások elkerülése érdekében. Ha a szabályozóberendezésen lép fel egy zavar, a fűtést Ön átmenetileg kézzel üzemeltetheti.

- Kapcsolja be a szabályozókészüléket az üzemi kapcsolóval (1. ábra, 1. poz.).
- Állítsa az 1. fűtőkört (adott esetber + melegvizet) (1. ábra, 3. poz.) a

választókapcsolón 👑 ill. 🚆 kézire.

• Állítsa a fűtőkört (1. ábra, **2. poz.**) a

választókapcsolón 👑 kézire.

 A falikazánon lévő kazánvíz hőmérséklet szabályozóval állítsa be a kívánt kazánvíz hőmérsékletet.

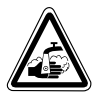

#### FIGYELEM! Forrázásveszély!

Ügyeljen arra, hogy a melegvíz hőmérséklete ne legyen túl magas!

Ez a falikazán hőmérséklet szabályozójával vezérelhető.

 Kapcsolja be a falikazánon lévő "Füstgázteszt" kapcsolót.

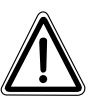

#### FIGYELEM!

A keverőszelepes köröket üzembiztonsági okoból nem szabad teljesen elzárni.

Zavar esetén haladéktalanul értesítse a szerviztechnikust. Ő tud szakszerű szolgáltatást biztosítani. Közölje a MEC 2-n olvasható hibaüzenetet ill. a falikazán hibakódját.

A fűtőköri keverőszelepet kézzel állítsa a hidegebb vagy melegebb irányba addig, míg eléri a kívánt helyiség hőmérsékletet.

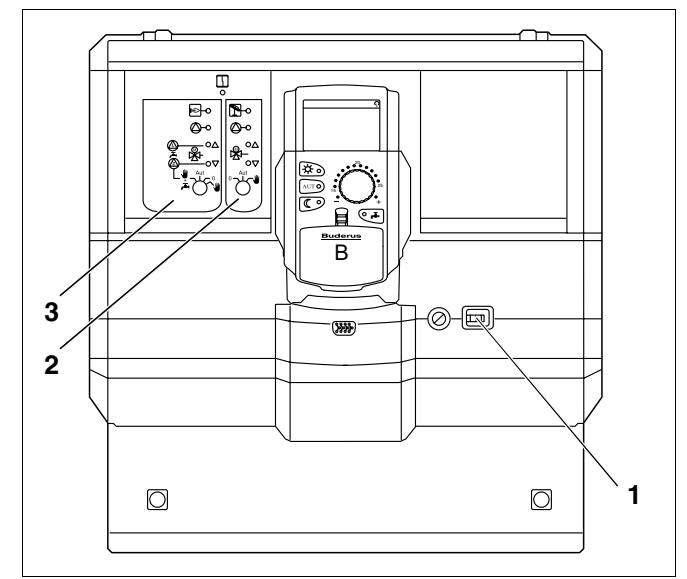

1. ábra Logamatic 4111

### Logamatic 4116 kézi üzemmód

Mielőtt elvégzi a kézi üzemmód beállításait, ellenőrizze a modulok beállításait az esetleges hibás beállítások elkerülése érdekében. Ha a szabályozóberendezésen lép fel egy zavar, a fűtést Ön átmenetileg kézzel üzemeltetheti.

- Kapcsolja be a szabályozókészüléket az üzemi kapcsolóval (2. ábra, 1. poz.).
- A primerkör kézi kapcsolóját (2. ábra, 2. poz.) a választókapcsolón

állítsa 🍟 kézire. P

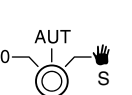

 A szekunderkör kézi kapcsolóját (2. ábra, 3. poz.) a választókapcsolón

> állítsa 🍟 kézire. S

 A falikazánon lévő kazánvíz hőmérséklet szabályozóval állítsa be a kívánt kazánvíz hőmérsékletet.

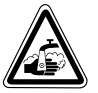

#### FIGYELEM! Forrázásveszély!

Ügyeljen arra, hogy a melegvíz hőmérséklete ne legyen túl magas!

Ez a falikazán hőmérséklet szabályozójával vezérelhető.

 Kapcsolja be a falikazánon lévő "Füstgázteszt" kapcsolót.

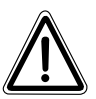

### FIGYELEM!

A keverőszelepes köröket üzembiztonsági okoból nem szabad teljesen elzárni.

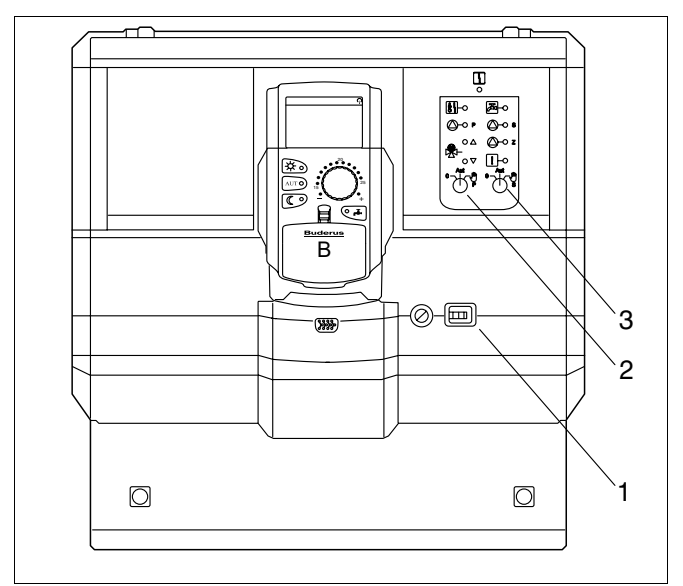

2. ábra Logamatic 4116

# 23 Egyszerű zavarelhárítás

Ha a hideg helyiség ill. a hideg használati melegvíz ellenére nem jelenik meg hibaüzenet a szabályozókészüléken és a falikazánon, akkor esetleg hibás valemelyik beállítás.

| Jelenség                                                        | Lehetséges ok                                                                                           | Intézkedés                                                                                                    |
|-----------------------------------------------------------------|----------------------------------------------------------------------------------------------------|----------------------------------------------------------------------------------------------------|
| A szabályozókészülék és a<br>falikazán sötét ill. üzemen kívül? | <ul> <li>Az üzemi kapcsoló "KI" állásban van.</li> <li>Nincs tápfeszültség.</li> </ul>                  | <ul> <li>Az üzemi kapcsolót állítsa "BE"<br/>állásba.</li> <li>Ellenőrizze a biztosítékokat.</li> <li>A fűtési vészkapcsolót<br/>kapcsolia "BE" állásba</li> </ul> |
| A MEC sötét.                                                    | <ul> <li>A MEC rosszul van feltéve.<br/>(érintkezési hiba)</li> </ul>                                   | <ul> <li>Tegye fel megfelelően a MEC-<br/>et.</li> </ul>                                                                                                    |
| A helyiség hideg.                                               | <ul> <li>A mért helyiség hőmérséklet nem<br/>egyezik a megfelelő fűtőkörben<br/>kijelzettel.</li> </ul> | <ul> <li>Ellenőrizze a fűtőkör kiosztást.</li> </ul>                                                                                                    |
|                                                                 | <ul> <li>A szabályozás csökkentett<br/>üzemmódban van.</li> </ul>                                       | <ul> <li>Ellenőrizze a fűtési program<br/>időpontjait és adott esetben<br/>változtassa meg.</li> </ul>                                                             |
|                                                                 | <ul> <li>Ellenőrizze a parancsolt értéket.</li> </ul>                                                   | <ul> <li>Korrigálja a helyiség<br/>hőmérséklet parancsolt<br/>értéket.</li> </ul>                                                                                  |
|                                                                 | <ul> <li>A melegvíz termelés túl sokáig tart.</li> </ul>                                                | <ul> <li>Ellenőrizze a melegvíz<br/>termelést.</li> </ul>                                                                                                    |
|                                                                 | <ul> <li>A helyiség hőmérséklet érzékelő<br/>kiegyenlítése nem megfelelő.</li> </ul>                    | <ul> <li>Érzékelő kiegyenlítés.</li> </ul>                                                                                                    |
| Nincs melegvíz<br>(melegvíz termelés<br>Logamatic 4111, 4116    | <ul> <li>A melegvíz parancsolt érték beállítása<br/>nem megfelelő.</li> </ul>                           | <ul> <li>Korrigálja a melegvíz<br/>hőmérséklet parancsolt<br/>értéket.</li> </ul>                                                                                  |
|                                                                 | <ul> <li>A kapcsolóprogram beállítása nem<br/>megfelelő.</li> </ul>                                     | <ul> <li>Hozzon létre új<br/>kapcsolóprogramot.</li> </ul>                                                                                                    |

# 24 Beállítási jegyzőkönyv

# Üzemelési értékek

|                                   | Beállítási tartomány                                                                | Gyári beállítás | Beállítás |
|-----------------------------------|-------------------------------------------------------------------------------------|-----------------|-----------|
| Gyári programok                   | Családi<br>Reggel<br>Este<br>Délelőtt<br>Délután<br>Délben<br>Egyedül<br>Idős<br>Új | Családi         |           |
| Melegvíz                          | 30 °C – 60 °C                                                                       | 00 °C           |           |
| Téli-/nyári átkapcsolás           | 10 °C – 30 °C<br>állandó nyár<br>állandó tél                                        | 17 °C           |           |
| Nappali helyiség hőmérséklet      | 11 °C – 30 °C                                                                       | 21 °C           |           |
| Éjszakai helyiség hőmérséklet     | 2 °C – 29 °C                                                                        | 17 °C           |           |
| Szabadság helyiség<br>hőmérséklet | 10 °C – 30 °C                                                                       | 17 °C           |           |

## 25 Címszójegyzék

### Δ

| A                                 |   |    |     |     |     |    |        |    |
|-----------------------------------|---|----|-----|-----|-----|----|--------|----|
| A helyiség hőmérséklet beállítása |   |    |     |     |     |    |        | 22 |
| Alapkijelzés                      |   |    |     |     |     |    |        | 27 |
| Alapprogram                       |   |    |     |     |     |    |        | 47 |
|                                   |   |    |     |     |     |    |        | 23 |
|                                   |   |    |     |     |     |    |        |    |
| В                                 |   |    |     |     |     |    |        |    |
| Beállítási jegyzőkönyv            |   |    |     |     |     |    |        | 90 |
| Bekapcsolási időpont              |   |    |     |     |     |    | 57,    | 60 |
|                                   |   |    |     |     |     |    |        |    |
| D                                 |   |    |     |     |     |    |        |    |
| Dátum                             |   |    | •   |     | •   | •  |        | 28 |
| -                                 |   |    |     |     |     |    |        |    |
|                                   |   |    |     |     |     |    |        |    |
| Előremenő érzékelő                | • | •  | •   | •   | •   | •  | • •    | 85 |
| É                                 |   |    |     |     |     |    |        |    |
| Éaő                               |   |    |     |     |     |    |        | 11 |
| Égő fűtőköri és melegyíz modul    | • | •  | •   | •   | • • | •  | • •    | 11 |
| Éiszakai belviség hőmérséklet     | • | •  | •   | •   | •   | •  | <br>30 | 3/ |
| Éjszakai nelyiseg homerseklet     | • | ·  | •   | ·   | •   | •  | 52,    | 81 |
|                                   | • | •  | •   | •   | •   | •  | • •    | 01 |
| F                                 |   |    |     |     |     |    |        |    |
| FM 441                            |   |    |     |     |     |    |        | 14 |
| FM 442                            |   |    |     |     |     |    |        | 16 |
| FM 445                            |   |    |     |     |     |    |        | 18 |
| FM 452                            |   |    |     |     |     |    |        | 20 |
| FM 454                            |   |    |     |     |     |    |        | 20 |
| Füstgázteszt                      |   |    |     |     |     |    |        | 82 |
| Fűtési program                    |   |    |     |     |     |    |        | 63 |
| Fűtőköri funkciók                 |   | 13 | , 1 | 15, | , 1 | 7, | 19,    | 21 |
|                                   |   |    |     |     |     |    |        |    |
| G                                 |   |    |     |     |     |    |        |    |
| Gazdaságos fűtés                  |   |    |     |     | •   | •  |        | 83 |
| Gyári beállítás                   |   |    | •   |     | •   | •  | 47,    | 90 |
| u                                 |   |    |     |     |     |    |        |    |
|                                   |   |    |     |     |     |    |        | ~  |
| Helyiseg homerseklet, kijelzett   | • | •  | •   | ·   | •   | •  | • •    | 81 |
| Hibaelháritás                     | • | •  | •   | •   | •   | •  | • •    | 85 |
| к                                 |   |    |     |     |     |    |        |    |
| Kapcsolási időpontok              |   | _  |     |     |     |    |        | 83 |
|                                   | • |    | -   | -   |     | •  |        |    |

### Ν

| Μ                            |   |   |     |   |   |    |     |       |          |
|------------------------------|---|---|-----|---|---|----|-----|-------|----------|
| MEC-fűtőkörök                |   |   |     |   |   |    |     |       | 10       |
| Melegvíz                     |   |   |     |   |   |    |     |       | 36       |
| Melegvíz funkciók            |   |   |     |   |   | .1 | 3,  | 15,   | 19       |
| Melegvíz hőmérséklet         |   |   |     |   |   |    |     |       | 23       |
| Melegvíz program             |   |   |     |   |   |    |     |       | 70       |
| Mért helyiség hőmérséklet    |   |   |     |   |   |    |     |       | 81       |
| Modulkiosztás                |   |   |     |   |   |    |     | 7,    | 11       |
| N                            |   |   |     |   |   |    |     |       |          |
|                              |   |   |     |   |   | ~  | ~   | ~~    | ~~       |
| Nappali helyiseg homerseklet | • | · | • • | • | · | .2 | 2,  | 30,   | 33       |
| Ρ                            |   |   |     |   |   |    |     |       |          |
| Pontos idő                   |   |   |     |   |   |    |     |       | 28       |
| c                            |   |   |     |   |   |    |     |       |          |
| Szabadaág program            |   |   |     |   |   |    |     |       | 70       |
|                              | • | • | • • | • | • | ·  | • • | • • • | 10       |
|                              | • | • | • • | • | • | •  | • • |       | 42       |
| Т                            |   |   |     |   |   |    |     |       |          |
| Tartós üzem                  |   |   |     |   |   |    |     |       | 39       |
| Távszabályozó                |   |   |     |   |   |    |     |       | 35       |
| Téli-/nyári átkapcsolás      |   |   |     |   |   |    |     |       | 23       |
| ü                            |   |   |     |   |   |    |     |       |          |
|                              |   |   |     |   |   |    |     |       | 22       |
|                              | • | • | • • | • | • | •  | • • | • •   | 20       |
|                              | • | • | • • | • | • | ·  | • • | • •   | 22       |
| Üzemelési ártákek            | • | • | • • | • | • | •  | • • |       | 22<br>QN |
|                              | • | • | • • | • | · | •  | • • | • • • | 20       |
|                              | • | • | • • | • | • | •  | • • | •••   | 26       |
|                              | • | • | • • | • | • | •  | • • |       | 20       |
| V                            |   |   |     |   |   |    |     |       |          |
| Vészüzem                     |   | • |     |   |   |    |     |       | 86       |
| 7                            |   |   |     |   |   |    |     |       |          |
| Zavariezések                 |   |   |     |   |   |    |     |       | 84       |
| Zavarok                      |   |   |     |   |   |    |     |       | 84       |
| ZM 424                       |   |   |     |   |   |    |     |       | 12       |
|                              |   |   |     |   |   |    |     |       |          |
|                              |   |   |     |   |   |    |     |       |          |
|                              |   |   |     |   |   |    |     |       |          |

Fűtéstechnikai nagykereskedő:

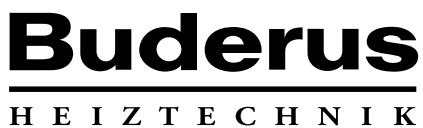

Magyarország Buderus Futéstechnika Kft. 2310 Szigetszentmiklós, Leshegy út 15. http://www.buderus.hu E-Mail: buderus@mail.datanet.hu